# SICOM3024P Industrial Ethernet Switch User's Manual

KYLAND Technology Co., Ltd.

# SICOM3024P Industrial Ethernet Switch

**User's Manual** 

Copyright © 2008 KYLAND Technology CO., LTD. All rights reserved.

No part of this documentation may be excerpted, reproduced, translated, annotated or duplicated, in any form or by any means without the prior written permission of KYLAND Corporation.

Publisher: Beijing KYLAND Technology CO., LTD.
Address: Chongxin Creation Building, #18, Shixing East Street, Shijingshan District, Beijing, China
Website: <u>http://www.kyland.cn</u>
postcode: 100041
Tel: (+8610) 88798888
FAX: (+8610) 88796678
E-mail: sales@kyland.biz
Version: V1, May. 2009
Serial No.: 27030036-10

# Preface

SICOM3024P is a high-performance network-managed industrial Ethernet switch specially designed by KYLAND Technology CO., LTD. for industrial applications. SICOM3024P has passed KEMA authentication. Its high-performance switch engine, solid and sealed case design, highly efficient single-rib heat dispersion shell without fans, 19" rack-mount mounting options, overcurrent, overvoltage and EMC protection at power input side, and excellent EMC protection of RJ45 port makes SICOM3024P applicable in harsh and dangerous industrial environments. The redundant function of optical fiber network, independent entire network management channel, redundant power input function, and entire network real-time management system provides multiplex guarantee for reliable operation of the system.

The user's Manual for SICOM3024P Industrial Ethernet Switch mainly introduces the technical principles, performance indexes, installation and commissioning, etc. It is a reference for users in system startup, expansion and routine maintenance. Also, it is a practical teaching material for user training and technician study.

This manual mainly includes the following contents:

Chapter 1 Overview and system features of SICOM3024P industrial Ethernet switch;

Chapter 2 Performance and service functions of SIOCM3024P industrial Ethernet switch;

Chapter 3 Hardware structure of SICOM3024P industrial Ethernet switch;

Chapter 4 Installation of SICOM3024P industrial Ethernet switch;

Chapter 5 Field test methods for SICOM3024P industrial Ethernet switch;

Chapter 6 Networking modes and system configuration of SICOM3024P.

Appendix A Introduces distribution rules of twisted pair cables and pins of SICOM3024P industrial Ethernet switch;

Appendix B Introduces cable types and specifications of SICOM3024P industrial Ethernet switch;

Appendix C Introduces abbreviations used in this manual.

Statement: With the upgrading and improvement of our products and technologies, what this document describes may not be in complete accordance with the actual product. For product upgrading information, please visit our company's website or directly contact our business representatives.

# **Notice for Safety Operation**

This product performs reliably as long as it is used according to the guidance. Artificial damage or destruction of the equipment should be avoided.

- Read this manual and put it away for future reference;
- Do not place the equipments near water sources or humid places;
- Do not place anything on power cable and put the cable in unreachable places;
- Do not tie or wrap the cable to prevent fire.
- Power connectors and connectors for other equipments should be firmly interconnected and frequently checked.

In the following cases, please immediately cut off the power supply and contact our company:

- 1. Water gets into the equipments;
- 2. Equipment damage or shell breakage;
- Abnormal operation conditions of equipment or the demonstrated performances have changed;
- 4. The equipment emits odor, smoke or makes noise.
- Please keep optical fiber plugs and sockets clean. During the operation of equipments, do not look directly at the cross section of optical fiber;
- Please keep the equipment clean; if necessary, wipe the equipment with soft cotton cloth;
- Do not repair the equipment by yourself, unless it is clearly specified in the manual.

Explanation of Warning Marks:

This manual uses two kinds of noticeable warning signs to arouse special attention of users during operation. The implications of these signs are as follows:

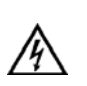

Warning: pay special attention to the notes behind the mark, improper operation will lead to serious damage of the switch or injury of the operating personnel.

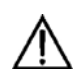

Caution, attention, warning, danger: remind the operators places that need to pay attention to.

# Contents

| Chapter 1 System Overview1                                                                                                    |
|----------------------------------------------------------------------------------------------------|
| 1.1 Product Overview                                                                                                    |
| 1.2 System Features1                                                                                                    |
| 1.3 Packing list and unpacking check                                                                                                    |
| Chapter 2 Performance Specifications4                                                                                                    |
| 2. 1 System Specifications4                                                                                                    |
| 2.2 Service Interface                                                                                                    |
| 2. 3 Service Function6                                                                                                    |
| Chapter 3 Hardware Structure                                                                                                    |
| 3.1 System Structure                                                                                                    |
| 3. 2. 1 Case                                                                                                    |
| <b>3. 2. 2</b> Front Panel                                                                                                    |
| Gigabit Optical Fiber interface                                                                                                    |
| 100M fiber ports                                                                                                    |
| Chapter 4 Hardware Installation17                                                                                                    |
|                                                                                                    |
| 4.1 Installation requirement17                                                                                                    |
| 4.1 Installation requirement       17         4.2 Mainframe installation       17                                                                                                    |
| 4.1 Installation requirement       17         4.2 Mainframe installation       17         Stable rack mounting       17                                                                                                    |
| 4.1 Installation requirement       17         4.2 Mainframe installation       17         Stable rack mounting       17         4.3 Cable connecting       18                                                                                                    |
| 4.1 Installation requirement       17         4.2 Mainframe installation       17         Stable rack mounting       17         4.3 Cable connecting       18         4.4 Optical Fiber Connection       19                                                                                                    |
| 4.1 Installation requirement       17         4.2 Mainframe installation       17         Stable rack mounting       17         4.3 Cable connecting       18         4.4 Optical Fiber Connection       19         4.5 Cable wiring       19                                                                                                    |
| 4. 1 Installation requirement       17         4. 2 Mainframe installation       17         4. 2 Mainframe installation       17         Stable rack mounting       17         4. 3 Cable connecting       18         4. 4 Optical Fiber Connection       19         4. 5 Cable wiring       19         Chapter 5 Test methods       21                                                                                                    |
| 4.1 Installation requirement       17         4.2 Mainframe installation       17         Stable rack mounting       17         4.3 Cable connecting       18         4.4 Optical Fiber Connection       19         4.5 Cable wiring       19         Chapter 5 Test methods       21         5.1 Self inspection       21                                                                                                    |
| 4. 1 Installation requirement       17         4. 2 Mainframe installation       17         4. 2 Mainframe installation       17         Stable rack mounting       17         4. 3 Cable connecting       18         4. 4 Optical Fiber Connection       19         4. 5 Cable wiring       19         Chapter 5 Test methods       21         5. 1 Self inspection       21         5. 2 TP Port Test       21                                      |
| 4.1 Installation requirement       17         4.2 Mainframe installation       17         Stable rack mounting       17         4.3 Cable connecting       18         4.4 Optical Fiber Connection       19         4.5 Cable wiring       19         6.5 Cable wiring       19         7.1 Self inspection       21         5.2 TP Port Test       21         5.3 Fiber Port Test       21                                                           |
| 4. 1 Installation requirement       17         4. 2 Mainframe installation       17         Stable rack mounting       17         4. 3 Cable connecting       18         4. 4 Optical Fiber Connection       19         4. 5 Cable wiring       19         Chapter 5 Test methods       21         5. 1 Self inspection       21         5. 2 TP Port Test       21         5. 3 Fiber Port Test       21         Chapter 6 Network Topology       23 |

# **KYLAND** Manual

|   | 6.1 Network topology                           | . 23 |
|---|------------------------------------------------|------|
|   | 6.2 System configuration                       | . 23 |
| С | hapter 7 WEB Management                        | 26   |
|   | 7.1 Login Web Page                             | . 26 |
|   | 7.2 Device Status Display                      | . 27 |
|   | 7. 2. 1 Basic Information                      | 27   |
|   | 7. 2. 2 Port Status                            | 28   |
|   | 7. 2. 3 Port Flow                              | 29   |
|   | 7. 2. 4 System Operation Information           | 30   |
|   | 7.3 Device Basic Configuration                 | . 31 |
|   | 7. 3. 1 IP Address Configuration               | 31   |
|   | 7. 3. 2 Device Basic Information Configuration | 32   |
|   | 7. 3. 3 Port Configuration                     | 33   |
|   | 7. 3. 4 Change Password                        | 34   |
|   | 7. 3. 5 Software Updating                      | 35   |
|   | 7. 3. 6 Software Version Query                 | 37   |
|   | 7. 3. 7 Upload and Download Configuration      | 38   |
|   | 7.4 Device Advanced Configuration              | . 40 |
|   | 7. 4. 1 Port Flow                              | 40   |
|   | 7. 4. 2 VLAN                                   | 41   |
|   | 7. 4. 3 Port Mirroring                         | 43   |
|   | 7. 4. 4 Port Trunking                          | 44   |
|   | 7. 4. 5 Topology Examination                   | 46   |
|   | 7. 4. 6 Static Multicast Address               | 48   |
|   | 7. 4. 7 IGMP Snooping                          | 50   |
|   | 7. 4. 8 ACL Configuration                      | 51   |
|   | 7. 4. 9 ARP Configuration                      | 54   |
|   | 7. 4. 10 SNMP Configuration                    | 55   |
|   | 7. 4. 11 RSTP Configuration                    | 56   |
|   | 7. 4. 12 RSTP Transparent Transmission         | 57   |
|   |                                                |      |

| 7. 4. 13 DT-Ring Configuration                   |    |
|--------------------------------------------------|----|
| 7. 4. 14 QoS Configuration                       |    |
| 7. 4. 15 MAC Aging Time                          |    |
| 7. 4. 16 Alarm                                   | 67 |
| 7. 4. 17 RMON Configuration                      |    |
| 7. 4. 18 Log Query                               | 73 |
| 7. 4. 19 Unicast Address Configuration and Query | 75 |
| 7. 5 Device Management                           |    |
| 7. 5. 1 Reboot                                   | 77 |
| 7. 5. 2 Log Out                                  |    |
| 7.6 Save All Revisions                           |    |
| 7.7 Restore the Default Configuration            | 80 |
| Appendix A Twisted-pair and Pin Distribution     | 83 |
| Appendix B Cable Type and Specifications         | 85 |
| Appendix C Glossary                              | 87 |

-iii-

# **Chapter 1 System Overview**

#### **1.1 Product Overview**

SICOM3024P is a high-performance network-managed industrial Ethernet switch specially designed by KYLAND Technology CO., LTD. for industrial applications. SICOM3024P has passed KEMA authentication. Its high-performance switch engine, solid and sealed case design, highly efficient single-rib heat dispersion shell without fans, 19" rack-mount mounting options, overcurrent, overvoltage and EMC protection at power input side, and excellent EMC protection of RJ45 port makes SICOM3024P applicable in harsh and dangerous industrial environments. The redundant function of optical fiber network, independent entire network management channel, redundant power input function, and entire network real-time management system provides multiplex guarantee for reliable operation of the system.

SICOM3024P series gigabit industrial Ethernet switch offers strong web-management which support CLI, Telnet, WEB, SNMP and OPC-based network management.

SICOM3024P supports 19 inch stable rack mounting for installation. It has four 1000M SFP interfaces or four 10/100/1000Base-TX, RJ45 connectors in the back panel, at most twenty-four fast Ethernet ports and three slots, each of which support eight SM or MM ports (10/100Base-TX RJ45 connector or 100Base-FX SM/MM fiber ports). The redundant SFP interfaces can form 1000M redundant fiber or cable ring network, recovery time < 50ms. Each RJ45 connector has auto-adaptive function, making it automatically configured to 10Base-TX 100Base-TX and full/half duplex mode and MDI/MDI-X connection.

#### 1.2 System Features

#### 1. High performance industrial Ethernet switch

Plug and play for 1000M SFP, fiber ports or RJ45 connectors

Four Gigabit fiber ports provide various network topologies for customers

Three 100M modules available, each of which has 8 ports (10/100Base-TX RJ45 connector or 100Base-FX

-16-

### **KYLAND** Manual

SM/MM fiber ports). The standard distribution is 8FX, 8TX or 4FX+4TX.. Support various management software such as CLI, TELNET, SNMP and OPC. 10/100Base-TX, self-adoptive Ethernet connector (full/half duplex), MDI/MDI-X adoptive 100Base-FX full/half duplex SM/MM redundant connector Recovery time < 50ms, increasing the reliability of the system IEEE802.3/802.U/802.3X store and forward switching mode **IGMP Snooping** Port mirroring Port assembling Broadcast storm control DT-Ring, DT-Ring+, RSTP and other redundant protecting mechanism VLAN ACL Alarm function SNMP protocol 802.1P, IP TOS and DSCP priority configuration Transparent transmission of VLAN Tag packets FTP-based updating, easy for equipment management and renew RMON 《RMON (statistics, history, alarm, event)》 FDB query function RTC real-time clock module Temperature testing Device diary for user maintenance

#### 2. Industrial Power Design

-2-

# KYLAND

Provide industrial power input: 24VDC (18-36VDC), 48VDC (36-72VDC), 110VDC (82-185VDC), 220VAC/DC (85-264VAC/120-370VDC), redundant

Power input with over-current, over-voltage and EMC protection

#### 3. Rugged design

Ribbed heat-removal design (no fans); operation at -40°C to +75°C

Solid and closed case design, IP40, able to work in harsh environments

# 1. 3 Packing list and unpacking check

#### 1. Packing list

#### Please refer to the packing list

The packing case includes the following items:

| SICOM3024P                                              | 1 unit       |
|---------------------------------------------------------|--------------|
| User's Manual for SICOM3024P Industrial Ethernet Switch | 1 copy       |
| Customer Service Guideline                              | 1 copy       |
| 4 grounding cold pressed terminal, M3×8 grounding screw | 1 piece each |

#### 2. Unpacking check

Before opening the case, place it stably, pay attention to the direction of the packing case and ensure its right side is facing upward, so as to prevent SICOM3024P from falling from the case after opening it. If using a hard object to open the case, do not over extend the hard object into the case to avoid damage of the equipments inside it.

After opening the case, please check the amount of SICOM3024P equipments (including main unit of SICOM3024P, fittings of the equipment, user manual, customer service guideline) according to the packing list, and check the appearance quality of SICOM3024P.

Warning: For the built-in precise parts of the equipment, please handle with care and avoid strenuous vibration to avoid affecting the performances of equipments.

#### -3-

# **Chapter 2 Performance Specifications**

# 2.1 System Specifications

The system performance specifications of SICOM3024P industrial Ethernet switch are shown in Table 2-1.

Table 2-1 System Specs

| Specs                      | Description                                            |  |  |
|----------------------------|--------------------------------------------------------|--|--|
| Quantity of RJ45 ports     | At most 24 ×10 /100Base-TX                             |  |  |
| Quantity of Gigabit        | 4×1000Base-SFP ports/10/100/1000Base-T(X)              |  |  |
| redundant ports            |                                                        |  |  |
| Quantity of 100M redundant | At most 24 × 100Base-FX-SM/MM                          |  |  |
| ports                      |                                                        |  |  |
|                            | Standard: IEEE802.3, IEEE 802.3x, IEEE 802.3u,         |  |  |
|                            | IEEE802.3ab, IEEE802.3Z, IEEE802.1w, IEEE802.1d,       |  |  |
|                            | IEEE802.1p, IEEE802.1q                                 |  |  |
|                            | Store-and-Forward speed: 1488100 bps                   |  |  |
| System performance         | Max. filtering speed: 1488100 bps                      |  |  |
|                            | Switching mode: Store-and-Forward                      |  |  |
|                            | Switching bandwidth of system: 32G                     |  |  |
|                            | Electromagnetic compatibility interference: EN55022    |  |  |
|                            | Electromagnetic compatibility immunity: EN50082-2      |  |  |
|                            | Physical port: shielded RJ-45                          |  |  |
|                            | RJ-45 port: 10/100Base-TX, supporting auto-negotiation |  |  |
| Ethernet port              | function                                               |  |  |
|                            | Port standard: in line with IEEE802.3 standard         |  |  |
|                            | Transmission distance: <100m                           |  |  |
|                            | Optical power: >-13dbm (SM) >-20dbm (MM)               |  |  |
|                            | Receiving sensitivity: <-28dbm (SM) <-35dbm (MM)       |  |  |
|                            | Wave length: 1310nm (SM) 1550nm (SM) 1310 nm (MM)      |  |  |
| Fiber port                 | Transmission distance: 40-80Km(SM) <2km (MM)           |  |  |
|                            | (Gigabit) <5km (MM) (100M)                             |  |  |
|                            | Connector type: LC, SC/FC/ST                           |  |  |
|                            | Transmission rate: 1.25Gbps (Gigabit), 125Mbps (100M)  |  |  |

Chapter Three Hardware Structure

|                      | Input voltage: 24VDC (18-36VDC), 48VDC (36-72VDC),           |
|----------------------|--------------------------------------------------------------|
| Douron oundly        | 110VDC(82-185VDC),220VAC/DC(85-264VAC/120-370VDC)            |
| Power suppry         | Input power consumption: <35W                                |
|                      | Over-current Protection: build-in                            |
|                      | Physical dimensions (height×width×depth): 44 mm×482.6 mm     |
|                      | ×420 mm                                                      |
|                      | Mounting mode: 19' 1UStable rack mounting                    |
| Mechanical parameter | Heat removal method: Ribbed aluminum casing heat dissipation |
| Weenamear parameter  | without fans.                                                |
|                      | Outlet type: back outlet for service,                        |
|                      | Shell protection: IP40                                       |
|                      | Weight: 5Kg                                                  |
|                      | Operating temperature: -40°C~75°C                            |
| Ambient conditions   | Storage temperature: -40°C~85°C                              |
|                      | Humidity: 0~95% (non-condensing)                             |

# 2. 2 Service Interface

- 24×100M ports. 1-24×100Base-FX SM/MM fiber ports with the transmission ability of 100Mbps and compulsory 100M half/full duplex working modes. 1-24-port 10/100Base-TX RJ45, Each RJ45 port has auto-adaptation function, capable of automatically configuring between 10Base-T and 100Base-TX and between full duplex and half duplex operation mode. The transmission distance is 100m max. Support line redundant technology, recovery time<50ms.</li>
- 4 redundant 1000Base-LX SM/MM optical fiber interfaces or 10/100/1000Base-TX RJ45 connectors. The maximum throughput of each pair of optical fiber interface is 100Mbps with compulsory 100M full duplex mode. They support optical fiber line redundancy technology, with the recovery time less than 50ms.
- 3. Conform to IEEE802.3, IEEE802.3U, IEEE802.3X , IEEE802.3Z, IEEE802.3ab, IEEE802.1w, IEEE802.1d, IEEE802.1p, IEEE802.1q.
- 4. Meanings of RJ45 port indicator: yellow lamp rate indicator; on:100M, off: 10M; Green lamp connection state indicator, on: effective connection of network; blink: network active; off: no connection. After 30 seconds of all lights on, the indication above will appear.

-5-

### 2.3 Service Function

The service function for SICOM3024P mainly include:

#### **LED Indicator**

The LEDs (front panel) indicate the port status correctly including transmission rate, link status and system status.

#### Layer-2 Switching

Switches work in two ways: Cut-Through and Store-and-Forward. In Cut-Through, a data packet is immediately relayed further after detecting the target address; in Store-and-Forward, a data packet is first read-in completely and checked for errors before the switch relays the same. SICOM3024P employs Store-and-Forward that is a switching mode most widely used.

#### VLAN

VLAN will divide one network into multiple logical subnets. Data packets cannot be transmitted between different VLANs so as to control the broadcast domain and segment flow and improve the reliability, security and manageability. SICOM3024P series supports IEEE802.1q VLAN tag. It can be divided into up to 4094 VLANs based on ports. The VLAN division can be realized via WEB, CLI, Kyvision3.0 software.

#### **QoS Priority**

IEEE 802.1p is the most popular priority solution in the LAN environment. SICOM3024P series supports 802.1p standard, by which you can configure the port-based priority when the terminal does not support 802.1p and different priority for the ports is wanted.

#### **Port Trunking**

In SICOM3024P, multiple physical ports can be aggregated into one logic port, which has the same rate, duplex and VLAN ID. Port Trunking can be configured in one single switch for max 7 ports. In this way, the pressure of network traffic is reduced.

#### **Port Mirroring**

The data of one port can be mapped to another port for user to real-time monitor the communication.

#### **Configure Port Working Modes**

SICOM3024P is able to configure the working mode of all ports through management: full/half duplex adaptive, enforced full/half duplex, 10M/100M adaptive, enforced 100M full-duplex for 10M/100M fiber ports, enforced 1000M full-duplex for 1000M fiber/TP ports.

-6-

-7-

#### **Configure Port Traffic Flow**

You can configure the TX and RX rate of all ports via the management software of SICOM3024P. For port of 100Mbps, it can be set as 128K \$256K \$512K \$1M \$2M \$10M \$50M \$100M. For Gigabit port, it can be set as 100M \$500M \$1000M.

#### IGMP

IGMP is Internet Group Multicast Protocol. SICOM3024P series offers IGMP monitor and query functions. Data packets can be transmitted to multiple necessary host computers to prevent overloading. This solves the problems of occupied bandwidth when broadcasting.

#### **Broadcasting Storm Control**

SICOM3024P series offers broadcast storm protection ensuring the smooth communication platform of the switch network. The switch will filter out the over flow once the bandwidth of broadcast flow exceed the limit.

#### **DT-Ring**

Each Ethernet port or fiber port of SICOM3024P series is able to configure as redundant mode or not. It makes you form different Gigabit or 100M redundant ring easily and flexibly. The recovery time is less than 50ms.

# **Chapter 3 Hardware Structure**

### 3. 1 System Structure

The hardware structure is as Figure 3-1:

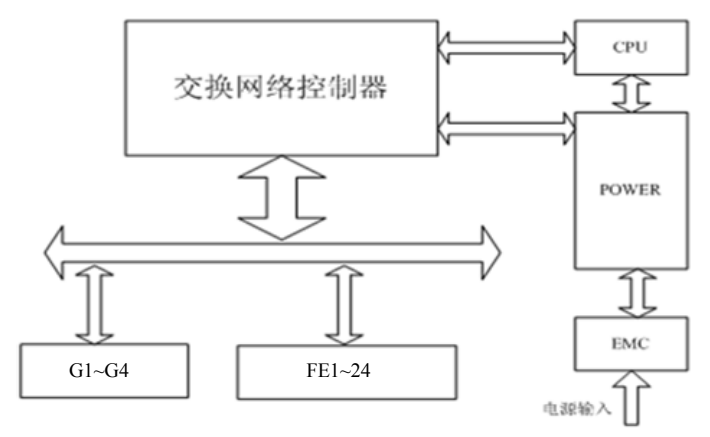

Figure 3-1 Hardware Structure

It includes:

- 1. ASIC technology, providing layer two wire-speed forwarding
- 2. Fiber ports use modules receiving and sending messages by light
- 3. Industrial power supply with over-current, over-voltage and EMC protection
- 4. All TP ports with EMC protection

### **3.2** Device Structure

#### 3. 2. 1 Case

SICOM3024P case is 19' stable rack mounting type structure. The entire unit has a six-side-enclosed structure, with protection class up to IP40. The case's left and right side plates made of ribbed aluminum profile are a part of the heat dispersion system of the entire unit. The single-rib structure can double heat

-8-

# KYLAND

dissipation area. The heat generated when the unit is working is effectively dissipated into the environment via the ribbed heat-dissipation surface in the form of radiation and convection greatly increasing the high temperature resistance of equipment. Discarding the traditional form of axial fan heat dispersion reduces power consumption of the entire unit and increases the stability of the system. The figuration of SICOM3024P case is shown in Figure 3-1.

Its contour dimension is 44 mm×482.6 mm×420 mm (height×width×thickness)

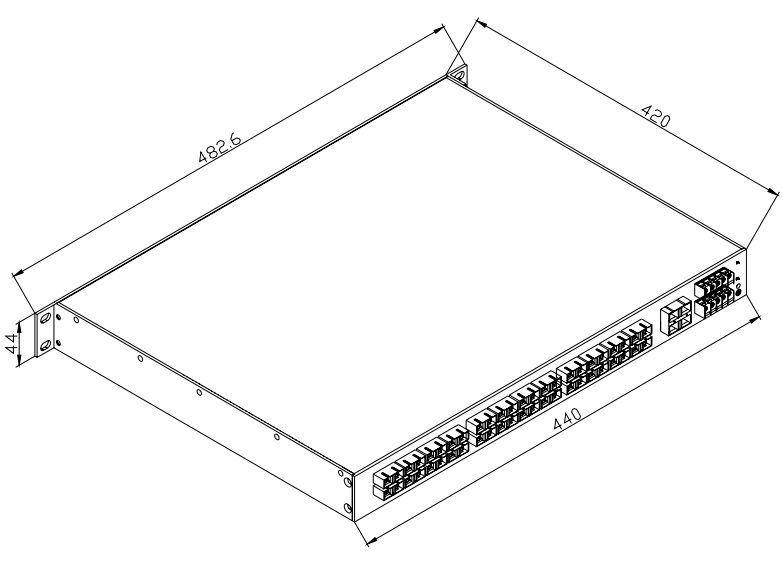

Figure 3-2 outline drawing of SICOM3024P

Warning: The shell of this switch is a part of the heat dissipation system of the unit. It may get hot during working, so never touch the shell when the equipment is working to avoid burning.

#### 3. 2. 2 Front Panel

SICOM3024P Industrial Ethernet switch's front panel is shown as Figure 3-3:

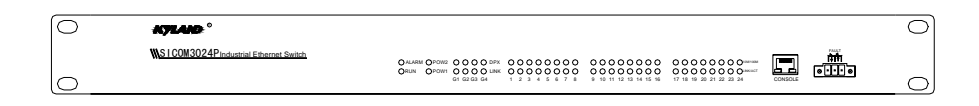

Figure 3-3 SICOM3024P's front panel

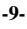

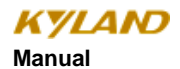

#### 3. 2. 3 Back Panel

SICOM3024P Industrial Ethernet switch's front panel is shown as Figure 3-4

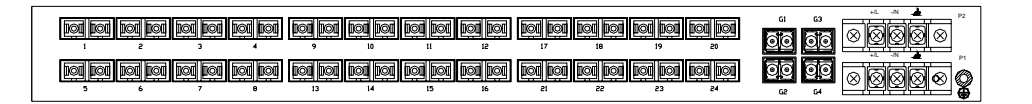

Figure 3-4 SICOM3024P's back panel

#### **Gigabit Optical Fiber interface**

SICOM3024P has four redundant 1000M SFP ports available or four 10/100/1000Base-TX RJ45 connectors with the port No. of G1, G2, G3 and G4. Ports are plug and play units. Fiber ports use LC connectors and Gigabit TP ports use RJ45 connectors. Optical fiber interface should be used in pairs (TX and RX are a pair), and TX interface is the transmitting end connected to the receiving end RX of the optical fiber interface of another remote switch; RX is the receiving end connected to the transmitting end TX of the same optical fiber interface of the same remote switch. Users can form redundant fiber ring network or redundant cable ring network with four redundant 1000Base-LX or four 10/100/1000Base-TX RJ45 connectors with recovery time less than 50ms.

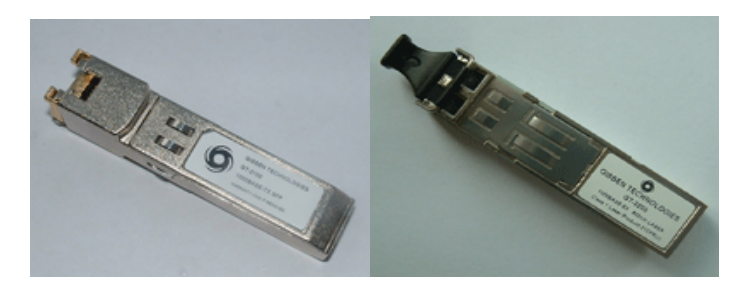

Figure 3-4 SFP Plug and Play unit

Gigabit SFP FX/TX Plug and play steps:

Insert SFP unit, Figure 3-4:

-10-

# KYLAND

1. Observe the breaks after getting SFP units. There are two breaks on Fiber-port (LC) and one break on Ethernet port (RJ45) of SFP unit.

2. Insert the SFP into case backward to the PCB board. The position is right when you hear a sound. Ready for use if the SFP handle is horizontal with connector.

Pull SFP unit:

- 1. The fiber part could be separate from SFP case when the angle between handle of SFP unit and connector reaches 90 degree.
- 2. Pull out the fiber part from case.

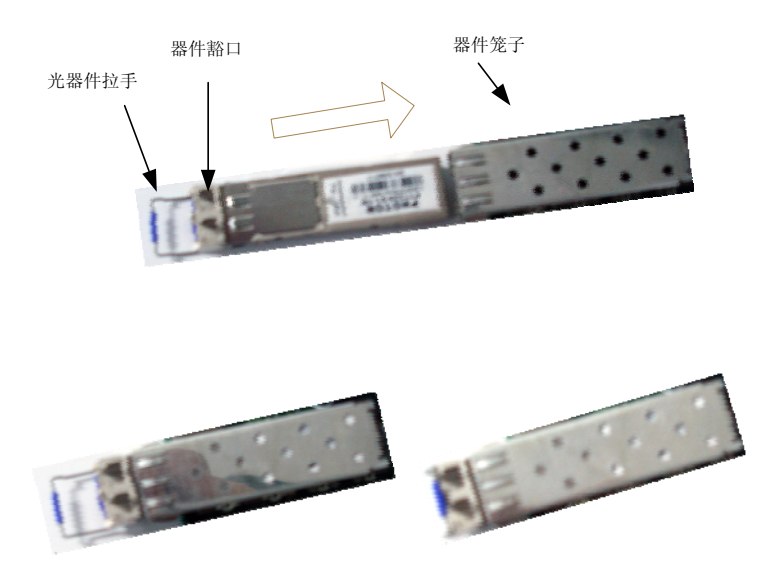

Figure 3-6 Plug and Play SFP

#### 100M fiber ports

SICOM3024P offers twenty-four pairs of redundant 100Base-FX full duplex single mode or multi-mode optical fiber interface with SC FCor ST connectors. Optical fiber interface should be used in pairs (TX and RX are a pair), TX interface is the transmitting end connected to the receiving end RX of the optical fiber interface of another remote switch; RX is the receiving end connected to the transmitting end TX of the same optical fiber interface of the same remote switch. Users can form redundant fiber ring network with 100Base-FX with recovery time less than 50ms.

#### -11-

#### **RJ45** interface

SICOM3024P offers at most twenty-four 10/100Base-TX RJ45 connectors. Each RJ45 port has auto-adaptation function, support MDI/MDI-X connection and can be connected to end equipments, servers, hubs or other switches in straight-through or cross-over way. Each port supports IEEE802.3x auto-adaptation, so the most suitable transmission mode (half duplex or full duplex) and data rate (10 Mbps or 100Mbps) will be automatically selected (the connected equipment should also support this characteristic). If the equipment connected to these ports does not support auto-adaptation, the ports will be able to send at proper speed but transmission mode is default as half duplex. Users can form redundant cable ring network with 10/100Base-TX RJ45 connectors with recovery time less than 50ms.

#### **LED** indicators

The indicators on the front panel of SICOM3024P can show system operation and port status, helping detect and eliminate faults.

Table 3-1 describes the meanings of all indication lights on the front panel.

Table 3-1 LED indicators

| LED        | Conditio         | Stata                                                     |  |  |  |  |
|------------|------------------|-----------------------------------------------------------|--|--|--|--|
| LED        | n                | State                                                     |  |  |  |  |
|            | System state LED |                                                           |  |  |  |  |
|            | Blinking         | Switch operates normally                                  |  |  |  |  |
| RUN        | 1Hz              | Switch operates normany                                   |  |  |  |  |
|            | OFF              | Switch not operate                                        |  |  |  |  |
|            |                  | Alarm state LED                                           |  |  |  |  |
| ALARM      | On               | Alarming                                                  |  |  |  |  |
| 112/112.11 | Off              | Working smoothly                                          |  |  |  |  |
|            |                  | Power supply LED                                          |  |  |  |  |
| POW1 2     | On               | Working smoothly                                          |  |  |  |  |
| 10,11,2    | Off              | Working wrong                                             |  |  |  |  |
| Gigabi     | t fiber port s   | tate LED (optical fiber interface G0、G1、G2、G3)            |  |  |  |  |
| DPX        | On               | Full duplex connection                                    |  |  |  |  |
| DIA        | Off              | Half duplex connection                                    |  |  |  |  |
| LINK       | On               | Effective network connection has been established for the |  |  |  |  |
| LINK       | Oli              | port.                                                     |  |  |  |  |

-12-

Chapter Three Hardware Structure

|               | Blinking                                                                               | Network activities of the ports                                    |  |  |  |  |  |
|---------------|----------------------------------------------------------------------------------------|--------------------------------------------------------------------|--|--|--|--|--|
|               | No effective network connection for the ports                                          |                                                                    |  |  |  |  |  |
|               | 100M fiber port and Ethernet RJ45 port state LED                                       |                                                                    |  |  |  |  |  |
| Each RJ45 E   | Each RJ45 Ethernet port has two indicators, a yellow lamp and a green lamp. The yellow |                                                                    |  |  |  |  |  |
| lamp indicate | es port speed, a                                                                       | and the green lamp indicates port link state.                      |  |  |  |  |  |
| 10M/100M      | On                                                                                     | 100M working status (i.e. 100Base-TX)                              |  |  |  |  |  |
| (Yellow)      | Off                                                                                    | 10M working status (i.e. 10Base-T)                                 |  |  |  |  |  |
|               | On                                                                                     | Effective network connection has been established for the port     |  |  |  |  |  |
| LINK/ACT      | Blinking                                                                               | Network activities are available at the port                       |  |  |  |  |  |
| (Green)       | Off                                                                                    | No effective network connection has been established for the port. |  |  |  |  |  |

### Power input terminal

Choose the power supply according to the requirements on the product label and use several power supply wires whose diameter is more than 0.75 mm  $^2$ 

Connection sequence is shown in Figure 3-7. Connection and mounting procedures are as follows:

- 1. Strip 5mm-long sheath from power cable and twist the bare copper wires together into a bundle; welding it to the U-shape terminal and use pyrocondensation pipe to protect it.
- 2. Use a 3 mm cross-slot screwdriver to unscrew the "power cable locking screw", insert the power cable into the hole at the terminal tail, and screw down the "power cable locking screw";

Insert the power terminal into the DC power socket of the equipment and use a 2.5mm one-slot screwdriver to screw down the two "terminal locking screws" to firmly connect the terminal with the power connector.

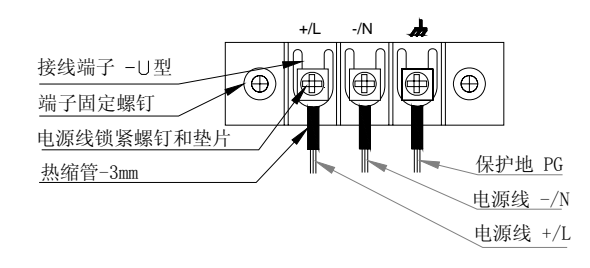

3-7 DC Power

-13-

#### Alarm interface

The interface is used for alarm output when the power supply is cut off. When the power supply works smoothly, the normally open contact of the alarm relay is on and the normally closed contact is off; when the power supply is cut off, the normally open contact is off and the normally closed contact is on. The normally open and closed contacts send out information through the green three-core 3.81mm interval port.

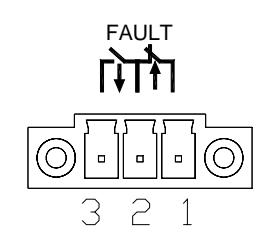

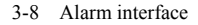

Instruction: NO. 1 and 2 are normally closed contacts and NO.2 and 3 are normally open contacts. When the device works smoothly, NO.1 and 2 contacts are off and NO.2 and 3 contacts are on; when the power supply is cut off, NO.1 and 2 contacts are on and NO.2 and 3 contacts are off.

Device performance: SPDT relay with the internal power of 200mW.

External port parameter: Max voltage 250VAC, 220VDC; max current 2A

#### RS232 Network management interface (CONSOLE)

The network management interface of SICOM3024P is shielded RJ45 connector and its interface communication standard is 3-wire RS232. Users can use a network management cable with end bearing RJ45 plug and another end DB9F plug to connect the network management interface of SICOM3024P with the 9-pin serial port of the control computer. Operating the local management software to set up SICOM3024P by CLI. The wiring sequence for network management interface of SICOM3024P and the 9-pin serial port of PC computer is shown in Figure 3-9.

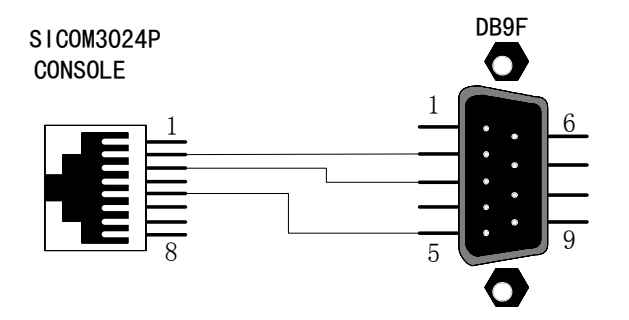

Figure 3-9 CONSOLE wiring diagram

-15-

# **Chapter 4 Hardware Installation**

### 4. 1 Installation requirement

As a monomer structure switch. It can be fixed on standard 19' rack .

Before installation, make sure all conditions match the installation requirements.

1: Power supply: 24VDC (18~36VDC), 48VDC (36~72VDC), 110VDC (82~185VDC), 220VAC/DC (85~264VAC/ 120~370VDC)

- 2: Environment: -40°C~75°C; Relative humidity(non-condensing) 10%~95%
- 3: Earth resistance:  $<5\Omega$
- 4: Make sure all fiber units are ready for use
- 5: Avoid direct sunshine, heating device and strong EMC area
- 6: SICOM3024P should be installed on 19' rack.
- 7: Check whether there are cables and connectors needed.

### 4. 2 Mainframe installation

#### Stable rack mounting

SICOM3024P Industrial Ethernet switch proved any rack mounting, before mounting; make sure the following is ready:

- 1. Make sure that there is still have enough space for SICOM3024P.
- 2. The power supply is available for SICOM3024P.

After selecting the mounting location, fix SICOM3024P with M5 $\times$ 14 as the following figures.

-16-

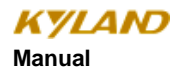

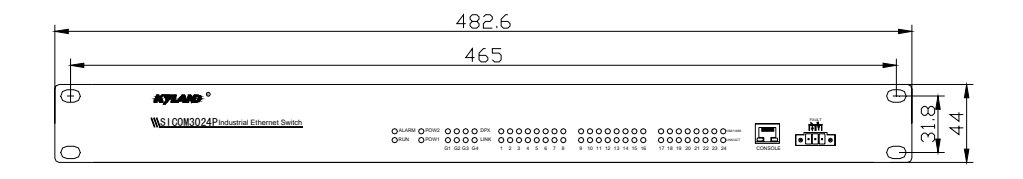

Figure 4-1 SICOM3024P mounting

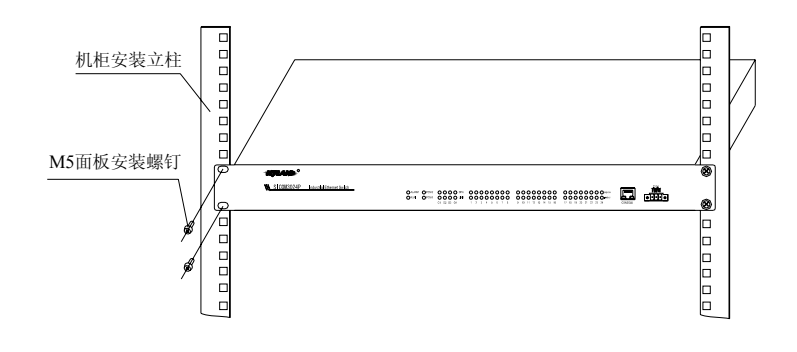

4-2 Mounting SICOM3024P on the rack

# 4.3 Cable connecting

After fixed the SICOM3024P, the next step is to connect the cables.

#### 1: Service interface.

SICOM3024P has 10 /100Base-TX Ethernet RJ45 ports, able to connect with the terminal equipment by linear cable and with network device by cross cable.

#### 2: Connecting power

The power supply of SICOM3024P should be in accordance with one that on the label. After connecting all the cables, the power supply can be connected.

-18-

**删除的内容: 删除的内容:** 第四章 硬件安

# 4. 4 Optical Fiber Connection

SICOM3024P provide at most twenty-four redundant 100Base-FX full duplex ports (single mode or multi-mode), able to form fiber ring network with recovery time less than 50ms. Port types can be chosen from SC, FC and ST.

CAUTION: This switch use fiber as transmitting medium, in order to avoid hurt by the laser, don't look the fiber port and terminator directly after electrifying

The connecting procedure as below

1: Remove the rubber cape of the fiber interface. and keep them for protecting the ports when they are not used.

2: Check whether the ports are clean or not. Use wet handkerchiefs or cotton balls to sweep the cable connectors.

3: Connecting the fiber port between the switch and terminal equipment.

4: Check the port LINK/ACT LED.

## 4.5 Cable wiring

Cable wiring should meet the following requirements:

- 1. Before cable wiring, check whether the specifications, models and quantities of all cables comply with the construction drawing design and contract requirements.
- Before cable wiring, it is necessary to check whether there are damaged cables and whether the cables are accompanied by ex-factory records and vouchers attesting their quality such as quality assurance certificate etc.
- 3. The specifications, quantities, route directions and laying position of the cables to be laid should meet the design requirements of construction drawings. The laying length of each cable should be determined according to its actual position.

-19-

- 4. No intermediate break or joint is allowed for the cables to be laid.
- 5. User's cables and power cable should be laid separately.
- Inside walkways, the cables should be properly arranged in good order, with uniform, smooth and flat turnings.
- Cables should be straightly laid in cable channels. Extruding of cable from cable channels to block other outlet or inlet holes is not allowed. The cables at the outlet part of cable channel or at turnings should be bundled and fixed.
- 8. If cables, power line and grounding conductor are laid in the same channel, cables, power line and grounding conductor should be not folded or blended together. If a cable line is overly long, coil and place it in the middle of the cabling rack, do not let it cover on other cables.
- 9. When laying the pigtail, avoid knotting of optical fiber cable, minimize the amount of turnings and avoid turnings with overly small radius. Bundle pigtails in proper tightness and avoid too tightly bundling. If laid on a cabling rack, it should be placed separately from other cables.
- 10. There must be the relevant marks at both ends of cable and the information on the marks should be explicit to facilitate maintenance.

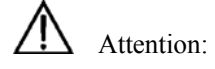

When laying pigtails, prevent optical fiber cable from knotting, minimize the amount of turnings and avoid turnings with too small radius, because turning with too small radius will result in serious consumption of optical signal of links, affecting communication quality.

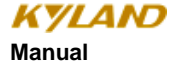

# **Chapter 5 Test methods**

### 5.1 Self inspection

When offering power supply to the equipment, all service indicator light will flash. Thirty seconds after that, the RUN will flash, indicating that the device is working smoothly.

### 5. 2 TP Port Test

Showing as 5-1, after electrifying, connect the TP port with the computer, send the "ping" command to each other. Each part should receive complete command. The yellow indicator light will light (100M state)or quench (10M). These state shows the TP port are in good condition. Test other TP ports in the same way.

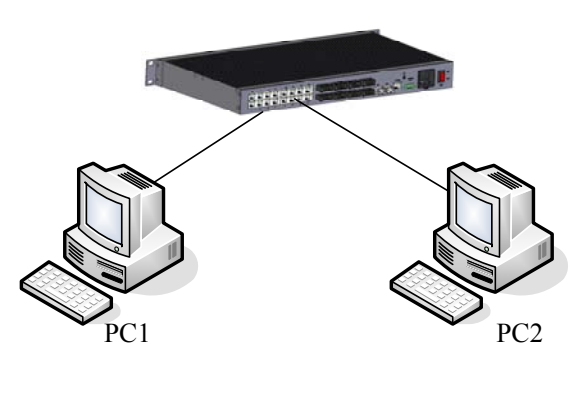

5-1 TP port test

## 5.3 Fiber Port Test

Connect two equipments as picture 5-2 and connect each equipment with computer through TP port. Send the "ping" commands to each other, and both parts should receive complete command, and the LINK/ACT lamp should light. These show the Fiber port are in good condition. Test other fiber ports in the same way.

-21-

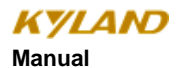

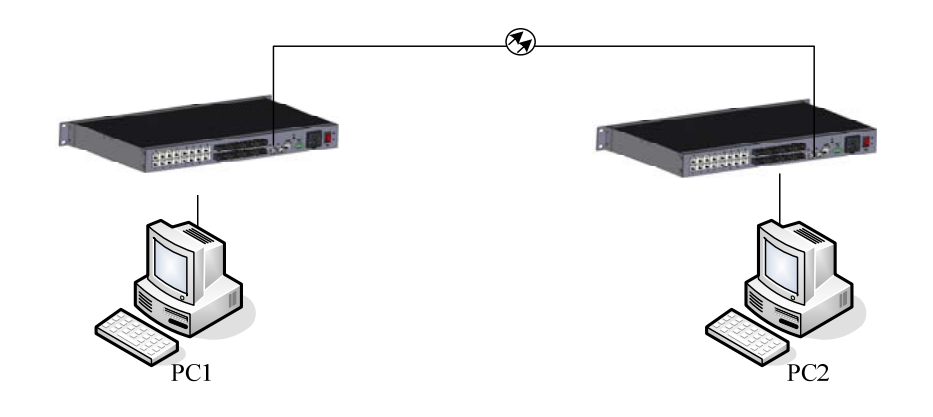

Figure 5-2 Fiber port test

#### PING commands example:

Suppose the IP address for one computer is 192.168.100.10 and the other one is 192.168.100.11, operate the "begin" menu on the one computer, and select the "operation" item. Input "cmd" or "command", sending Ping 192.168.100.11 –1 1000 -t, operate the "begin" menu on the second computer, and select the: operation" item. input "cmd" or "command", sending ping 192.168.100.10 –1 1000 –t. return "Reply from 192.168.100.11 : bytes=1000 time<10ms TTL=128",for the second computer, Return "Reply from 192.168.100.10: bytes=1000 time<10ms TTL=128",after ten minutes for operating ,use CTL+C command to Stat. the missing rate. If the missing rate is "0" shows the equipment are in good condition

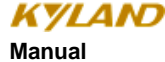

# **Chapter 6 Network Topology**

### 6. 1 Network topology

SICOM3024P provides one to twenty-four 10/100Base-TX Ethernet RJ45 port. Each port can be connected to the terminal directly and four redundant 1000Base-LX SM/MM fiber ports or four 10/100/1000Base-TX RJ45 connectors. Users can form redundant Gigabit core fiber ring network with redundant fiber ports, recovery time less than 50ms. They can also form redundant 100M ring network with 100Base-FX SM/MM ports or RJ45 connectors. It can be widely used in various industrial field.

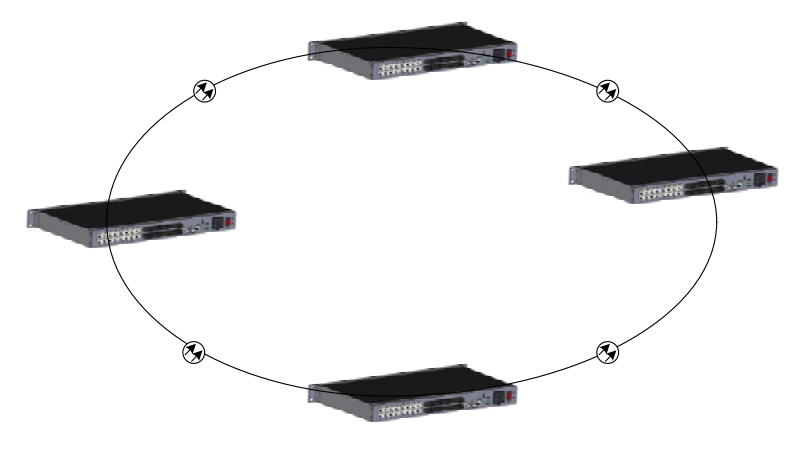

图 6-1 SICOM300 build the redundant ring network

### 6. 2 System configuration

SICOM3024P is an integrated industrial Ethernet switch with twenty-four 100M ports and 10/100Base-TX RJ45 connectors. Detailed configure showing as table 6-1

-23-

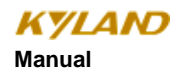

Table 6-1 SICOM3024P configure table

| SICOM3024P                    | Port description                          | Power      |
|-------------------------------|-------------------------------------------|------------|
|                               | Four Circobit SED (or                     |            |
|                               |                                           |            |
| SICOM3024P-4GX(T)-4M(S)-20TX  | 10/100/1000BASE-1(X),RJ45) ports, four    | 48VDC      |
|                               | 100BASE-FX, SM or MM(FC/SC/ST), twenty    | 110VDC     |
|                               | 10/100Base-TX                             | 220VDC/VAC |
|                               | Four Gigabit SFP (or                      | Redundant  |
| SICOM3024P-4GX(T)-8M(S)-16TX  | 10/100/1000BASE-T(X),RJ45) ports, eight   | or not     |
|                               | 100BASE-FX, SM or MM(FC/SC/ST), sixteen   |            |
|                               | 10/100Base-TX                             |            |
|                               | Four Gigabit SFP (or                      |            |
|                               | 10/100/1000BASE-T(X),RJ45) ports, twelve  |            |
| SICOM3024P-4GX(1)-12M(S)-121X | 100BASE-FX, SM or MM(FC/SC/ST), twelve    |            |
|                               | 10/100Base-TX                             |            |
|                               | Four Gigabit SFP (or                      |            |
|                               | 10/100/1000BASE-T(X),RJ45) ports, sixteen |            |
| SICOM3024P-4GX(1)-16M(S)-81X  | 100BASE-FX, SM or MM(FC/SC/ST), eight     |            |
|                               | 10/100Base-TX                             |            |
|                               | Four Gigabit SFP (or                      |            |
|                               | 10/100/1000BASE-T(X),RJ45) ports, twenty  |            |
| SICOM3024P-4GX(1)-20M(S)-41X  | 100BASE-FX, SM or MM(FC/SC/ST), four      |            |
|                               | 10/100Base-TX                             |            |
|                               | Four Gigabit SFP (or                      |            |
|                               | 10/100/1000BASE-T(X),RJ45) ports,         |            |
| SICOM3024P-4GX(1)-24M(S)      | twenty-four 100BASE-FX, SM or             |            |
|                               | MM(FC/SC/ST)                              |            |
|                               |                                           |            |
| SICOM3024P-4GX(T)-24TX        | Four Gigabit SFP (or                      |            |
|                               | 10/100/1000BASE-T(X),RJ45) ports,         |            |

-24-

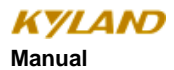

SICOM3024P Industrial Ethernet Switch User

|                        | twenty-four 10/100Base-TX                                   |
|------------------------|-------------------------------------------------------------|
| SICOM3024P-4M(S)-20TX  | Four 100BASE-FX, SM/MM(FC/SC/ST),<br>twenty 10/100Base-TX   |
| SICOM3024P-8M(S)-16TX  | Eight 100BASE-FX, SM/MM(FC/SC/ST),<br>sixteen 10/100Base-TX |
| SICOM3024P-12M(S)-12TX | Twelve 100BASE-FX, SM/MM(FC/SC/ST),<br>twelve 10/100Base-TX |
| SICOM3024P-16M(S)-8TX  | Sixteen 100BASE-FX, SM/MM(FC/SC/ST),<br>eight 10/100Base-TX |
| SICOM3024P-20M(S)-4TX  | Twenty 100BASE-FX, SM/MM(FC/SC/ST),<br>four 10/100Base-TX   |
| SICOM3024P-24M(S)      | Twenty-four 100BASE-FX,<br>SM/MM(FC/SC/ST)                  |
| SICOM3024P-24TX        | Twenty-four 10/100Base-TX, dual redundant power supply      |

-25-

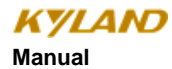

# **Chapter 7 WEB Management**

SICOM3024P support WEB page management, through which you can monitor the working state of the switch, configure the switch, update the software and so on.

### 7.1 Login Web Page

Connect the switch with a computer and input the IP address, for example, "192.168.1.71", in the IE browser, a window will appear as Figure 7-1. The default user name and password are admin and 123. After fill them in, click "OK" to enter.

|   | 输入网络     | 密码       |                   |           |    | × |
|---|----------|----------|-------------------|-----------|----|---|
|   | <b>@</b> | 该安全网站    | (地址 192.168.0     | .2)要求您登录。 |    |   |
|   | ۶Ű       | 请键入 SICO | ∭ 所使用的用户名         | 和密码。      |    |   |
|   |          | 用户名 (1)  | admin             |           | •  |   |
|   |          | 密码(E)    | ***               |           | _  |   |
|   |          | □ 将密码存   | 入密码表中( <u>S</u> ) |           |    |   |
|   |          |          |                   | 确定        | 取消 |   |
| 1 |          |          |                   |           |    |   |

Figure 7-1 Login Page

The main page is as Figure 7-2

At the left side of the page is the management tree menu, including device state, basic configuration, advanced configuration, device management, save all changes, restore default settings and so on. Click each menu to open its submenu.
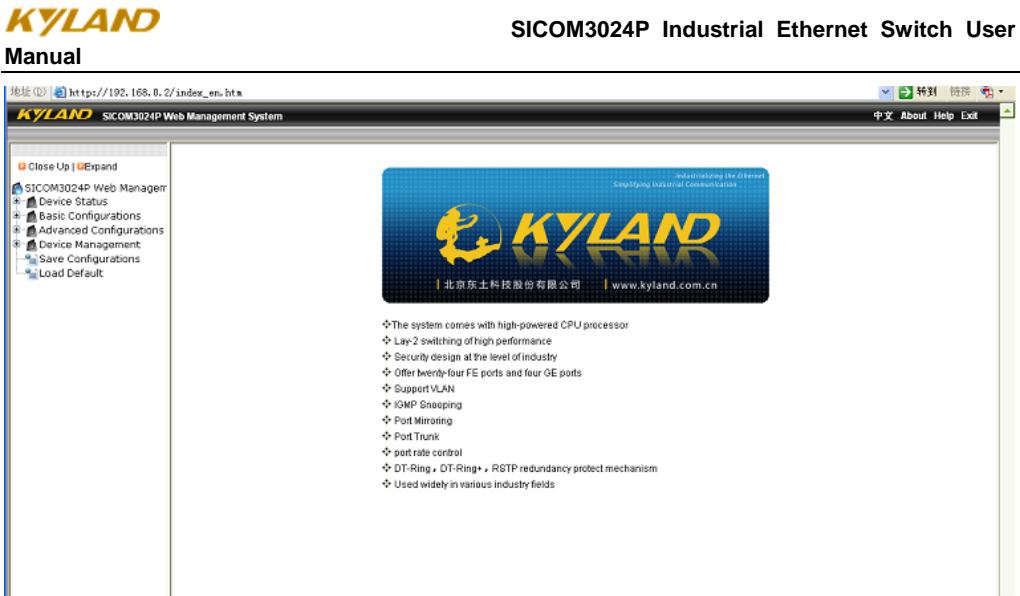

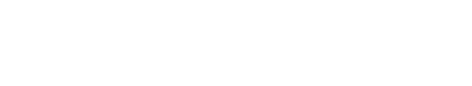

Figure 7-2 Main Page

TD. All Rights Re

# 7. 2 Device Status Display

The menu of device status includes four submenus: Basic Information; Port status, Port Traffic Flow and System Operation Information ...

#### 7. 2. 1 Basic Information

Click "Basic info" and enter the interface as shown in Figure 7-3, which displays MAC address, IP address, and software version, etc.

## -27-

💙 🔁 转到 链接 📆・

中文 About Help Exit

😮 Internet

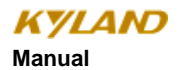

| Bits       Mode       Image: Construct of the status of the status of the statu                                                  | KYLAND SICOM3024P                            | Web Management System |                      |                              |             | 中文 About Help Exit |
|----------------------------------------------------------------------------------------------------|----------------------------------------------|-----------------------|----------------------|------------------------------|-------------|--------------------|
| Colloce Up   Depand       ■ Basic Configurations       ■ Davis Status       ■ Davis Status                                                                                                    |                                              |                       |                      |                              |             |                    |
| Barry Configurations     Item     Information       Image: Configurations     MAC Address     ID-1E-CD-17-CD-0F       Image: Configurations     IP Address     ID2-CD-17-CD-0F       Image: Configurations     IP Address     ID2-CD-17-CD-0F       Image: Configurations     IP Address     ID2-CD-17-CD-0F       Image: Configurations     IP Address     ID2-CD-17-CD-0F       Image: Configurations     IP Address     ID2-CD-17-CD-0F       Image: Configurations     IP Address     ID2-CD-17-CD-0F       Image: Configurations     Device Name     VTLND       Image: Configurations     Device Model     Device Model       Image: Configurations     Device Model     Device Model       Image: Configurations     Device Model     Device Model       Image: Configurations     Device Model     Device Model       Image: Configurations     Device Model     Device Model                                                                                                    | Close Up   CExpand                           | 📖 Basic Info          |                      |                              |             |                    |
| MCAddress     Dot'to Status       Bott Status     NAC Address       Dot'to Status     BN       Basic Configurations     IP Adress       Device Management     Ouview Management       Status     Device Model       Status     ID 2 VI 3.8 (2009 4-8 1310)                                                                                                    | SICOM3024P Web Manager                       | ,                     | Item                 |                              | Information |                    |
| SN       SN       SN07090016         Port Statistics       IP Address       192.460.2         The dorive Run Info       Stubert Mask       265.355.256.0         Statistics       Gayway       192.188.0.1         Advanced Configurations       Device Nanagement         Save Configurations       Device Nane Vrision         Solucity Output       10.2 VI.3.8 (2009-4.8 12.19)                                                                                                    | 🖶 💋 Device Status                            |                       | MAC Address          | 00-1E-CD-17-C0-0E            |             |                    |
| Port Status     Port Status     Port Stat      | "Basic Info                                  |                       | SN                   | S3M0T090016                  |             |                    |
| Subort Marking       Subort Marking         Advance       OutwrWar         IP2 1880.1       Device Management         Save Configurations       Device Model         Save Configurations       Device Model         Save Configurations       Device Model         Save Configurations       Device Model         Save Configurations       Device Model         Save Configurations       Device Model         Save Configurations       Device Model         Software Version       Dr.2 VI.3.8 (2009-4-8 13:19)                                                                                                    | Port Status                                  |                       | IP Address           | 192.160.0.2                  |             |                    |
| Basic Configurations     0:dvtWw     192.188.0.1       Basic Configurations     Device Name     VrUND       Device Management     Device Model     Device Model       Save Configurations     Device Model     Device Model       Load Default     0:dvtWw     192.188.0.1                                                                                                    | The device Rup Info                          |                       | Subnet Mask          | 255.255.255.0                |             |                    |
| Advanced Configurations Covice Management Save Configurations Code Model Covice Model Code Default Cod Default Cod | Basic Configurations                         |                       | GateWay              | 192.168.0.1                  |             |                    |
| Device Mondeel Device Mondeel Software Version 10:2 VI 3.8 (2009-4-8 13:19)                                                                                                    | Advanced Configurations                      |                       | Device Name          | KYLAND                       |             |                    |
| Satware Configurations<br>Bottware Version Dr 2 VI 3.8 (2009-4-8 12.19)                                                                                                    | B Device Management                          |                       | Device Model         |                              |             |                    |
| Load Defeuit:                                                                                                    | Save Configurations                          |                       | Software Version     | ID:2 V1.3.8 (2009-4-8 13:19) |             |                    |
|                                                                                                    | - Second Default                             |                       |                      |                              |             |                    |
|                                                                                                    |                                              |                       |                      |                              |             |                    |
| <u> </u>                                                                                                    | <u>4                                    </u> |                       |                      |                              |             |                    |
| Kyland Technology Co. LTD. All Rights Reserved                                                                                                    |                                              |                       | Kyland Technology Co | ), LTD. All Rights Reserved  |             |                    |

Figure 7-3 Basic Info

## 7. 2. 2 Port Status

Click "Port Status" and enter the page as shown in <u>Figure 7-4</u>, which displays the link state, port speed, full/half <u>duplex and flow control stat</u>us, etc.

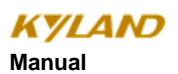

| 024P Web Managem | PortID | State  | Link | Speed | Duplex      | Flow Control |
|------------------|--------|--------|------|-------|-------------|--------------|
| e Status         | FE1    | Enable | Down |       |             |              |
| c Info           | FE2    | Enable | Down |       |             |              |
| status           | FE3    | Enable | Down |       |             |              |
| tatistics        | FE4    | Enable | Down |       |             |              |
| fourationr       | FES    | Enable | Down |       |             |              |
| Configurations   | FE6    | Enable | Down |       |             |              |
| nanement         | FE7    | Enable | Down |       |             |              |
| ourations        | FEG    | Enable | Down |       |             |              |
| ult              | FE9    | Enable | Down |       |             |              |
|                  | FE10   | Enable | Down |       |             |              |
|                  | FE11   | Enable | Down |       |             |              |
|                  | FE12   | Enable | Down |       |             |              |
|                  | FE13   | Enable | Up   | 100   | Full-duplex | no           |
|                  | FE14   | Enable | Down |       |             |              |
|                  | FE15   | Enable | Down |       |             |              |
|                  | FE16   | Enable | Down |       |             |              |
|                  | FE17   | Enable | Down |       |             |              |
|                  | FE19   | Enable | Down | 1.000 |             |              |
|                  | FE19   | Enable | Down |       |             |              |
|                  | FE20   | Enable | Down |       |             |              |
|                  | FE21   | Enable | Down |       |             |              |
|                  | FE22   | Enable | Dawn |       |             |              |
|                  | FE23   | Enable | Down |       |             |              |
|                  | FE24   | Enable | Down |       |             |              |
|                  | GE1    | Enable | Down |       |             | ***          |
|                  | GE2    | Enable | Down |       |             |              |
|                  | GE3    | Enable | Down |       |             |              |
|                  | GE4    | Enable | Down |       | -           |              |

Figure 7-4 Port State

#### 7. 2. 3 Port Flow

<u>Click</u> "<u>Port</u> Statistics" and enter the page as shown in Figure 7-5 which <u>display</u>s the port flow statistics of each port.

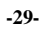

| ST ATUS          | Port IC | State  | Link | Bytes Sent | Packets Sent | Bytes Received | Packets Received | CRC Error | Packets < 64 bytes |
|------------------|---------|--------|------|------------|--------------|----------------|------------------|-----------|--------------------|
| - tota           | FE1     | Enable | Down | 0          | 0            | 0              | 0                | 0         | 0                  |
| c Info           | FE2     | Enable | Down | 0          | 0            | 0              | 0                | 0         | 0                  |
| Status           | FE3     | Enable | Down | 0          | 0            | 0              | 0                | 0         | 0                  |
| device Rup Info  | FE4     | Enable | Down | 0          | 0            | 0              | 0                | 0         | 0                  |
| onfigurations    | FE5     | Enable | Down | 0          | 0            | 0              | 0                | 0         | 0                  |
| d Configurations | FE6     | Enable | Down | 0          | 0            | 0              | 0                | 0         | 0                  |
| nagement         | FE7     | Enable | Down | 0          | 0            | 0              | 0                | 0         | 0                  |
| figurations      | FEB     | Enable | Down | 0          | 0            | 0              | 0                | 0         | 0                  |
| ult              | FE9     | Enable | Down | 0          | 0            | 0              | 0                | 0         | 0                  |
|                  | FE10    | Enable | Down | 0          | 0            | 0              | 0                | 0         | 0                  |
|                  | FE11    | Enable | Down | 0          | 0            | 0              | 0                | 0         | 0                  |
|                  | FE12    | Enable | Down | 0          | 0            | 0              | 0                | 0         | 0                  |
|                  | FE13    | Enable | Up   | 1643697    | 3565         | 394500         | 2624             | 0         | 0                  |
|                  | FE14    | Enable | Down | 0          | 0            | 0              | 0                | 0         | 0                  |
|                  | FE15    | Enable | Down | 0          | 0            | 0              | 0                | 0         | 0                  |
|                  | FE16    | Enable | Down | 0          | 0            | 0              | 0                | 0         | 0                  |
|                  | FE17    | Enable | Down | 0          | 0            | 0              | 0                | 0         | 0                  |
|                  | FE18    | Enable | Down | 0          | 0            | 0              | 0                | 0         | 0                  |
|                  | FE19    | Enable | Down | 0          | 0            | 0              | 0                | 0         | 0                  |
|                  | FE20    | Enable | Down | 0          | 0            | 0              | 0                | 0         | 0                  |
|                  | FE21    | Enable | Down | 0          | 0            | 0              | 0                | 0         | 0                  |
|                  | FE22    | Enable | Down | 0          | 0            | 0              | 0                | 0         | 0                  |
|                  | FE23    | Enable | Down | 0          | 0            | 0              | 0                | 0         | 0                  |
|                  | FE24    | Enable | Down | 0          | 0            | 0              | 0                | 0         | 0                  |
|                  | GE1     | Enable | Down | 0          | 0            | 0              | 0                | 0         | 0                  |
|                  | 0E2     | Enable | Down | 0          | 0            | 0              | 0                | 0         | 0                  |
|                  | 0E3     | Enable | Down | 0          | 0            | 0              | 0                | 0         | 0                  |
|                  | GE4     | Enable | Down | 0          | 0            | 0              | 0                | 0         | 0                  |

Figure 7-5 Port Flow

## 7. 2. 4 System Operation Information

Click "System Operation Info" and enter the page as shown in Figure 7-6 which displays device running time, CPU using rate, device temperature and system time information.

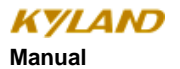

| KYLAND SICOM3024P V     | P Web Management System                         | 中文 About Help Exit |
|-------------------------|-------------------------------------------------|--------------------|
|                         | - David a David o                               |                    |
| Close Up   DExpand      |                                                 |                    |
| SICOM3024P Web Managerr | err                                             |                    |
| Basic Iofo              | Device Run Times 00 25M 105                     |                    |
|                         | CPU USE: 0%(short-term) 2%(lono-term)           |                    |
| - Port Statistics       | Device temperature, +45℃                        |                    |
| The device Run Info     | Device Time 2000.01.29 23:26:11 Monday          |                    |
| Advanced Configurations | ns                                              |                    |
| 🖲 🙍 Device Management   |                                                 |                    |
| Save Configurations     |                                                 |                    |
| Coad Default            |                                                 |                    |
|                         |                                                 |                    |
|                         |                                                 |                    |
|                         |                                                 |                    |
|                         |                                                 |                    |
|                         |                                                 |                    |
|                         |                                                 |                    |
|                         |                                                 |                    |
|                         |                                                 |                    |
|                         |                                                 |                    |
|                         |                                                 |                    |
|                         |                                                 |                    |
|                         |                                                 |                    |
|                         |                                                 |                    |
|                         |                                                 |                    |
|                         |                                                 |                    |
|                         |                                                 |                    |
|                         |                                                 |                    |
|                         |                                                 |                    |
|                         |                                                 |                    |
|                         |                                                 |                    |
|                         |                                                 |                    |
| 4                       | <u>x</u>                                        |                    |
|                         | Kyland Technology Co., LTD: All Rights Reserved |                    |

Figure 7-6 System Operation Information

## 7. 3 Device Basic Configuration

In the menu of "Device Basic Configuration", there are functions to configure IP address, device basic information, port, to change password, to query software version and to upgrade software, etc.

### 7.3.1 IP Address Configuration

<u>Click the "IP address</u>" in the left <u>menu and enter the page (as Figure 7-7)</u>, where you can modify <u>IP address</u>, subnet mask and gateway with clicking "Apply". To make the modification take effect, you need to restart the switch.

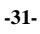

| KYLAND SICOM3024P W                                                                                                    | leb Management System 中文 About Help Exit                                                                                                    |
|----------------------------------------------------------------------------------------------------|----------------------------------------------------------------------------------------------------|
|                                                                                                    |                                                                                                    |
| Close Up   DExpand                                                                                                    | 🚝 IP Address                                                                                                    |
| Close Up   DExpand<br>SICOM3024P Web Manager<br>Basic Configurations<br>Basic Configurations<br>Configure Port<br>Software Update<br>Software Update<br>Device Management<br>Software Version<br>Update Configurations<br>Device Management<br>Software Version<br>Load Default | MAC Address         00:1E:CD:17:C0:0F           IP Addross         J92:168.0.2           Subwel Mack         255:55.256.0           GubWinn         192:168.0.1 |
| 4                                                                                                    |                                                                                                    |
| ()                                                                                                    | Kyland Technology Co., LTD. All Rights Reserved                                                                                                    |

Figure 7-7 Configure IP Address

## 7. 3. 2 Device Basic Information Configuration

<u>Click the</u> "Device Basic Info" in the left <u>menu and enter the page as Figure 7-8</u>, fill in the device name and system time and click "Apply".

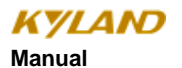

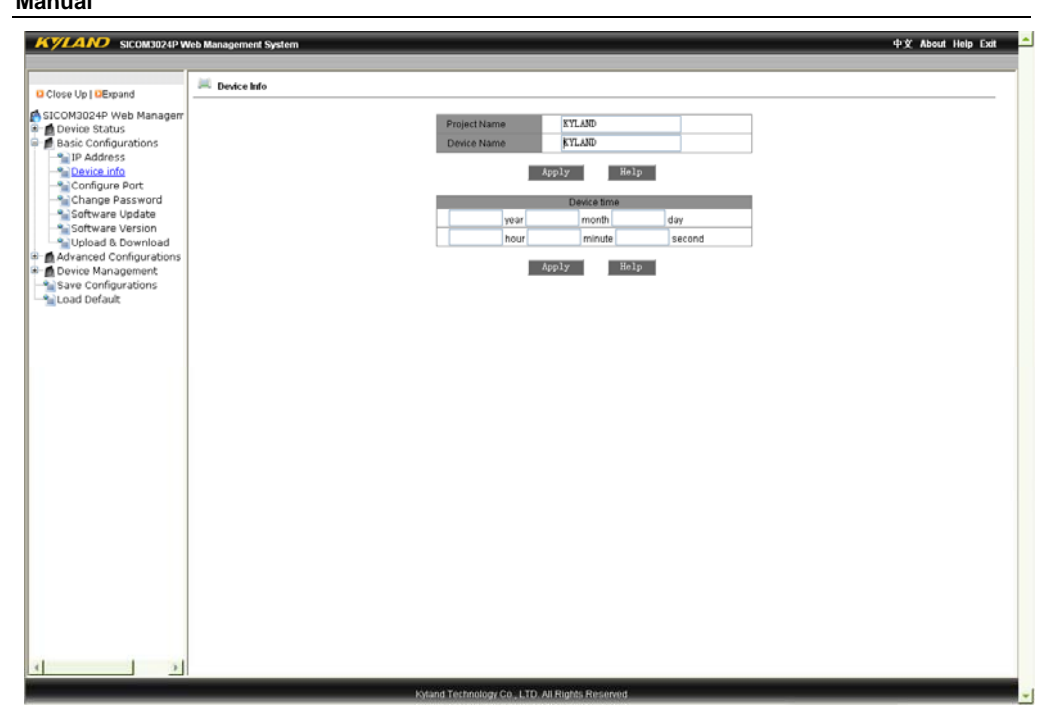

Figure 7-8 Device Basic Information Configuration

#### 7. 3. 3 Port Configuration

<u>Click the</u> "Port Configuration" in the left <u>menu and enter the page as Figure 7-9</u>, where you can configure port state (enable/disable), operating status (enable/disable), auto-negotiation (enable/disable), port speed (10/100M), duplex (full/half), flow control (open/close) and reset (yes/no). After configuration, click "Apply" to make it take effect. If you want to use the port, please choose "enable" in "port state"; if not, choose "disable" in "port state". When the port is FX, disable auto-negotiation and the port speed and duplex is compulsorily 100M and full duplex.

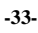

| Close Up   DExpand      | - compare ron |                      |                 |           |          |               |              |           |
|-------------------------|---------------|----------------------|-----------------|-----------|----------|---------------|--------------|-----------|
| ICOM3024P Web Managem   | Port ID       | administration State | Operation State | Auto      | Speed    | Duplex        | Flow Control | Reset     |
| Basic Configurations    | FE1           | Enable 💌             | Enable 💌        | Disable 🗸 | 100M 🗸   | Full-duplex 🗸 | Off 👻        | Noreset 🛩 |
| 1P Address              | FE2           | Enable 🐱             | Enable 🐱        | Disable 🗸 | 100M 🗸   | Full-duplex 🗸 | Off 🐱        | Noreset 🐱 |
| Part Device info        | FE3           | Enable 💌             | Enable 🐱        | Disable 🗸 | 100M 🗸   | Full-duplex 🗸 | Off 🐱        | Noreset 🐱 |
| Configure Port          | FE4           | Enable 💙             | Enable 🗸        | Disable 🗸 | 100M 🗸   | Full-duplex 🗸 | off 🗸        | Noreset 🔽 |
| Software Update         | FE5           | Enable 💙             | Enable 👻        | Enable 💙  | 10M 🗸    | Half-duplex 💛 | 0ff 👻        | Noreset 💙 |
| Software Version        | FE6           | Enable 👻             | Enable 🗸        | Enable 💙  | 10M 🗸    | Half-duplex 🗸 | Off 🗸        | Noreset 🖌 |
| Upload & Download       | FE7           | Enable 🔽             | Enable 💌        | Enable 🔽  | 10M ~    | Half-duplex 🗸 | Off 👻        | Noreset 🔽 |
| Advanced Configurations | FE8           | Enable 👻             | Enable 👻        | Enable 💙  | 10M 🗸    | Half-duplex 🗸 | Off 🗸        | Noreset 🖌 |
| Save Configurations     | FE9           | Enable 🔽             | Enable 🖌        | Disable 🗸 | 100M 🗸   | Full-duplex 👻 | Off 🗸        | Noreset 🔽 |
| .oad Default            | FE10          | Enable 💌             | Enable 👻        | Disable 🗸 | 100M 🗸   | Full-duplex 🗸 | Off 🖌        | Noreset 🐱 |
|                         | FE11          | Enable 💌             | Enable 🐱        | Disable 🗸 | 100M v   | Full-duplex 🗸 | 0ff 🐱        | Noreset 🐱 |
|                         | FE12          | Enable 💙             | Enable 💙        | Disable 🗸 | 100M 🗸   | Full-duplex 🗸 | Off 🤜        | Noreset 🐱 |
|                         | FE13          | Enable 💙             | Enable 🗸        | Enable 🔽  | 100M 🗸   | Full-duplex 🗸 | Off 🗸        | Norezet 🔽 |
|                         | FE14          | Enable 💌             | Enable 🗸        | Enable 🛩  | 10M 🔍    | Half-duplex 🗸 | Off 🗸        | Noreset 🛩 |
|                         | FE15          | Enable 🛩             | Enable 👻        | Enable 🛩  | 10H      | Half-duplex 👻 | Off 👻        | Norezet 🐱 |
|                         | FE16          | Enable 👻             | Enable 👻        | Enable 😪  | 104      | Half-duplex 😪 | 0ff 👻        | Noreset 😪 |
|                         | FE17          | Enable 👻             | Enable 👻        | Disable 👻 | 100M 🚽   | Full-duplex 🐭 | Off 👻        | Norezet 🛩 |
|                         | FE18          | Enable 🐱             | Enable 💌        | Disable 6 | 1008 20  | Full-dupler 😔 | ♥ 110        | Norezet 🛩 |
|                         | FE19          | Enable 💌             | Enable 🛩        | Dirable 🛩 | 1003     | Full-duplex 🤟 | off 🐱        | Noreset 🤜 |
|                         | FE20          | Enable 💌             | Enable 🐱        | Disable 😒 | 100%     | Full-duples ~ | v 110        | Norezet 🛩 |
|                         | FE21          | Enable 💌             | Enable 💌        | Enable 💌  | 1011 (94 | Half-duplex V | Off 👻        | Noreset 🛩 |
|                         | FE22          | Enable 😽             | Enable 👻        | Enable 🛩  | 10M 🐨    | Half-dupler 😪 | Off 🐱        | Noreset 😽 |
|                         | FE23          | Enable 👻             | Enable 🛩        | Enable 😪  | -10M     | Half-duplex - | Off 👻        | Norezet 😪 |
|                         | FE24          | Enable 👻             | Enable 💌        | Enable 👻  | 10%      | Half-duplex w | ● 110        | Noreset 💌 |
|                         | GE1           | Enable 🛩             | Enable 💌        | Disable 🛩 | 1000M 💌  | Full-dugles - | 0ff 🐱        | Norezet 🐱 |
|                         | 0E2           | Enable 🛩             | Enable 🕑        | Disable 🛩 | 1000M 🕑  | Full-duplex 😒 | Off 🐱        | Norezet 🤜 |
|                         | GE3           | Enable 🐱             | Enable 💌        | Disable 🛩 | 1000M 🛩  | Full-duplex 🛶 | Off 🖌        | Noreset 🛩 |
|                         | OE4           | Enable 💌             | Enable 💌        | Disable 💌 | 1000M 🛩  | Full-duples w | off 💌        | Noreset 🐱 |

Figure 7-9 Port Configuration

## 7. 3. 4 Change Password

<u>Click the</u> "Change Password" in the left <u>menu and enter the page as Figure 7-</u>10, enter old password and new password according to the requirement and click "Apply" to take effect.

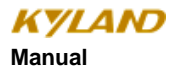

| KYLAND SICOM3024P                                                                                                    | Web Management System 中文 About Help Exit      | - |
|----------------------------------------------------------------------------------------------------|-----------------------------------------------|---|
|                                                                                                    |                                               |   |
| Close Up   DExpand                                                                                                    | 🛤 Change Password                             |   |
| Close Up 1 DEspand<br>SCCM024P Web Managerr<br>Basic Configure for<br>Pasic Configure Port<br>Configure Port<br>Configur | Change Password                               |   |
|                                                                                                    |                                               |   |
| (                                                                                                    |                                               |   |
|                                                                                                    | Kytand Technology Co. LTD All Rights Reserved | - |

Figure 7-10 Change Password

### 7. 3. 5 Software Updating

<u>Click</u> "Software Updating" in the left <u>menu and enter the page as Figure 7-</u>11 and refer to Appendix D for detailed updating steps.

• Enter the main WEB page, click the updating bar of basic configuration in navigation bar to enter into the updating page as shown in the following Figure:

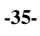

| KYLAND SICOM3024P W                                                                                                    | leb Management System 中文 About Help Exit                                                                                                    |
|----------------------------------------------------------------------------------------------------|----------------------------------------------------------------------------------------------------|
|                                                                                                    | Software Indate                                                                                                    |
| Close Up   OExpand<br>SICOM3024P Web Manager<br>Basic Configurations<br>Device Status<br>Basic Configurations<br>Configure Port<br>Software Update<br>Software Version<br>Upload & Download<br>Device Management<br>Software Version<br>Upload & Download<br>Configurations<br>Device Management<br>Software Version<br>Load Default | Software Updade             Software Updade             FTP Software UP Address             FTP Software UP Address             FTP Updar Name             FTP Updar Name             FTP Software UP Address             FTP Updar Name             FTP Updar Name             FTP Updar Nam |
| 4 2                                                                                                    |                                                                                                    |
| http://192.168.0.2/up en.am                                                                                                    | Wind Technology Co. LTD. All Rights Reserved                                                                                                    |

Figure 7-11 Update Software

- Configure IP address, user name, password and software name of the FTP server that need updating, click "Apply" and record updated software ID.
- Wait for updating succeeding message.
- Click "Software Version" in navigation bar, set the software ID as the startup version and click "OK" as shown in Figure 7-12.
- Click "reset" in the navigation bar.

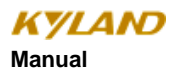

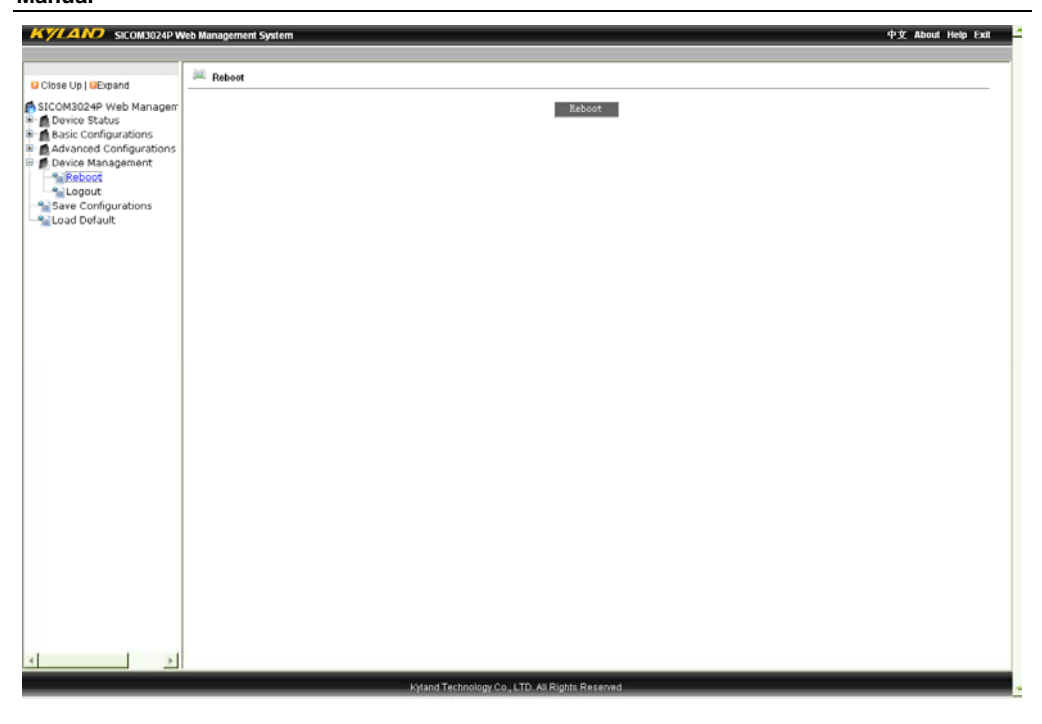

Figure 7-12 Reset

• Wait for 30 seconds for starting up network management system. Click "Device Basic Info" and check software version to confirm if it is upgraded successfully.

### 7. 3. 6 Software Version Query

Click "Software Version" in the left menu and enter the page as Figure 7-12 which shows two different software versions—one open and one closed.

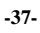

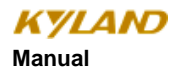

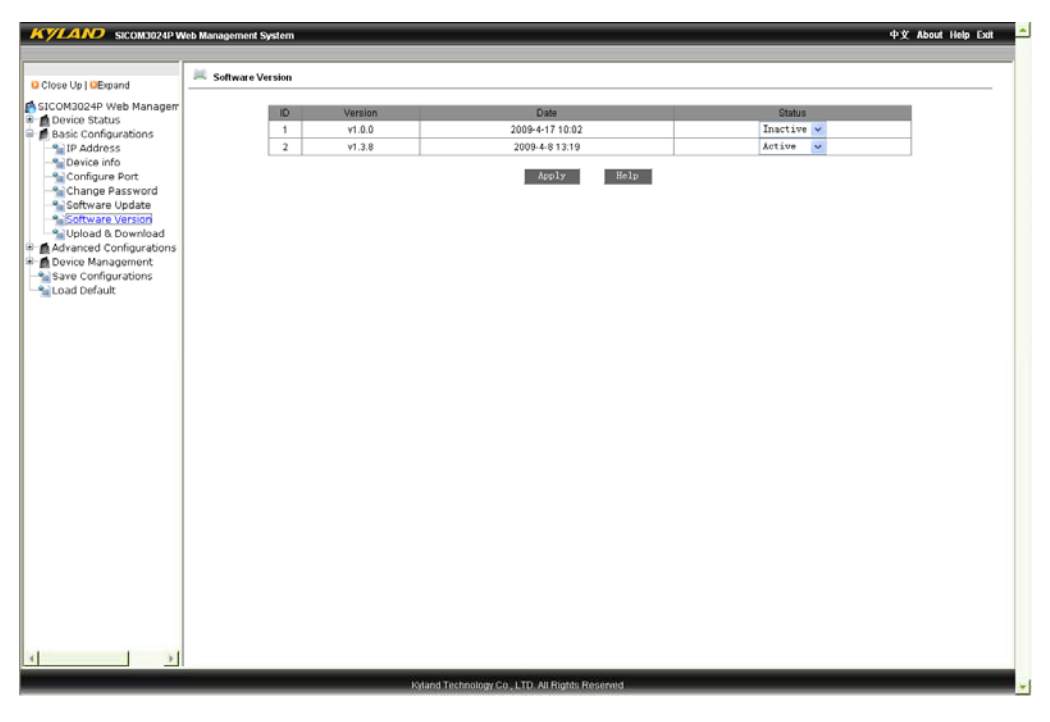

Figure 7-12 Software Version Query

#### 7. 3. 7 Upload and Download Configuration

Click "Upload & Download" in the left menu, choose "Upload File" or "Download File" to enter the page as Figure 7-13 and Figure 7-14, fill in the IP address of the server, the file names, user name and password and click "Apply". Please refer to Software Updating for detailed steps.

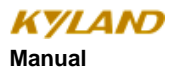

| KYLAND SICOM3024P W                                                                                                    | réb Management System 中文 About Help Exit                                                                                                    |
|----------------------------------------------------------------------------------------------------|----------------------------------------------------------------------------------------------------|
| Close Up   Depand<br>Close Up   Depand<br>Close Up   Device Status<br>Close Status<br>Close Status<br>Status<br>St | Upbead & Download Coufiguration             Image: Image: Image |
|                                                                                                    | Kyland Technology Co., LTD. All Rights Reserved                                                                                                    |

Figure 7-13 Configuration Uploading

| KYLAND SICOM3024P W                           | reb Management System 中文 About Help Exit       | - |
|-----------------------------------------------|------------------------------------------------|---|
|                                               | 🗏 Urboad & Download Configuration              |   |
| Close Up   CExpand                            | со средни и сочнисти совиданиот                |   |
| SICOM3024P Web Managem                        | Choose Mode Download file 💌                    |   |
| Basic Configurations                          | FTP Server IP Address                          |   |
| - Device info                                 | FTP File Name                                  |   |
| Configure Port                                | FTP User Name                                  |   |
| Software Update                               | FTP Password                                   |   |
| Upload & Download                             | Apply Help                                     |   |
| Advanced Configurations     Device Management |                                                |   |
| Save Configurations                           |                                                |   |
|                                               |                                                |   |
|                                               |                                                |   |
|                                               |                                                |   |
|                                               |                                                |   |
|                                               |                                                |   |
|                                               |                                                |   |
|                                               |                                                |   |
|                                               |                                                |   |
|                                               |                                                |   |
|                                               |                                                |   |
|                                               |                                                |   |
|                                               |                                                |   |
|                                               |                                                |   |
|                                               |                                                |   |
|                                               |                                                |   |
| <u>د</u>                                      |                                                |   |
|                                               | Kyland Technology Go, LTD. All Rights Reserved | + |

-39-

Figure 7-14 Configuration Downloading

#### 7. 4 Device Advanced Configuration

The advanced configurations include port traffic flow, VLAN, port mirroring, port trunking, line topology status, static multicasting address, IGMP Snooping, ACL, ARP, SNMP, RSTP, DT-Ring, QoS, MAC, alarm, RMON, diary query, unicast address and query.

#### 7.4.1 Port Flow

<u>Click</u> "Port Flow" in the left <u>menu and enter the page as Figure 7-</u>15 where you can configure the speed limiting type in limit message classification. Here you can limit the speed of every port, broadcasting and sending. If the limiting speed is set at 0, the speed limitation is disabled. After you have finished the configuration, please click "Apply" to make it effective.

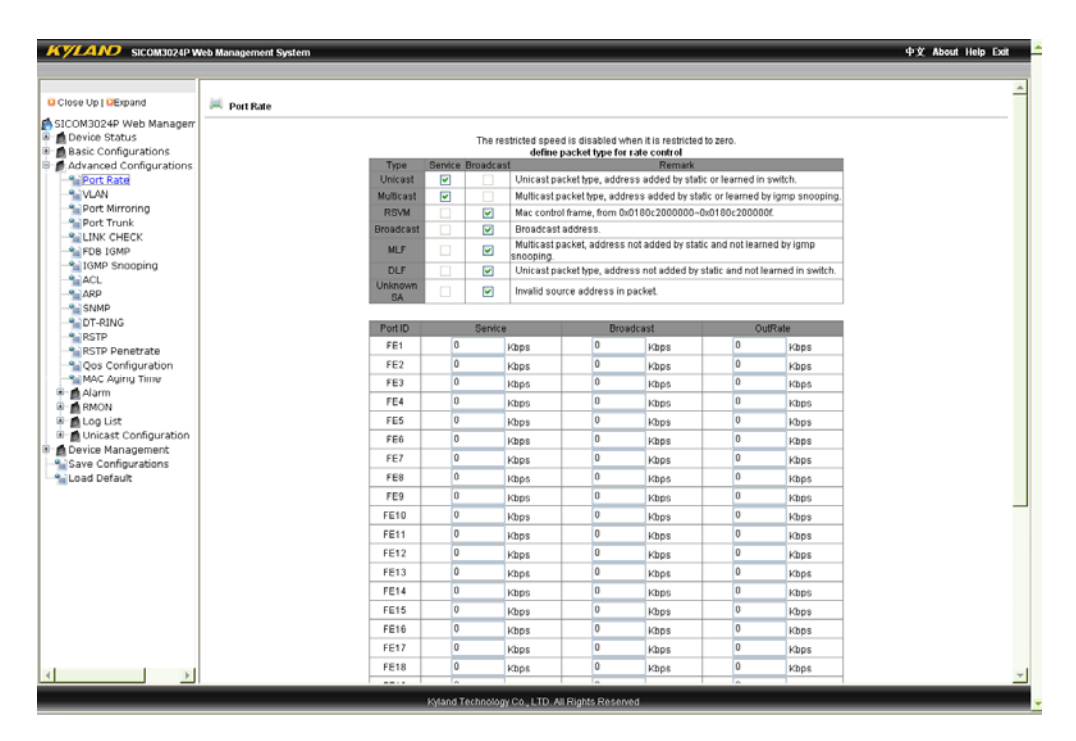

Figure 7-15 Port Traffic Flow

-40-

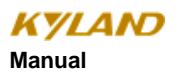

#### 7. 4. 2 VLAN

<u>Click the</u> "VLAN" in the left <u>menu</u>, <u>enter the page as Figure 7-</u>16 and select VLAN mode, click "Add" to enter into the page as Figure 7-17. Enter VLAN name and ID(VLAN1 is the default), select VLAN member, tagged or untagged and click "Apply" to finish configuration. In untagged status, you can carry out priority configuration from L0-L7 for ports.

Note: In the default state, VLAN ID is "1", the range of ID no. is from 2 to 4093.

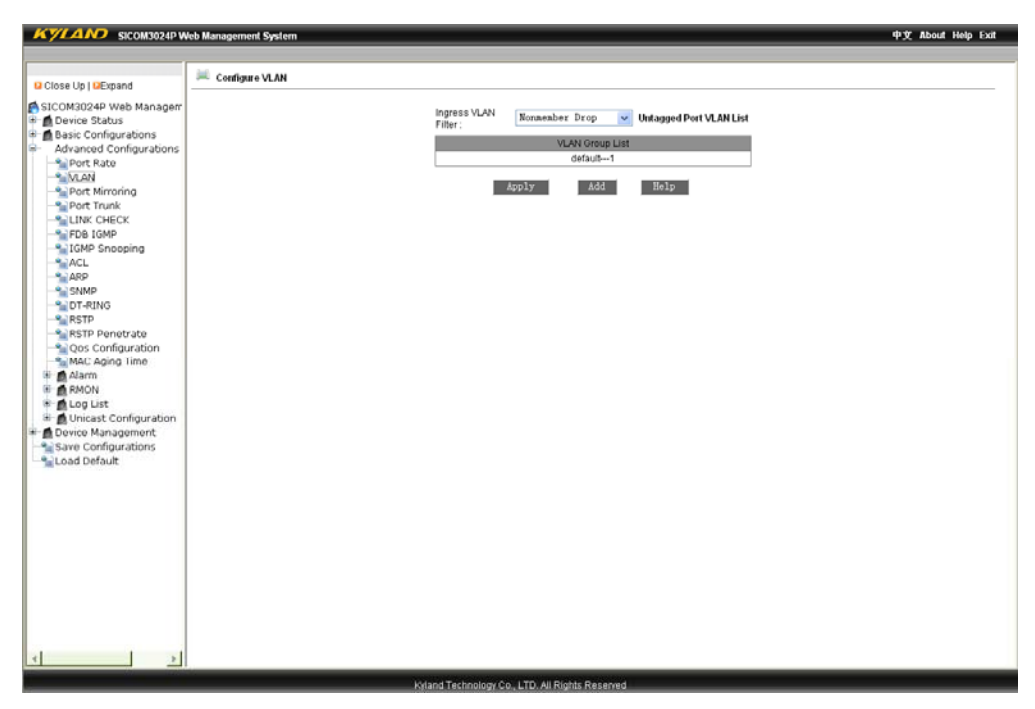

Figure 7-16 Add VLAN

-41-

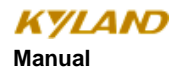

| KYLAND SICOM3024P W                                             | Feb Management System 中文 About Help Exit                    |
|-----------------------------------------------------------------|-------------------------------------------------------------|
| Close Up   CExpand                                              | AddivLan                                                    |
| SICOM3024P Web Managem<br>Device Status<br>Basic Configurations | VLAN Name v1m2<br>VLAN ID 2<br>Port ID VLAN Member Priority |
| - Port Rate                                                     | FE1 Tagged V 0 V                                            |
| - Port Mirroring                                                | FE2 Tagged V 0 V                                            |
| Port Trunk                                                      | FE3 Untagged V 0 V                                          |
| FDB IGMP                                                        | FE4 Untaged V 0 V                                           |
| IGMP Snooping                                                   | FE5                                                         |
| ACL                                                             | FE6                                                         |
| - SNMP                                                          | FE7                                                         |
| DT-RING<br>RSTP                                                 | FEB 5                                                       |
| RSTP Penetrate                                                  | FE9                                                         |
| Qos Configuration     Moc Aging Time                            |                                                             |
| a Alarm                                                         | FE11 0 0 0                                                  |
| RMON                                                            | FE12                                                        |
| Dicast Configuration                                            | FE13                                                        |
| i 💼 Device Management                                           | FE14 0 0 0                                                  |
| - Save Configurations<br>- Save Default                         | FE15 0 0 0                                                  |
|                                                                 | FF18 0 V                                                    |
|                                                                 | FE17 0 0 0                                                  |
|                                                                 | FF18 0 V                                                    |
|                                                                 |                                                             |
|                                                                 | FE20                                                        |
|                                                                 | FE21                                                        |
|                                                                 | FE22                                                        |
|                                                                 | FE23                                                        |
|                                                                 | FE24                                                        |
| • • • • • • • • • • • • • • • • • • •                           |                                                             |
|                                                                 | Kyland Technology Co., LTD. All Rights Reserved             |

Figure 7-17 VLAN Configuration

-42-

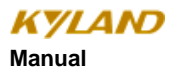

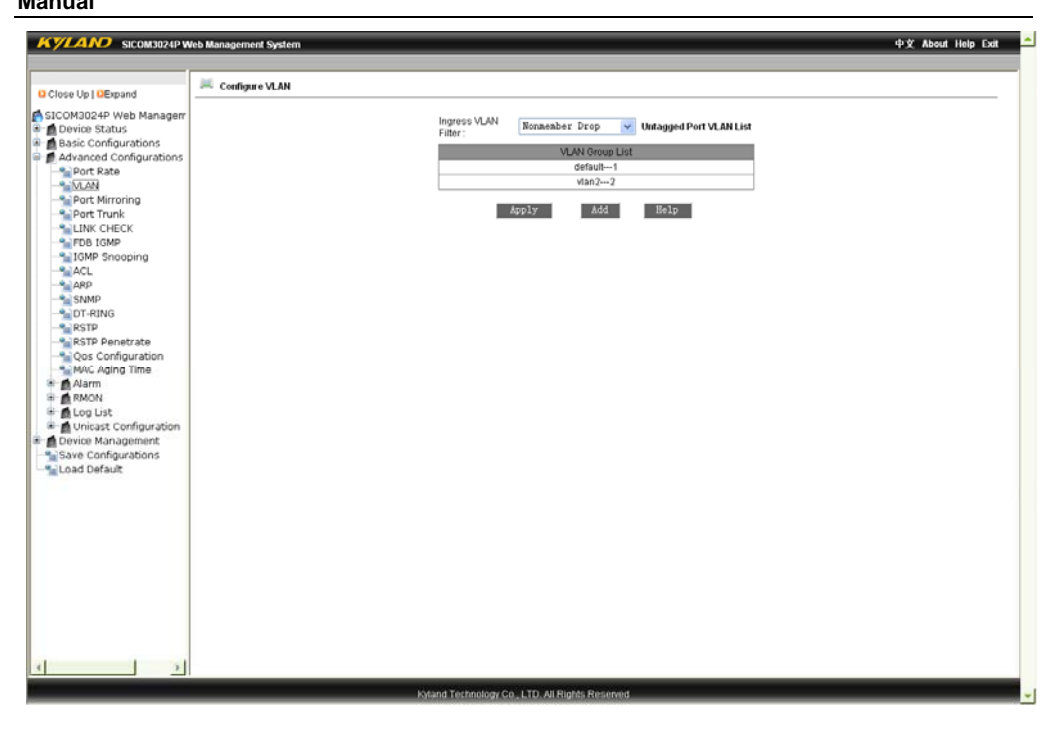

Figure 7-18 VLAN Configuration Succeed

### 7.4.3 Port Mirroring

<u>Click the</u> "Port Mirroring" in the left <u>menu and enter the page as Figure 7-</u>19, select mirroring port within the range between FE1 and FE24 and between GE1 and GE4 and mirrored port among TX, RX and TX&RX and click "Apply" to finish configuration.

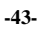

| KYLAND SICOM3024PV                         | leb Management System |                |           | 中文 About Help Exit |
|--------------------------------------------|-----------------------|----------------|-----------|--------------------|
| Close Up   GExpand                         | 🗯 Port Mirroring      |                |           | <u>^</u>           |
| SICOM3024P Web Managerr<br>Device Status   |                       | Mirroring Port | FE1 🗸     |                    |
| Basic Configurations                       |                       | Mirrorad Dort  | Mode      |                    |
| Port Rate                                  |                       | FE1            | 82 101    |                    |
| - NLAN                                     |                       | E CES          | 88        |                    |
|                                            |                       | E FER          | XX        |                    |
| LINK CHECK                                 |                       | E res          | EX A TX   |                    |
| FDB IGMP                                   |                       | E FEA          | 57        |                    |
| ACL                                        |                       | E PED          | 82        |                    |
| ARP                                        |                       | E FES          | 104 IV    |                    |
| SNMP<br>DT-RING                            |                       | E FE7          | P.K. 1961 |                    |
| RSTP                                       |                       | FE8            | XX (W)    |                    |
| RSTP Penetrate                             |                       | FE9            | EX W      |                    |
| MAC Aging Time                             |                       | EFE10          | 72        |                    |
| 🗷 💼 Alarm                                  |                       | EFE11          | RX V      |                    |
| B RMON                                     |                       | FE12           | RX        |                    |
| <ul> <li>Duricast Configuration</li> </ul> |                       | E13            | RX 🗸      |                    |
| 🖲 💼 Device Management                      |                       | E14            | 88 🗸      |                    |
| Save Configurations                        |                       | E15            | RX 🗸      |                    |
|                                            |                       | E16            | RE 🗸      |                    |
|                                            |                       | E17            | RX 🗸      |                    |
|                                            |                       | E19            | RX 🗸      |                    |
|                                            |                       | E19            | RX v      |                    |
|                                            |                       | E20            | RX V      |                    |
|                                            |                       | EFE21          | RX V      | _                  |
|                                            |                       | FE22           | RX V      |                    |
|                                            |                       | FE23           | RX        |                    |
|                                            |                       | EE24           | EX V      |                    |
| 4                                          |                       | DOFI           | RX        | ~                  |
|                                            |                       | 1 8001         |           |                    |

Figure 7-19 Port Mirroring

#### 7.4.4 Port Trunking

Click "Port Trunking" in the left menu and enter the page as Figure 7-20. Six trunk groups are supported,

each of which can add four ports. Click  $\leq$  or  $\geq$ , to add or delete trunked port. Click "Apply" to finish the configuration.

Note:Port GE1 to Port GE4 can only be in one trunk group and can not be in one group with ports of 100Mpbs.

The ports trunked should be in one VLAN and all the ports trunked should have the same business.

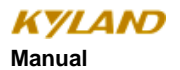

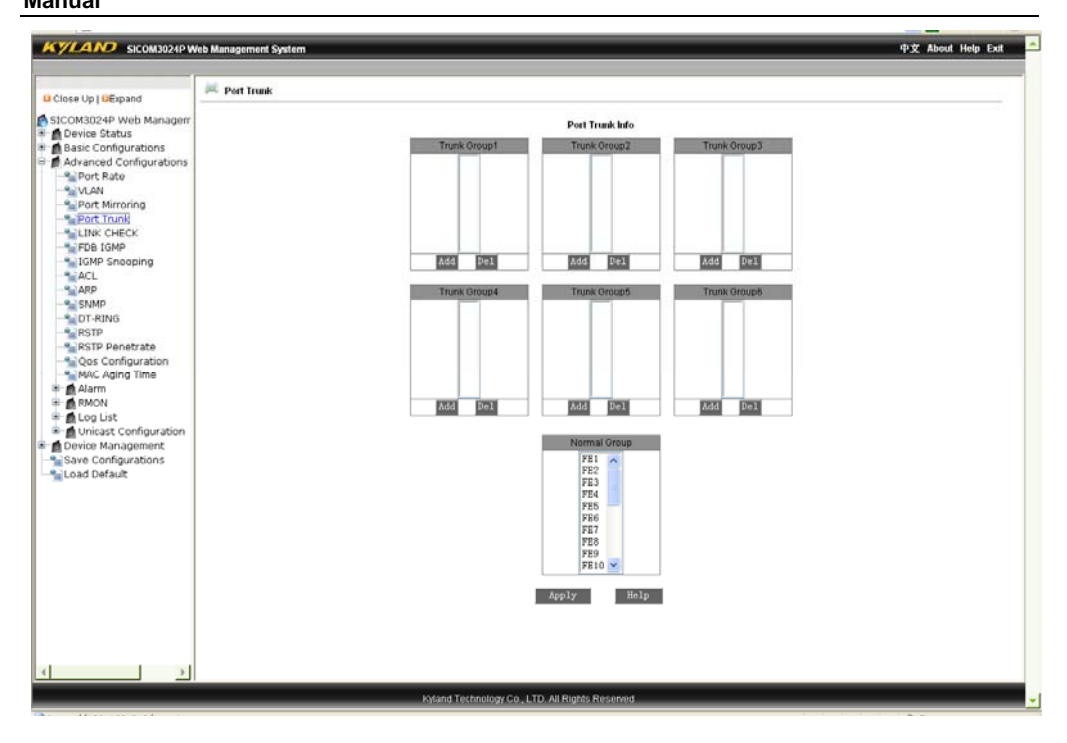

Figure 7-20 Port Trunking

-45-

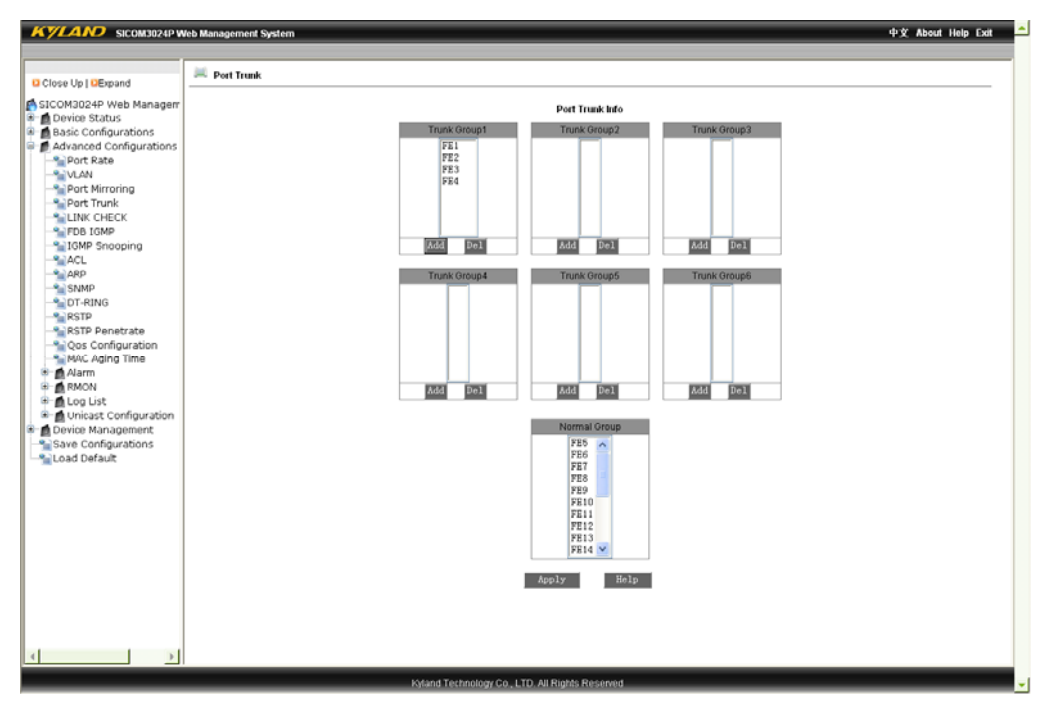

Figure 7-21 Port Trunking Example

### 7.4.5 Topology Examination

<u>Click</u> "Topology Examination" in the left <u>menu and enter the page as Figure 7-</u>22. After configuring ports as "RSTP", "STP" or "DT-Ring", you can configure Port Examination as "enabled" or "disabled" and click "Apply" to finish the configuration. Click "Topology Examination" again in the left menu to check the port topology status as Figure 7-23.

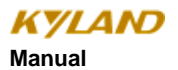

| Up   QExpand                      |      |            |         |  |
|-----------------------------------|------|------------|---------|--|
| 13024P Web Managerr               |      | LINK CHECK |         |  |
| vice Status                       | Port | Link start | State   |  |
| sic Configurations                | FE1  | Disable 🗸  | Disable |  |
| Port Pate                         | FE2  | Disable 🗸  | Disable |  |
| VLAN                              | FE3  | Disable v  | Disable |  |
| Port Mirroring                    | FE4  | Disable v  | Disable |  |
| Port Trunk                        | FE5  | Disable v  | Disable |  |
| LINK CHECK                        | FE6  | Disable v  | Disable |  |
| IGMP Seconing                     | FE7  | Disable v  | Disable |  |
| ACL                               | FER  | Disable v  | Disable |  |
| ARP                               | FE9  | Disable v  | Disable |  |
| SNMP                              | EE10 | Disable v  | Disable |  |
| DT-RING                           | FE11 | Disable v  | Disable |  |
| RSTP Denetrate                    | EE12 | Disable v  | Disable |  |
| Oos Configuration                 | FE13 | Disable x  | Disable |  |
| MAC Aging Time                    | FE14 | Dirable v  | Disable |  |
| Alarm                             | FE15 | Disable w  | Disable |  |
| RMON                              | 5516 | Dicable v  | Disable |  |
| Log List<br>Unicast Configuration | 5517 | Dirable w  | Dicable |  |
| vice Management                   | FE10 | Disable w  | Disable |  |
| ve Configurations                 | 5510 | Dicable w  | Disable |  |
| ad Default                        | 5520 | Disable w  | Disable |  |
|                                   | FE20 | Disable w  | Disable |  |
|                                   | FE21 | Disable w  | Disable |  |
|                                   | FE22 | Disable    | Disable |  |
|                                   | FE23 | Dissble v  | Disable |  |
|                                   | FE24 | Disable V  | Disable |  |
|                                   | GE1  | Disable V  | Disable |  |
|                                   | GE2  | Disable V  | UISADIE |  |
|                                   | GE3  | Disable V  | Disable |  |
|                                   | OE4  | Disable 🗸  | Disable |  |

Figure 7-22 Topology Status Comfiguration

| LINK CHECK     |           |            |               |
|----------------|-----------|------------|---------------|
| xpand          |           |            |               |
| Web Managerr   |           | LINK CHECK | (             |
| cus            | Port      | Link start | State         |
| Configurations | FE1       | Enable 🐱   | Receive Fault |
| angu comp      | FE2       | Enable 😽   | Receive Fault |
|                | FE3       | Disable 🗸  | Disable       |
|                | FE4       | Disable 🗸  | Disable       |
|                | FE6       | Disable 🗸  | Disable       |
| 9              | FEG       | Disable 🗸  | Disable       |
|                | FE7       | Disable ~  | Disable       |
|                | FEO       | Digable v  | Disable       |
|                | FEG       | Disable w  | Disable       |
|                | FE0       | Digable    | Disable       |
|                | FETU CONT | Distant v  | Disable       |
|                | FEII      | Disable V  | Disadle       |
| ate            | FE12      | Disable V  | Disable       |
| lime           | FE13      | Disable v  | Disable       |
|                | FE14      | Disable 🗸  | Disable       |
|                | FE15      | Disable 🗸  | Disable       |
|                | FE16      | Disable 🗸  | Disable       |
| figuration     | FE17      | Disable 🛩  | Disable       |
| igement        | FE18      | Disable 🗸  | Disable       |
| rations        | FE19      | Disable 🗸  | Disable       |
| ·              | FE20      | Disable 🗸  | Disable       |
|                | FE21      | Disable 🗸  | Disable       |
|                | FE22      | Digable v  | Disable       |
|                | FF23      | Disable v  | Disable       |
|                | FE24      | Disable    | Disable       |
|                | rc24      | Dissbla    | Disable       |
|                | GET       | Dischile W | Disable       |
|                | GE2       | DISSDIE V  | Disable       |
|                | GE3       | Disable V  | Disable       |
|                | GE4       | Disable 🗸  | Disable       |

-47-

Figure 7-23 Checking Port Topology Status

#### 7. 4. 6 Static Multicast Address

Click "Static Multicast Address" in the left menu and enter the page as Figure 7-24, configure "Multicast Filtering Mode" as "Unknown Multicast Discard" or "Unknown Multicast Forwarding", enable FDB Multicast and click "Apply". Add static multicast MAC address, VLAN ID, select ports as Figure 7-25 and click "Apply". After the configuration succeeds, click "Static Multicast Address" in the left menu again and you can see the page as Figure 7-26. If you want to configure the address, choose the serial number in the address list and click "Revise" to reset the port list; if you want to delete any multicast address, please click "Delete".

Attention: Please close "IGMP Snooping" before you start static multicast address.

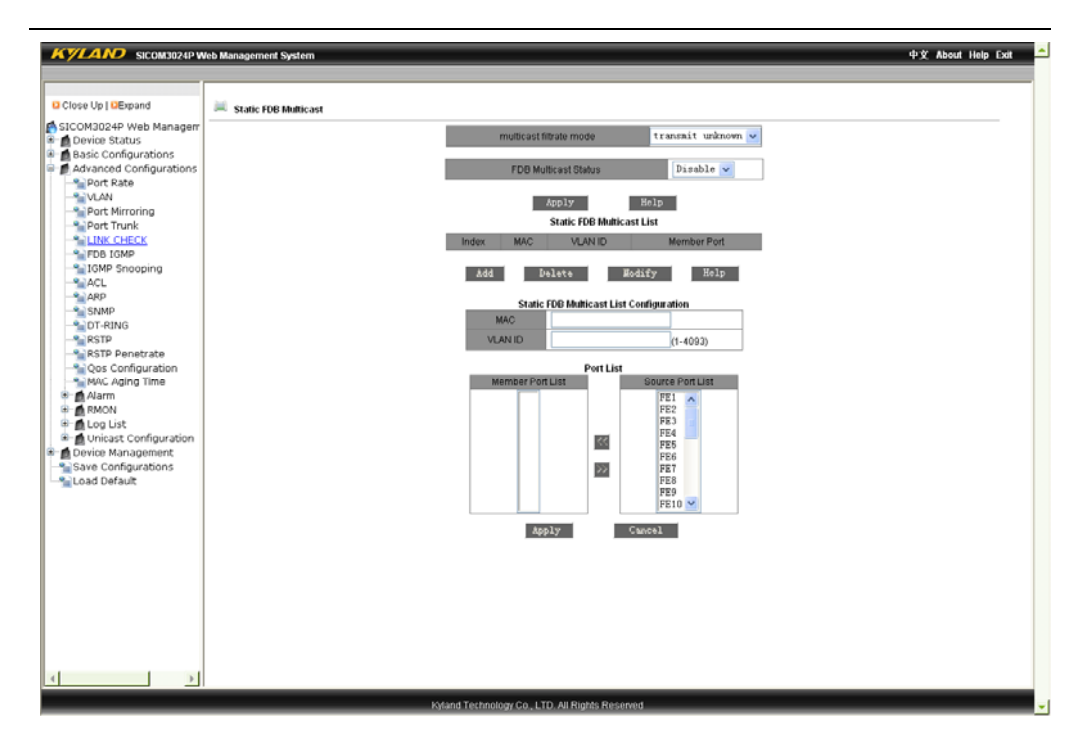

Figure 7-24 Static Multicast Address

-48-

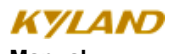

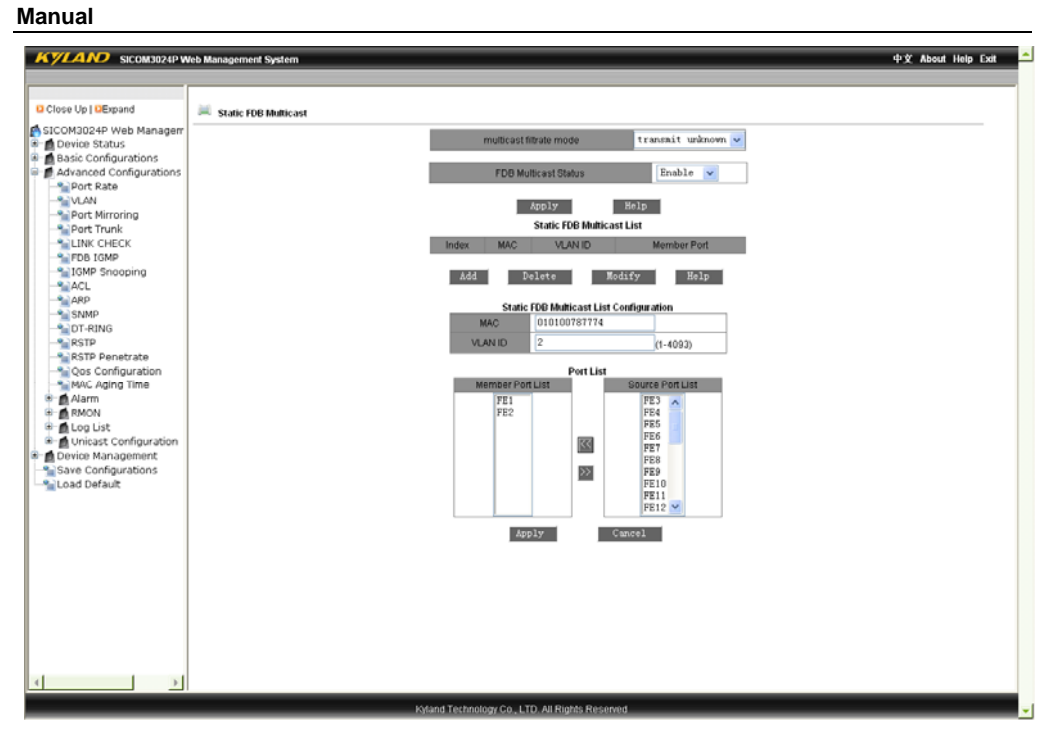

#### Figure 7-25 Address Filling Example

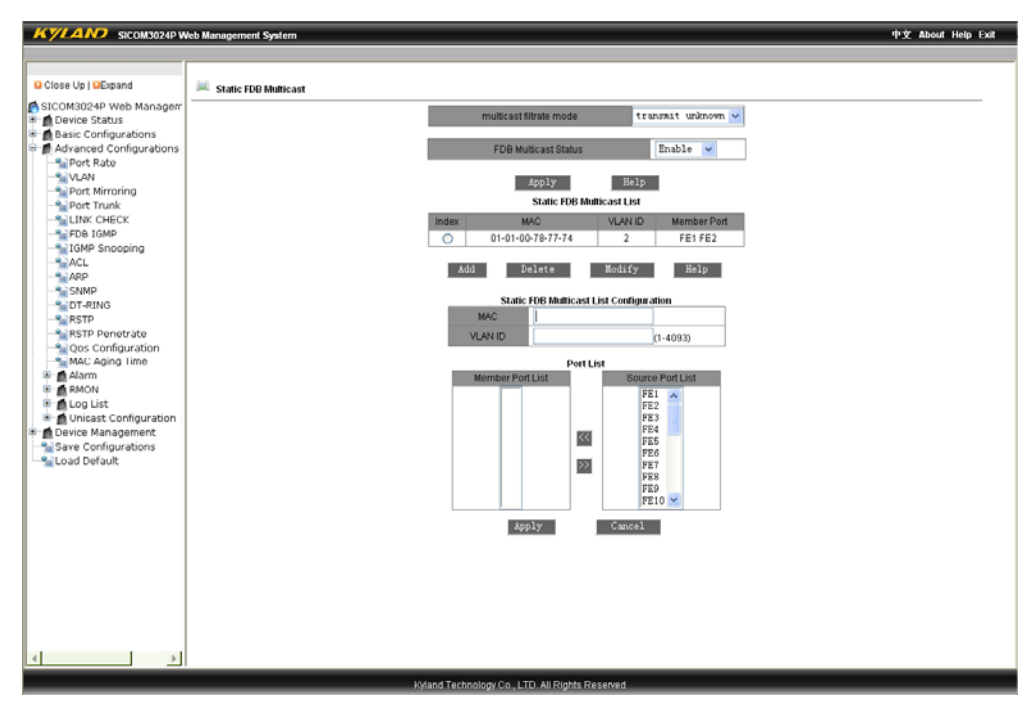

-49-

Figure 7-26 Configuration Succeed Example

### 7.4.7 IGMP Snooping

<u>Click</u> "IGMP-Snooping" in the left <u>menu</u> to <u>enter the page as Figure 7-</u>27, enable IGMP-Snooping and auto query and click "Apply" to finish configuration. After the message telling you that the configuration succeeds, click again "IGMP Snooping" in the left menu to show the configuration results.

Attention: Please close "Static Multicast Address" before you start IGMP Snooping. The switch can only support 256 multicast addresses.

|                                                                                                    | de Management System drý Absat i lejs Exit                                                                                                    |
|----------------------------------------------------------------------------------------------------|----------------------------------------------------------------------------------------------------|
| arcom 3024P w                                                                                                    |                                                                                                    |
| Close Up   DExpand                                                                                                    | 🗮 IGMP Snooping                                                                                                    |
| Close Up   Despand SICOM3024F Web Manager Device Status Basic Configurations Advanced Configurations Advanced Configurations Advanced Configurations Advanced Configurations Advanced Configuration Clust CircleCk Field Device Status Configuration Configuration Configur | KGMP Smooping Status         Enable v         Auto Ouery Status         Auto Ouery Status         Colap Member List         MAC         VLAN ID       Member |
|                                                                                                    |                                                                                                    |
| 4 2                                                                                                    |                                                                                                    |
|                                                                                                    | Kyland Technology Co., LTD. All Rights Reserved                                                                                                    |

Figure 7-27 IGMP Snooping

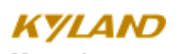

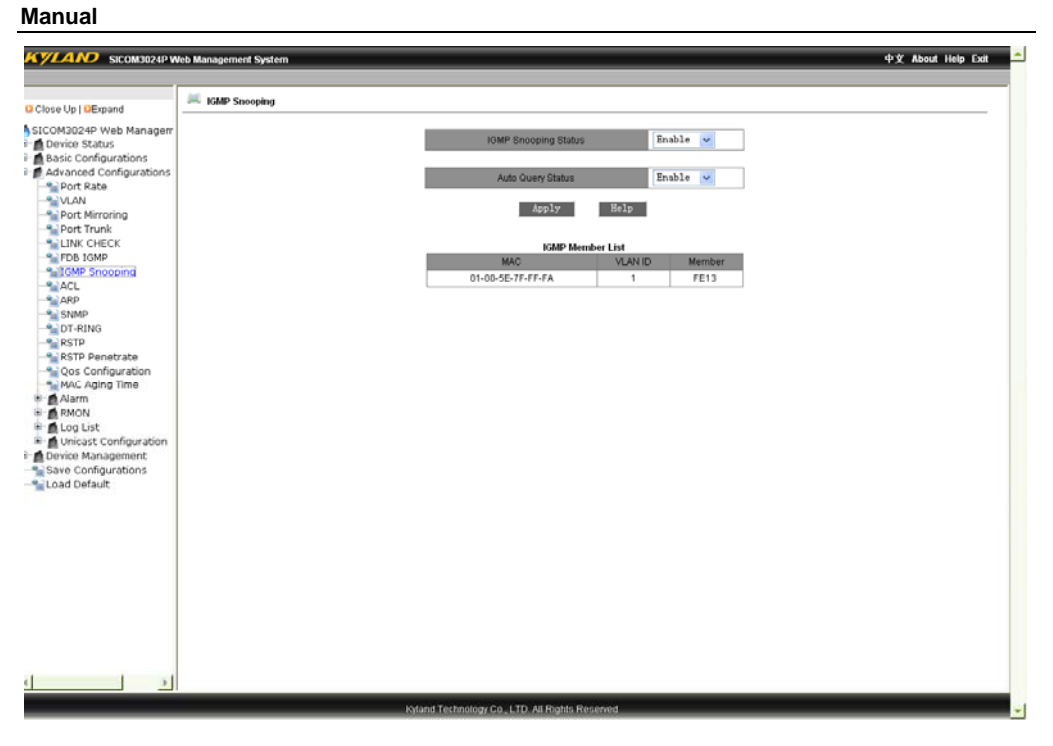

Figure 7-28 Example of Successful Configuration of IGMP Snooping

### 7.4.8 ACL Configuration

<u>Click</u> "ACL Configuration" in the left <u>menu to enter the page as Figure 7-</u>29, select from "enable" or "disable" in "port ACL mode configuration" and click "Apply" to finish configuration. Click "Add" to enter the page as Figure 7-31, choose the group number, serial number of the table (1 to 512), action (discard/change forwarding port/ add forwarding port), working port (all/ FE1 to FE24, GE1 to GE4), Source MAC, Destination MAC, Ethernet Type (from 1537 to 65535) and VLAN Tag (from 1 to 4094) and click "Apply" to take effect.

-51-

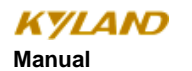

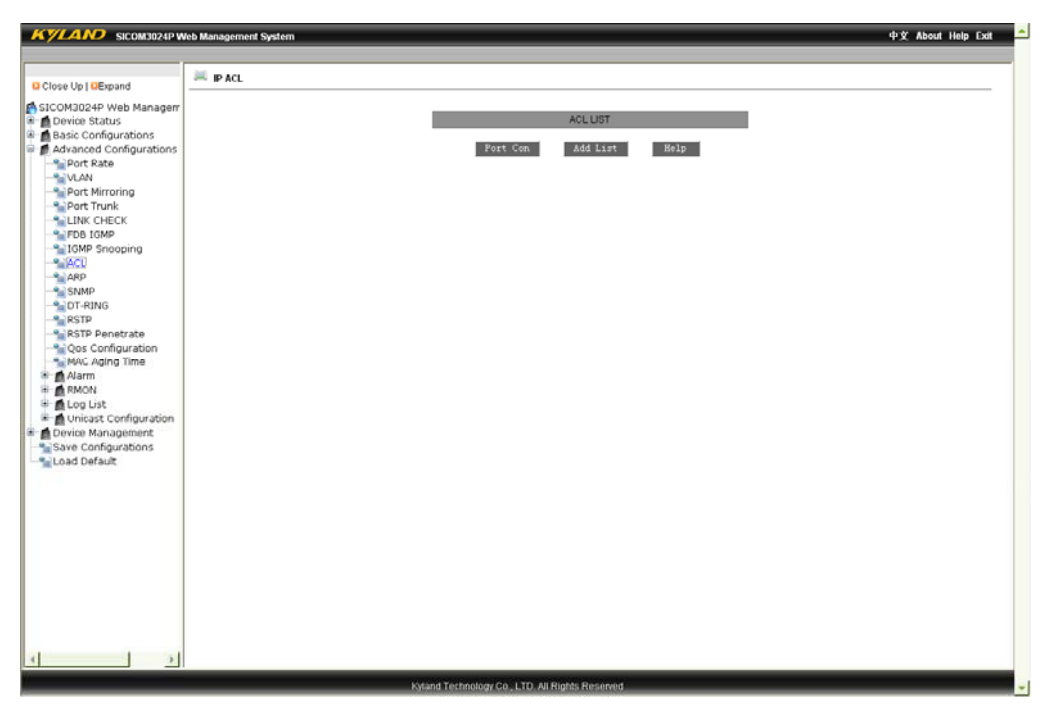

Figure 7-29 IP ACL

-52-

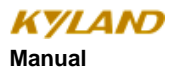

| VLAND SICOM3024P Web Management System |                           | 中文 About Help Exi |
|----------------------------------------|---------------------------|-------------------|
|                                        |                           |                   |
| Close Up   DExpand                     |                           |                   |
| SICOM2024P Web Manager                 |                           |                   |
| Device Status                          | Port Status Configuration |                   |
| Basic Configurations                   | Port Port State           |                   |
| Advanced Configurations                | FF1 Disable v             |                   |
| Port Rate                              | EE2 Dirable M             |                   |
| - SI VLAN                              |                           |                   |
| - Port Mirroring                       | FE3 Disable V             |                   |
| Port Trunk                             | FE4 Disable 🛩             |                   |
| LINK CHECK                             | FE5 Disable 🗸             |                   |
| FDB IGMP                               | FE6 Disable 🗸             |                   |
| Place                                  | FE7 Disable 🗸             |                   |
| ACC ARD                                | FFR Disable v             | -                 |
| SNMP                                   | EE9 Disable w             |                   |
| DT-RING                                | PEO Dishle v              | -                 |
| RSTP                                   | FEI0 DISable V            |                   |
| STP Penetrate                          | FE11 Disable V            | _                 |
| Seconfiguration                        | FE12 Disable v            |                   |
| MAC Aging Time                         | FE13 Disable 🗸            |                   |
| Alarm Alarm                            | FE14 Disable 🗸            |                   |
| RMON                                   | FE15 Disable v            |                   |
| Log List                               | FE16 Disable V            | -                 |
| Device Macagement                      | FE17 Disable w            |                   |
| Save Configurations                    | FC10 Disable M            |                   |
| I oad Default                          | PEIS DISADIC V            |                   |
| cour benaut                            | FE19 Disable V            |                   |
|                                        | FE20 Disable V            |                   |
|                                        | FE21 Disable 🛩            |                   |
|                                        | FE22 Disable 🛩            |                   |
|                                        | FE23 Disable v            |                   |
|                                        | FE24 Disable V            | -                 |
|                                        | OF1 Disable v             |                   |
|                                        | OE2 Disable v             |                   |
|                                        | 052 Disable V             | _                 |
|                                        | GE3 Disable V             |                   |
|                                        | Apply Help                |                   |
|                                        |                           |                   |
|                                        |                           |                   |

Figure 7-30 Port ACL Configuration

-53-

| KYLAND SICOM3024P W     | Web Management System         |                    |              | 中文 About Help Exit | 1  |
|-------------------------|-------------------------------|--------------------|--------------|--------------------|----|
|                         |                               |                    |              |                    | Ξ. |
|                         | Configure IP ACI              |                    |              |                    |    |
| Close Up   Cexpand      | compare in Acc                |                    |              |                    |    |
| SICOM3024P Web Managerr | ,                             | Configure Item     |              |                    |    |
| 🖲 👩 Device Status       |                               |                    |              |                    |    |
| Basic Configurations    | Group                         | 1                  | ~            |                    |    |
| Advanced Configurations | llern                         |                    | (1.613)      |                    |    |
| Port Kate               |                               |                    | (1~512)      |                    |    |
| Port Mirroring          | Action                        | Deny               | ~            |                    |    |
| - Port Trunk            |                               | FEI                | Y            |                    |    |
| LINK CHECK              | Control Port                  | All Ports          | × .          |                    |    |
| FDB IGMP                | 0.000                         |                    | MAC          |                    |    |
| - Snooping              | Source MAD                    |                    | MASK         |                    |    |
| - Sector Act            | Destautes                     |                    | MAC          |                    |    |
|                         | Uestnation<br>MAC             |                    | merc.        |                    |    |
| SNMP                    |                               |                    | MASK         |                    |    |
| DT-RING                 | Ethernet Type                 |                    | (1537~65535) |                    |    |
| PSTD Depatrate          | Vian Tag                      |                    | (1~4094)     |                    |    |
| -Sos Configuration      |                               | inclu Wele         |              |                    |    |
| MAC Aging Time          | -                             | where were         |              |                    |    |
| 🖲 👩 Alarm               |                               |                    |              |                    |    |
| RMON                    |                               |                    |              |                    |    |
| 🖲 👩 Log List            |                               |                    |              |                    |    |
| Unicast Configuration   |                               |                    |              |                    |    |
| Device Management       |                               |                    |              |                    |    |
| Save Configurations     |                               |                    |              |                    |    |
| - Coad Deradic          |                               |                    |              |                    |    |
|                         |                               |                    |              |                    |    |
|                         |                               |                    |              |                    |    |
|                         |                               |                    |              |                    |    |
|                         |                               |                    |              |                    |    |
|                         |                               |                    |              |                    |    |
|                         |                               |                    |              |                    |    |
|                         |                               |                    |              |                    |    |
|                         |                               |                    |              |                    |    |
|                         |                               |                    |              |                    |    |
|                         |                               |                    |              |                    |    |
|                         |                               |                    |              |                    |    |
| < →                     |                               |                    |              |                    |    |
|                         |                               |                    |              |                    |    |
|                         | Kyland Technology Co., LTD. A | II Rights Reserved |              |                    | -  |

Figure 7-31 Port ACL Configuration

### 7.4.9 ARP Configuration

Click "ARP Configuration" in the left menu to enter the page as Figure 7-32, configure the ARP aging time and click "Apply". Then configure the ARP address, including IP and MAC address and click "Apply". If you want to delete a ARP address, please select its serial number and click "Delete".

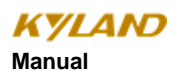

| KYLAND SICOM3024PW      | veb Management System 🛛 Ф.Ў. About. Help. Exit. 💆 |
|-------------------------|---------------------------------------------------|
|                         |                                                   |
|                         | - M                                               |
| Close Up I PExpand      | ARP address                                       |
|                         | ARP keepive                                       |
| SICOM3024P Web Managem  | ABB leastly 00 control to the later               |
| Basic Configurations    | Add. Modeline                                     |
| Advanced Configurations | Apoly Help                                        |
| Port Rate               | App A) Birdap                                     |
|                         | ABP address                                       |
| - Service Mirroring     | IP address                                        |
|                         |                                                   |
| LINK CHECK              | mes accress                                       |
| FUB IGMP                | Apply Help                                        |
| -Saci                   |                                                   |
| - ARP                   | ARD aress                                         |
|                         | Number IP address MAC address Flass               |
|                         | 192168.0.24 00-10-7D-CF-54-52 dynamic             |
| RSTP                    |                                                   |
| RSTP Penetrate          | Add Delet Help                                    |
| MAC Aging Time          |                                                   |
| 🖲 🙍 Alarm               |                                                   |
| 🗷 💼 RMON                |                                                   |
| 🖲 👩 Log List            |                                                   |
| Unicast Configuration   |                                                   |
| Device Management       |                                                   |
| Save Conngurations      |                                                   |
|                         |                                                   |
|                         |                                                   |
|                         |                                                   |
|                         |                                                   |
|                         |                                                   |
|                         |                                                   |
|                         |                                                   |
|                         |                                                   |
|                         |                                                   |
|                         |                                                   |
|                         |                                                   |
|                         |                                                   |
|                         |                                                   |
|                         | Kyland Technology Co., LTD, All Rights Reserved   |

Figure 7-32 ARP Address Configuration

## 7.4.10 SNMP Configuration

Click "SNMP Configuration" in the left menu to enter the page as Figure 7-33, enable SNMP, select "read only", fill in the group name, select the IP address and port No. of Trap server and click "Apply". After that, the device will only accept message from the group listed; after configuring the IP address of the Trap server, Trap message can be sent selectively—the device will only send Trap message to the IP addresses that have been listed; through configuring Trap port No., EMS management server can only receive Trap message at the ports configured.

-55-

| C Close Up (DEpard Device Status C Device Status C Device Sta | KYLAND SICOM3024P                                                                                                    | /eb Management System                                                                                                    |                                                       |                                                                                                    | 中文 About Help |
|----------------------------------------------------------------------------------------------------|----------------------------------------------------------------------------------------------------|----------------------------------------------------------------------------------------------------|-------------------------------------------------------|----------------------------------------------------------------------------------------------------|---------------|
| Close by 10E Brand         ● Device Statusanane         ● Device Statusanane         ● Device Management         ● Device Management         ● Device Statusane         ● Device Statusane         ● Device Statusane         ● Device Statusane                                                                                                    |                                                                                                    |                                                                                                    |                                                       |                                                                                                    |               |
| SICCMUGGEW Web Manager         Basic Configurations         Advanced Configurations         Advanced Configurations                                                                                                    | Close Up   DExpand                                                                                                    | M SNMP                                                                                                    |                                                       |                                                                                                    |               |
| Image: Configurations         Image: Configurations         Image: Configurations <td< td=""><td>SICOM3024P Web Manager</td><td>SNMP State</td><td>Enable</td><td>~</td><td></td></td<>                                                                                                    | SICOM3024P Web Manager                                                                                                    | SNMP State                                                                                                    | Enable                                                | ~                                                                                                    |               |
| <u> </u>                                                                                                    | Orevice Status     Orevice Status     Orevice | Read-Write Community<br>Read-Write Community<br>Read-Write Community<br>Server IP Address1<br>Server IP Address3<br>Trap On-off<br>Trap Port ID<br>Server IP Address1<br>Server IP Address3<br>Server IP Address3<br>Server IP Address3 | public<br>private<br>ageneed Station<br>Enable<br>162 | (2-16)           (2-16)           (2-16)           (2-16)           (2-16)           (2-16)           (2-16)           (2-16)           (2-16)           (2-16)           (2-16)           (2-16)           (2-16)           (2-16)           (2-16)           (2-16)           (2-16)           (2-16)           (2-16)           (2-16)           (2-16)           (2-16)           (2-16)           (2-16)           (2-16)           (2-16)           (2-16)           (2-16)           (2-16)           (2-16)           (2-16)           (2-16)           (2-16)           (2-16)           (2-16)           (2-16)           (2-16)           (2-16)           (2-16)           (2-16)           (2-16)           (2-16)           (2-16)           (2-16)           (2-16)           (2-16)           (2-16)           (2 |               |
| <u> </u>                                                                                                    |                                                                                                    |                                                                                                    |                                                       |                                                                                                    |               |
| <u> </u>                                                                                                    |                                                                                                    |                                                                                                    |                                                       |                                                                                                    |               |
|                                                                                                    |                                                                                                    |                                                                                                    |                                                       |                                                                                                    |               |
|                                                                                                    | <u> </u>                                                                                                    |                                                                                                    |                                                       |                                                                                                    |               |

Figure 7-33 SNMP Configuration

### 7.4.11 RSTP Configuration

Click "RSTP Configuration" in the left menu to enter the page as Figure 7-34 and select from RSTP and STP to configure. You can set Spanning Tree Priority (From 0 to 65535. The default is 32768 with the step of 4096), Hello Time (from 1 to 10. The default is 2), Max Age Time (From 6 to 40. The default is 20), Forward Delay Time (From 4 to 30. The default is 15) and Message-age inc (default or compulsion) and click "Apply" to take effect. Besides, you can also configure the port protocol status, priority, path cost and cost calculation. Please click "Apply" to finish the configuration.

Attention: RSTP cannot be used together with DT-Ring.

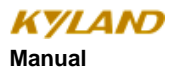

| e Up   DExpand         |                        |            |                   |        |   |
|------------------------|------------------------|------------|-------------------|--------|---|
| M3024P Web Managerr    |                        | 物议》        | 版本配置              |        |   |
| evice Status           | 协议类型                   |            | RSTP 🛩            |        |   |
| Ivanced Configurations |                        |            |                   |        |   |
| Port Rate              | Spanning Tree Priority | r -        | 32768 (0-85       | 35)    |   |
| Port Mirroring         | Hello Time             |            | 2 (1-10)          |        |   |
| Port Trunk             | Max Age Time           |            | 20 (6-40)         |        |   |
| LINK CHECK             | Forward Delay Time     |            | 15 (4-30)         |        |   |
| IGMP Snooping          | message-age increme    | nt         | default 🗸         |        |   |
| ACL                    |                        | atte (10)  | 17.01             |        | 1 |
| ARP                    |                        | Ŀдля       | **1.80            |        |   |
| DT-RING                |                        | 第0(        | 自己的               |        |   |
| RSTP                   |                        |            |                   |        |   |
| RSTP Penetrate         | 端口 协议状态                | 优先版(0~255) | 路径成本(1~200000000) | 成本自动计算 |   |
| MAC Aging Time         | FEI TONE V             | 128        | 200000            | 2 1    |   |
| Alarm                  | FE2 1018 V             | 128        | 200000            | -72 ¥  |   |
| Log List               | FE3 /∿2005 ♥           | 120        | 200000            | 22 ¥   |   |
| Unicast Configuration  | FE4 小ttt #5            | 120        | 200000            | 2 4    |   |
| evice Management       | PE0 70000 V            | 100        | 2000000           | 72 0   |   |
| ad Default             | FE0 小式報告 ¥             | 120        | 2000000           | 72 ¥   |   |
|                        | PE7 70000 V            | 120        | 2000000           | 72 4   |   |
|                        | FE0 小記版 V              | 128        | 200000            | 2 4    |   |
|                        | FE10 不備約 w             | 128        | 200000            | 1 1    |   |
|                        | FE11 不僅約 w             | 128        | 200000            |        |   |
|                        | FC11 77000 V           | 128        | 200000            | 1      |   |
|                        | FC12 FF000 V           | 128        | 200000            | A      |   |
|                        | FET3 FREE V            | 128        | 2000000           | - 72 V |   |
|                        | FE16 不確認 v             | 128        | 2000000           | 1      |   |
|                        | FE18 不便設 w             | 128        | 2000000           |        |   |
|                        | FEAT 不佳的               | 100        | 200000            | 1      |   |

Figure 7-34 RSTP Configuration

## 7. 4. 12 RSTP Transparent Transmission

Click "RSTP Transparent Transmission" in the left menu to enter the page as Figure 7-35 and enable or disable port RSTP transparent transmission. Ports already set as RSTP or STP cannot carry out RSTP transparent transmission.

-57-

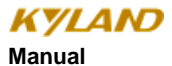

| KYLAND SICOM3024P                                                                                                    | Web Management System |                                                                                                    |                                                                                                    | 中文 About Help | Exit |
|----------------------------------------------------------------------------------------------------|-----------------------|----------------------------------------------------------------------------------------------------|----------------------------------------------------------------------------------------------------|---------------|------|
| Close Up   DExpand                                                                                                    | 🗮 RSTP 遗传配置           |                                                                                                    |                                                                                                    |               |      |
| SICOM3024P Web Managem<br>Basic Configurations<br>Port Rate<br>VLAN<br>Port Mirroring<br>Port Turnk<br>LINK CHECK<br>TOB ISMP<br>ACL<br>ARP<br>SITE Pont Stopping<br>ACL<br>ARP<br>SITE Pont Stopping<br>ACL<br>ARP<br>SITE Pontration<br>BITE Pontration<br>ARP<br>SITE Pontration<br>ARP<br>SITE Pontration<br>ARP<br>SITE Pontration<br>ARP<br>SITE Pontration<br>ARP<br>SITE Pontration<br>ARP<br>SITE Pontration<br>ARP<br>SITE Pontration<br>ALINK CHECK<br>DIST Pontration<br>ARP<br>SITE Pontration<br>ARP<br>SITE Pontration<br>ALINK CHECK<br>SITE Pontration<br>ALINK CHECK<br>SITE PONTRATION<br>ALINK CHECK<br>SITE PONTRATION<br>ALINK CHECK |                       | NCU           FE1           FE2           FE3           FE4           FE5           FE6           FE7           FE8           FE10           FE11           FE12           FE13           FE16           FE16           FE16           FE17           FE18           FE19           FE20           FE21           FE21           FE22           FE23           FE24           OE1           OE2           OE3           OE4 | 麻雪丁 通来           不使能 マ           不使能 マ |               |      |
|                                                                                                    |                       | 应用                                                                                                    | 帮助                                                                                                    |               | ÷    |

Figure 7-35 RSTP Transparent Transmission

### 7.4.13 DT-Ring Configuration

Click "DT-Ring Configuration" in the left menu to enter the page as Figure 7-36, set redundant rings and ring status cheching based on ports and VLAN as enable or disable and click "Apply". Click "Add" to enter the page as Figure 7-37 and Figure 7-38, fill in field ID (from 1 to 32)and field name, set site type as homesite or subsite and choose ring ports (from GE1 to GE4 and FE1 to FE24). The device has DT-Ring+ function. You can enable the function at the page: select first "enable" in DT-Ring+ and then backup ports and click "Apply". Click the ring field in DT-Ring list as Figure 7-39 to check ring status.

Attention: Every ring can only have one homesite. The device ring ID in one ring should be the same and redundant ring support DT-Ring. You cannot configure rings based on ports and on VLAN at the same time. The ring ports at

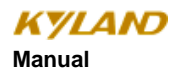

homesite are one blocked and one forwarding data. If the forwarding port is blocked, the blocked port will start forwarding within 50ms.

When four switches are connected through DT-Ring+, every two rings have and can only have two backup ports within one ring.

| VLAND SICOM3024P Web                                                                                                    | Management System                                                                                                    | 中文 About Help Exit |
|----------------------------------------------------------------------------------------------------|----------------------------------------------------------------------------------------------------|--------------------|
| Close Up Lifevoard                                                                                                    | L. DI-Ring                                                                                                    |                    |
| Class of Leepand<br>Class of Leepand<br>Device Status<br>Basic Configurations<br>Advanced Configurations<br>Advanced Configurations<br>Port Bars<br>Port Trunk<br>Device Marconing<br>Advanced<br>Device Management<br>Save Configuration<br>Device Management<br>Save Configurations<br>Load Default | Redundancy Mode Choose     DT-PORT       Check Loop Diale     Dialable       Apply     Binlp   D1-Rang List Domain (DDIation TypeRing Port(2)D1- Status Backup PortChange times)  Add  Binlp |                    |
|                                                                                                    |                                                                                                    |                    |

Figure 7-36 Redundant Ring Configuration

-59-

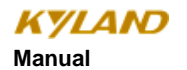

| SICOM3024PV                               | ዋና መድር የሚያስት ምርጫ የሚያስት ምርጫ የሚያስት በዚህ በዚህ በዚህ በዚህ በዚህ በዚህ በዚህ በዚህ በዚህ በዚህ |
|-------------------------------------------|--------------------------------------------------------------------------|
|                                           |                                                                          |
| Close Up   CExpand                        | A D1-Ring                                                                |
| SICOM3024P Web Managerr                   |                                                                          |
| 🖲 💼 Device Status                         | Redundancy DT-Ring                                                       |
| Basic Configurations                      | Domain ID 3                                                              |
| Port Rate                                 | Domain Name ring3                                                        |
|                                           | Station Type Master 🗸                                                    |
| Port Mirroring                            | Ring Port1 FE19                                                          |
| LINK CHECK                                | Ring Port2 FE20 V                                                        |
| FDB IGMP                                  | DT-Ring+                                                                 |
|                                           | DT-Ring Enable V                                                         |
| ARP                                       | Backup Port FE18                                                         |
| - SNMP<br>- SNMP                          | AddVA ANL ist                                                            |
| RSTP                                      | VLAN Choose VLAN ID VLAN Name                                            |
|                                           | 2 1 default                                                              |
| MAC Aging Time                            | 2 Vian2                                                                  |
| Alarm                                     | Apply Campel Help                                                        |
| B fog List                                |                                                                          |
| 🐵 💼 Unicast Configuration                 | 5                                                                        |
| Device Management     Save Configurations |                                                                          |
| - Soad Default                            |                                                                          |
|                                           |                                                                          |
|                                           |                                                                          |
|                                           |                                                                          |
|                                           |                                                                          |
|                                           |                                                                          |
|                                           |                                                                          |
|                                           |                                                                          |
|                                           |                                                                          |
|                                           |                                                                          |
|                                           |                                                                          |
| ( )                                       |                                                                          |

Figure 7-37 Redundant Ring Configuration Based on VLAN

-60-

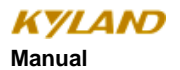

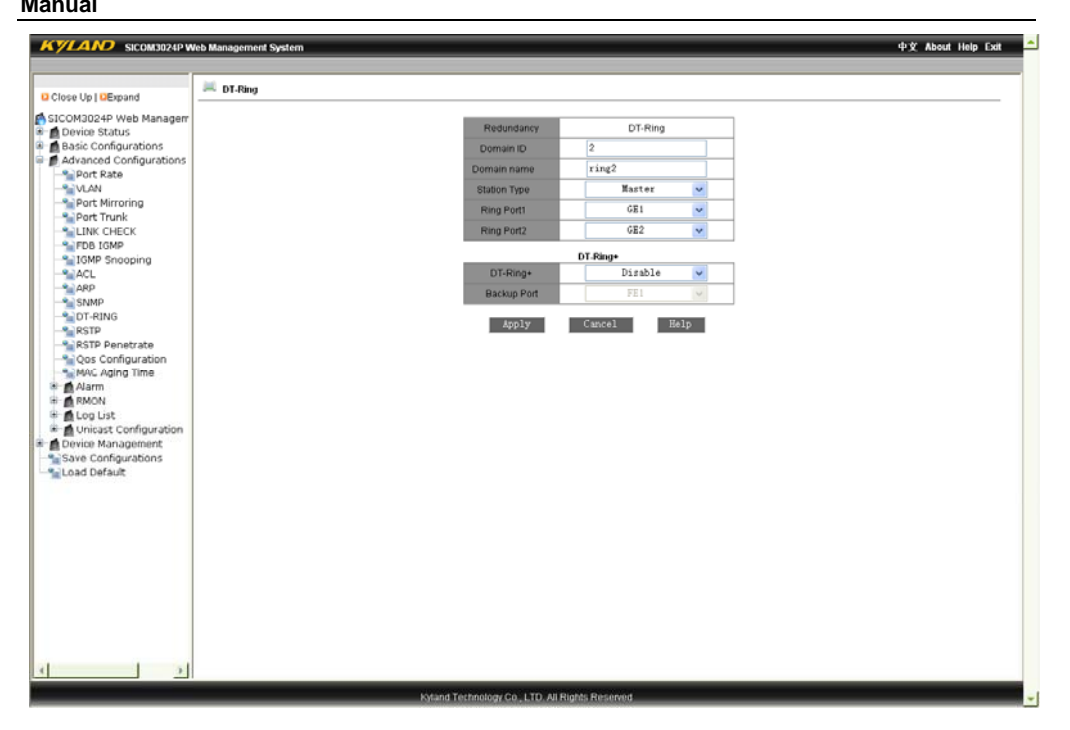

Figure 7-38 Figure 7-37 Redundant Ring Configuration Based on Port

-61-

| KYLAND SICOM3024P W               | Yeb Management System 中文 About Help Exit                             |
|-----------------------------------|----------------------------------------------------------------------|
|                                   |                                                                      |
| Close Up   DExpand                | - D1-Ring                                                            |
| SICOM3024P Web Managem            | Redundancy Mode Choose DT-PORT                                       |
| Advanced Configurations           | CheckLoop State Disable 🗸                                            |
| VLAN<br>Port Mirroring            | Apply Help                                                           |
|                                   | DT-Ring List                                                         |
|                                   | Domain iDStation TypeRing Port(1,2)DT+ StatusBackup PortChange times |
| ARP                               | ring2-2 master 0E1,0E2 Disable 0                                     |
| - DT-RING                         | Add Help                                                             |
| RSTP                              |                                                                      |
| Qos Configuration                 |                                                                      |
| -% MAC Aging Time                 |                                                                      |
| RMON                              |                                                                      |
| Log List     Direct Configuration |                                                                      |
| 🖲 🙍 Device Management             |                                                                      |
| -% Save Configurations            |                                                                      |
|                                   |                                                                      |
|                                   |                                                                      |
|                                   |                                                                      |
|                                   |                                                                      |
|                                   |                                                                      |
|                                   |                                                                      |
|                                   |                                                                      |
|                                   |                                                                      |
| 4                                 |                                                                      |
|                                   |                                                                      |
| -                                 | kytana technology Co., ELD All Rights Reserved.                      |

Figure 7-39 DT-Ring Configuration Finished

#### 7.4.14 QoS Configuration

<u>Click the</u> "QoS Configuration" in the left <u>menu to enter the page as Figure 7-40</u>. In the mode of QoS, configure the port as disable, weighting (scheduling data packets according to the ratio) and preemption (when business of top priority comes, it will be forward first. After that, other data packets will be forwarded according to the user's configuration). It supports weighting ratio which can be set by you. The default is 8:4:2:1 (Highest, SecHigh, SecLow, Lowest). You can also choose from 802.1P-based priority, IP TOS priority, DSCP or port top priority. After that, click "Apply".

Attention: Port based priority can only reflect two groups—high and low; other priority configuration has four groups. The priority relation of the three scheduling strategies: port based priority > IP TOS priority > 802.1P based priority.
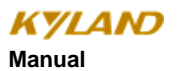

| KYLAND SICOM3024PW                                                                                                    | leb Management System |                                         |                                                                                           | _                     |                                                                         | 中文 About Help Exit |
|----------------------------------------------------------------------------------------------------|-----------------------|-----------------------------------------|-------------------------------------------------------------------------------------------|-----------------------|-------------------------------------------------------------------------|--------------------|
| Close Up   DExpand                                                                                                    | 📖 Configure Qos       |                                         |                                                                                           |                       |                                                                         |                    |
| Close Up Decapand SICOM3024P Web Manager Cover Status Configurations Advanced Configurations Out Rate Port Rate Port Mirroring Port Mirroring Port Mirrorin |                       | Qos Mo<br>Qos Mo<br>IP TOSID<br>3-HIGHI | de<br>Hq-preeap<br>BCP Disable<br>WRR<br>Hq-preeap<br>Weight of the<br>EST 2-SECHIOH<br>4 | rt 💙<br>Priosity Ques | 802.1P Priority<br>IP TOS Priority<br>DSCP Priority<br>es<br>N D-LOWERT |                    |
| - Shooping<br>- Shooping<br>- ARP<br>- ARP                                                                                                    |                       |                                         | Configure                                                                                 | Port Priority         |                                                                         |                    |
| SNMP<br>DT-RING                                                                                                    |                       | Port                                    | Highest priority                                                                          | TOS/DIFF              | 802.1P Priority                                                         |                    |
| RSTP                                                                                                    |                       | FE1                                     |                                                                                           |                       |                                                                         |                    |
| RSTP Penetrate                                                                                                    |                       | FE2                                     |                                                                                           |                       |                                                                         |                    |
| Qos Configuration                                                                                                    |                       | FE3                                     |                                                                                           |                       |                                                                         |                    |
| B Alarm                                                                                                    |                       | FE4                                     |                                                                                           |                       |                                                                         |                    |
| 🕀 🚮 RMON                                                                                                    |                       | FE5                                     |                                                                                           |                       |                                                                         |                    |
| 🗄 💼 Log List                                                                                                    |                       | FE6                                     |                                                                                           |                       | •                                                                       |                    |
| Unicast Configuration                                                                                                    |                       | FE7                                     |                                                                                           |                       | V                                                                       |                    |
| Save Configurations                                                                                                    |                       | FE8                                     |                                                                                           |                       | •                                                                       |                    |
| Load Default                                                                                                    |                       | FE9                                     |                                                                                           |                       |                                                                         |                    |
|                                                                                                    |                       | FE10                                    |                                                                                           |                       |                                                                         |                    |
|                                                                                                    |                       | FE11                                    |                                                                                           |                       | v                                                                       |                    |
|                                                                                                    |                       | FE12                                    |                                                                                           |                       |                                                                         |                    |
|                                                                                                    |                       | FE13                                    |                                                                                           |                       |                                                                         |                    |
|                                                                                                    |                       | FE14                                    |                                                                                           |                       |                                                                         |                    |
|                                                                                                    |                       | FE15                                    |                                                                                           |                       |                                                                         |                    |
|                                                                                                    |                       | FE16                                    |                                                                                           |                       |                                                                         |                    |
|                                                                                                    |                       | FE17                                    |                                                                                           |                       |                                                                         |                    |
|                                                                                                    |                       | FE18                                    |                                                                                           |                       |                                                                         |                    |
|                                                                                                    |                       | FE19                                    |                                                                                           |                       |                                                                         |                    |
|                                                                                                    |                       | FE20                                    |                                                                                           |                       |                                                                         |                    |
|                                                                                                    |                       | FE21                                    |                                                                                           |                       |                                                                         |                    |

Figure 7-40 QOS Configuration

Click 802.1P based priority which has eight priorities to enter the page as Figure 7-41, select the corresponding relations according to your requirements and click "Apply".

-63-

| KYLAND SICOM3024P W                                                       | Veb Management System           |                           |                             | 中文 About Help Exit |
|---------------------------------------------------------------------------|---------------------------------|---------------------------|-----------------------------|--------------------|
|                                                                           |                                 |                           |                             |                    |
| Close Up   DExpand                                                        | 📖 802.1P Priority Configuration |                           |                             |                    |
| SICOM3024P Web Managerr                                                   |                                 | 80                        | 2.1P Priority 0~7           |                    |
| <ul> <li>Basic Configurations</li> <li>Advanced Configurations</li> </ul> |                                 | Priority                  | Queue                       |                    |
| Port Rate                                                                 |                                 | 0                         | 0 ~                         |                    |
| Port Mirroring                                                            |                                 | 2                         | 1 🗸                         |                    |
| Port Trunk                                                                |                                 | 3                         | 1 🗸                         |                    |
| FDB IGMP                                                                  |                                 | 4                         | 2 🗸                         |                    |
| - Snooping                                                                |                                 | 6                         | 3 V                         |                    |
| ARP                                                                       |                                 | 7                         | 3 🗸                         |                    |
|                                                                           |                                 | Outputs : 0.1000EST       | 1 SECTOR 2 SECURA 3 HOUEST  |                    |
| RSTP                                                                      |                                 | data i oscorresi,         | macceon, enacemon, annonear |                    |
| Qos Configuration                                                         |                                 | App                       | ly Back                     |                    |
| MAC Aging Time                                                            |                                 |                           |                             |                    |
| RMON                                                                      |                                 |                           |                             |                    |
| E fog Log List                                                            |                                 |                           |                             |                    |
| 🖻 🙍 Device Management                                                     |                                 |                           |                             |                    |
| Save Configurations                                                       |                                 |                           |                             |                    |
|                                                                           |                                 |                           |                             |                    |
|                                                                           |                                 |                           |                             |                    |
|                                                                           |                                 |                           |                             |                    |
|                                                                           |                                 |                           |                             |                    |
|                                                                           |                                 |                           |                             |                    |
|                                                                           |                                 |                           |                             |                    |
|                                                                           |                                 |                           |                             |                    |
|                                                                           |                                 |                           |                             |                    |
| 4 2                                                                       |                                 |                           |                             |                    |
|                                                                           | Kyland T                        | echnology Co., LTD, All I | lights Reserved             |                    |
|                                                                           |                                 |                           |                             |                    |

Figure 7-41 802.1P Based Configuration

Click IP TOS based priority which has eight priorities to enter the page as Figure 7-41, select the corresponding relations according to your requirements and click "Apply".

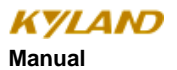

| KYLAND SICOM3024P V     | Veb Management System 中文 About Help Exit         |
|-------------------------|--------------------------------------------------|
|                         | M                                                |
| Close Up   DExpand      | F IP TOS Priority Configuration                  |
| SICOM3024P Web Managem  | IP TOS Priority 0-7                              |
| Basic Configurations    | Priority Queue                                   |
| Advanced Configurations | IP TOS 0 0 💌                                     |
| Port Rate               | IP TOS 1 0 V                                     |
|                         | IF TOS 2 0 V                                     |
| Port Trunk              |                                                  |
| -SILINK CHECK           |                                                  |
|                         |                                                  |
| - 1GMP Snooping         | 1P1055 U V                                       |
| ACL                     | IP TOS 6 0 V                                     |
| ARP                     | IP TOS 7 0 💌                                     |
| - DT-RING               |                                                  |
| RSTP                    | Queue : 0-LOWEST, 1-SECLOW, 2-SECHIOR, 3-HIGHEST |
| RSTP Penetrate          | Appaly Back                                      |
| - Qos Configuration     |                                                  |
| MAC Aging Time          |                                                  |
| 🕷 👩 Alarm               |                                                  |
| # RMON                  |                                                  |
| E Log List              |                                                  |
| Concase Configuration   |                                                  |
| Sava Coofgurations      |                                                  |
| -Save Configurations    |                                                  |
| a constructions         |                                                  |
|                         |                                                  |
|                         |                                                  |
|                         |                                                  |
|                         |                                                  |
|                         |                                                  |
|                         |                                                  |
|                         |                                                  |
|                         |                                                  |
|                         |                                                  |
|                         |                                                  |
|                         |                                                  |
| 4 3                     |                                                  |
| 1                       |                                                  |
|                         | Rytand Technology Co., LTD. All Rights Reserved  |

Figure 7-42 IP TOS Priority Configuration

Click DSCP based priority which has sixty-four priorities to enter the page as Figure 7-41, select the corresponding relations according to your requirements and click "Apply".

-65-

| KYLAND SICOM3024P W                       | feb Management System       |         | _       | _     |         | _         |       |           | _      |     |         | _    | _     | 中文 About Help Exit |
|-------------------------------------------|-----------------------------|---------|---------|-------|---------|-----------|-------|-----------|--------|-----|---------|------|-------|--------------------|
|                                           |                             |         |         |       |         |           |       |           |        |     |         |      |       |                    |
| O Close Up I O Emand                      | DSCP Priority Configuration |         |         |       |         |           |       |           |        |     |         |      |       |                    |
| Close op   Despand                        |                             |         |         |       |         |           |       |           |        |     |         |      |       |                    |
| SICOM3024P Web Managem<br>Device Status   |                             |         |         |       |         | DSC       | Prio  | eity 0-63 |        |     |         |      |       |                    |
| Basic Configurations                      |                             | 0.000   | A A.    |       | 0000    | A         |       | 0000      | A A    |     | 0.000   | A    |       |                    |
| Advanced Configurations                   |                             | DSCP    | uosuu   | lene  | DSCP    | QOS Q     | ueue  | DSCP      | uos uu | eue | DSCP    | uosu | lueue |                    |
|                                           |                             | DSCP 0  | 0       | ~     | DSCP 1  | 0         | ~     | DSCP 2    | 0      | ~   | DSCP 3  | 0    | ~     |                    |
| Port Mirroring                            |                             | DSCP 4  | 0       | ~     | DSCP 5  | 0         | ~     | DSCP 6    | 0      | ~   | DSCP7   | 0    | ~     |                    |
|                                           |                             | DSCP 8  | 0       | ~     | DSCP 9  | 0         | ~     | DSCP 10   | 0      | ~   | DSCP 11 | 0    | ~     |                    |
| LINK CHECK                                |                             | DSCP 12 | 0       | ~     | DSCP 13 | 0         | ~     | DOOD 10   | 0      | ~   | DOOP 15 | 0    | ~     |                    |
| -SaligMP Snooping                         |                             | DSCP 20 | 0       | ~     | DSCP 24 | 0         | -     | DSCP 22   | 0      | · · | DSCP 22 | 0    | ~     |                    |
| ACL                                       |                             | DBCP 20 | 0       | -     | DBCP 21 | 0         |       | DOOP 22   | 0      | -   | DOCP 23 | 0    |       |                    |
|                                           |                             | DSCP 28 | 0       | ~     | DSCP 29 | 0         | -     | DSCP 10   | 0      | ÷   | DSCP 31 | 0    | -     |                    |
| SNMP                                      |                             | DSCP 32 | 0       | ~     | DSCP 33 | 0         | -     | DSCP 34   | 0      | -   | DSCP 35 | 0    | ~     |                    |
|                                           |                             | DSCP 38 | 0       | ~     | DSCP 37 | 0         |       | DSCP 38   | 0      | -   | DSCP 39 | 0    | -     |                    |
| RSTP Penetrate                            |                             | DSCP 40 | 0       | ~     | DSCP 41 | 0         | ~     | DSCP 42   | 0      | ~   | DSCP 43 | 0    | ~     |                    |
|                                           |                             | DSCP 44 | 0       | ~     | DSCP 45 | 0         | ~     | DSCP 46   | 0      | ~   | DSCP 47 | Û    | ~     |                    |
| MAC Aging Time                            |                             | DSCP 48 | 0       | ¥     | DSCP 49 | 0         | v     | DSCP 50   | 0      | v   | DSCP 51 | 0    | ~     |                    |
| B MANN                                    |                             | DSCP 52 | 0       | ¥     | DSCP 53 | 0         | ¥     | DSCP 54   | 0      | ¥   | DSCP 55 | 0    | ~     |                    |
| 🗈 🙍 Log List                              |                             | DSCP 56 | 0       | ~     | DSCP 57 | 0         | ×     | DSCP 58   | 0      | ×   | DSCP 59 | 0    | ~     |                    |
| Inicast Configuration                     |                             | DSCP 60 | 0       | ¥     | DSCP 61 | 0         | ¥     | DSCP 62   | 0      | ~   | DSCP 63 | 0    | ~     |                    |
| Device Management     Sava Configurations |                             |         |         |       |         |           |       |           |        | _   |         |      |       |                    |
| Load Default                              |                             |         | Qu      | eue : | : 0LOWE | ST, 1-    | SECL  | .0W, 2SE  | CHIGH, | 3H  | IGHEST  |      |       |                    |
|                                           |                             |         |         |       |         | Apply     |       | Back      | 3      |     |         |      |       |                    |
|                                           |                             |         |         |       |         |           |       |           |        |     |         |      |       |                    |
|                                           |                             |         |         |       |         |           |       |           |        |     |         |      |       |                    |
|                                           |                             |         |         |       |         |           |       |           |        |     |         |      |       |                    |
|                                           |                             |         |         |       |         |           |       |           |        |     |         |      |       |                    |
|                                           |                             |         |         |       |         |           |       |           |        |     |         |      |       |                    |
|                                           |                             |         |         |       |         |           |       |           |        |     |         |      |       |                    |
|                                           |                             |         |         |       |         |           |       |           |        |     |         |      |       |                    |
|                                           |                             |         |         |       |         |           |       |           |        |     |         |      |       |                    |
|                                           |                             |         |         |       |         |           |       |           |        |     |         |      |       |                    |
|                                           |                             |         |         |       |         |           |       |           |        |     |         |      |       |                    |
|                                           |                             |         |         |       |         |           |       |           |        |     |         |      |       |                    |
|                                           |                             | Kylan   | d Tèchi | nolog | WCO,LTD | , All Rig | his R | eserved   | _      | -   | _       | _    | _     |                    |

Figure 7-43 DSCP Priority Configuration

#### 7. 4. 15 MAC Aging Time

<u>Click</u> "MAC Aging Time" in the left <u>menu to enter the page as Figure 7-44</u>, select MAC aging time from 15s to 3600s (The default is 300s.) and click "Apply".

-66-

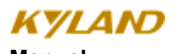

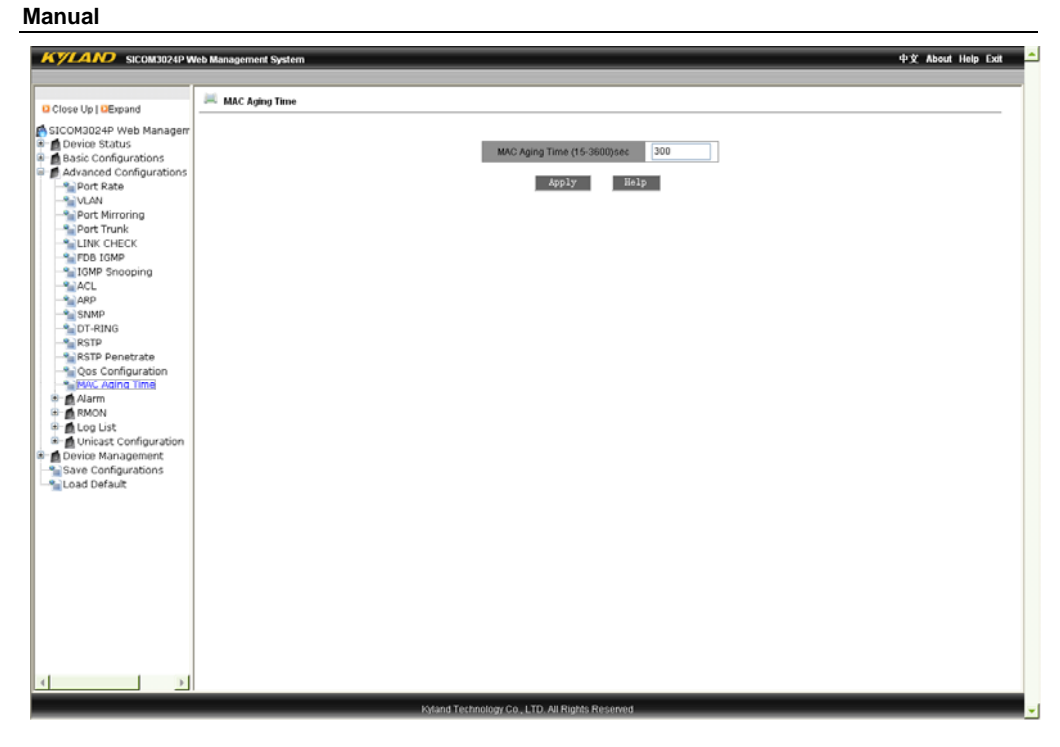

Figure 7-44 MAC Aging Time

#### 7. 4. 16 Alarm

Alarm includes alarm display and alarm configuration/

#### 7.4.16.1 Alarm Display

Click "Alarm Display" in the left menu to enter the page as Figure 7-45 which shows power alarm, temperature alarm, IP conflict alarm, MAC conflict alarm, port alarm status, ring alarm status that have been enabled. When ports are linked, the alarm status is Link Up; when ports are not linked, the alarm status is Link Down; when DT-Ring alarms, the alarm status is Ring Open; when DT-Ring don't alarm, the alarm status is Ring Close.

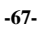

| KYLAND SICOM3024P W     | Veb Management System |      |               | _          |                | _        |              | _       |              |
|-------------------------|-----------------------|------|---------------|------------|----------------|----------|--------------|---------|--------------|
|                         |                       |      |               |            |                |          |              |         |              |
| Close Un I DEmand       | 🛤 Alarm Vision        |      |               |            |                |          |              |         |              |
| SICON3034D Web Manager  |                       |      |               |            | Basic          | Vision   |              |         |              |
| Device Status           |                       |      | Alan          | m Title    |                |          | Alam         | n State |              |
| Basic Configurations    |                       |      | temp          | erature    |                |          | N            | NE      |              |
| Advanced Configurations |                       |      | IP /          | Alarm      |                | -        | Na           | tural   |              |
|                         |                       |      | MP(C          | Mainin     |                | -        | 144          | Juran   |              |
| - Port Mirroring        |                       | Deat | Alexan Plate  | Deat       | Port           | Alarm    | Marrie Diale | Deat    | Alarma Marka |
| Port Trunk              |                       | POR  | Mailli State  | POR<br>EE2 | Adamn State    | FED      | Alarm State  | FEA     | Alarm State  |
| - EINK CHECK            |                       | FES  |               | FEG        |                | FE7      |              | FER     |              |
| IGMP Snooping           |                       | FE9  |               | FE10       |                | FE11     |              | FE12    |              |
| ACL                     |                       | FE13 | Link Up       | FE14       | Link Down      | FE15     |              | FE16    |              |
| ARP<br>SNMD             |                       | FE17 |               | FE19       | -              | FE19     |              | FE20    |              |
| DT-RING                 |                       | FE21 |               | FE22       | •              | FE23     | •            | FE24    | •            |
| RSTP                    |                       | GE1  |               | GE2        |                | GE3      |              | GE4     | •            |
| RSTP Penetrate          |                       |      |               |            | DT-Rin         | o Alarm  |              |         |              |
| MAC Aging Time          |                       |      | DT-R          | Ning ID    |                |          | Alam         | State   |              |
| 8 👩 Alarm               |                       |      |               | 2          |                |          | Ring         | Open    |              |
| Alarm Show              |                       |      |               |            |                |          |              |         |              |
| RMON                    |                       |      |               |            |                |          |              |         |              |
| 🖲 💼 Log List            |                       |      |               |            |                |          |              |         |              |
| Duricast Configuration  |                       |      |               |            |                |          |              |         |              |
| Save Configurations     |                       |      |               |            |                |          |              |         |              |
| Load Default            |                       |      |               |            |                |          |              |         |              |
|                         |                       |      |               |            |                |          |              |         |              |
|                         |                       |      |               |            |                |          |              |         |              |
|                         |                       |      |               |            |                |          |              |         |              |
|                         |                       |      |               |            |                |          |              |         |              |
|                         |                       |      |               |            |                |          |              |         |              |
|                         |                       |      |               |            |                |          |              |         |              |
|                         |                       |      |               |            |                |          |              |         |              |
|                         |                       |      |               |            |                |          |              |         |              |
| 4                       |                       |      |               |            |                |          |              |         |              |
|                         | -                     |      |               |            |                |          |              |         |              |
|                         |                       | - Ky | and Technolog | WC0.L      | TO AI Rights F | reserved | ,            |         |              |

Figure 7-45 Alarm Display

#### 7.4.16.2 Alarm Configuration

Click "Alarm Configuration" in the left menu to enter the page as Figure 7-46, set IP and MAC conflict alarm, power alarm, temperature alarm, port alarm and ring alarm, select IP and MAC conflict alarm checking time from 180s to 600s (The default is 300s), enable temperature alarm, set the temperature limits and click "Apply".

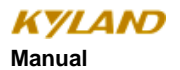

| KYLAND SICOM3024P V       | feb Management System |       | -           | _         | _          | _          | _             | _       |             | 中文 About Help |
|---------------------------|-----------------------|-------|-------------|-----------|------------|------------|---------------|---------|-------------|---------------|
| Close Up   DExpand        | Mann Soffing          |       |             |           |            |            |               |         |             |               |
| SICOM3024P Web Managerr   | - Additio Security    |       |             |           |            |            |               |         |             |               |
| Device Status             |                       |       |             |           | P. 1       | IAC COMIN  | .1            | Witten  |             |               |
| Basic Configurations      |                       | Alar  | m Name      | Alam      | Enable     |            | Alarm         | Time    |             |               |
| Advanced Configurations   |                       | IPs N | IAC Conflic | t         |            | 30         | Q             | (180~   | 600sec.)    |               |
| Port Rate                 |                       |       |             |           | Pe         | ver Alarm  |               |         |             |               |
| Port Mirroring            |                       |       | Ala         | rm Name   |            |            | Alarm         | Enable  |             |               |
| Port Trunk                |                       |       | Pe          | wer Alarm |            |            |               | 2       |             |               |
| LINK CHECK                |                       |       |             |           |            |            |               |         |             |               |
|                           |                       |       |             |           | Tempe      | rature Ala | rm            |         |             |               |
| IGMP Snooping             |                       | Alarm | Name        | Alarm Ena | ble        | Te         | mperature Ala | rm Boun | d           |               |
| ACL                       |                       | Temp  | erature     | Enable    | Y T-       | iigh 🕂 🛩   | 80 ~ T        | Low -   | ✓ 30        |               |
| ARD SAIMO                 |                       |       |             |           |            | _          |               | _       |             |               |
| DT-RING                   |                       |       |             |           |            |            |               |         |             |               |
| RSTP                      |                       | Port  | álarm Stat  | Port      | álarm Stai | e Port     | Alarm State   | Port    | Alarm State |               |
| RSTP Penetrate            |                       | EE1   |             | 552       |            | 552        |               | EE4     |             |               |
| Qos Configuration         |                       | 555   |             | FE2       | -          | FE3        |               | 550     |             |               |
| MAC Aging Time            |                       | FE9   |             | EE10      |            | EE11       |               | EE12    |             |               |
| Alarm                     |                       | 5512  |             | EE14      |            | 5516       | -             | EE16    |             |               |
| Alarm Setting             |                       | 5617  | -           | 5510      | -          | 5610       | -             | 5520    | -           |               |
| RMON                      |                       | FE17  | <u> </u>    | FEID      |            | FE13       |               | FE20    |             |               |
| Log List                  |                       | PE21  |             | 052       |            | PE23       | -             | PE24    |             |               |
| 🖲 👩 Unicast Configuration |                       | OEI   |             | 062       |            | 063        |               | OE4     |             |               |
| Device Management         |                       |       |             |           | DT         | Sea Alarma |               |         |             |               |
| Save Configurations       |                       |       | D'          | F-Ring ID | Dia        | ony xiami  | Alarm         | Enable  |             |               |
| Load Default              |                       |       |             | 2         |            |            |               |         |             |               |
|                           |                       |       |             |           |            |            |               |         |             |               |
|                           |                       |       |             |           | Apply      |            | Help          |         |             |               |
|                           |                       |       |             |           |            |            |               |         |             |               |
|                           |                       |       |             |           |            |            |               |         |             |               |
|                           |                       |       |             |           |            |            |               |         |             |               |
|                           |                       |       |             |           |            |            |               |         |             |               |
|                           |                       |       |             |           |            |            |               |         |             |               |
|                           |                       |       |             |           |            |            |               |         |             |               |
|                           |                       |       |             |           |            |            |               |         |             |               |
| •                         |                       |       |             |           |            |            |               |         |             |               |
|                           |                       |       |             |           |            |            |               |         |             |               |

Figure 7-46 Alarm Configuration

#### 7.4.17 RMON Configuration

RMON includes RMON statistics, history, alarm and event.

#### 7.4.17.1 RMON Statistics

Click "RMON Statistics" in the left menu to enter the page as Figure 7-47, fill in Index number (ID group from 1 to 65535), owner (settler name from 1 to 32), select ports (ifindex 1 to 26) and click "Apply".

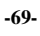

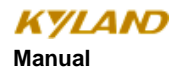

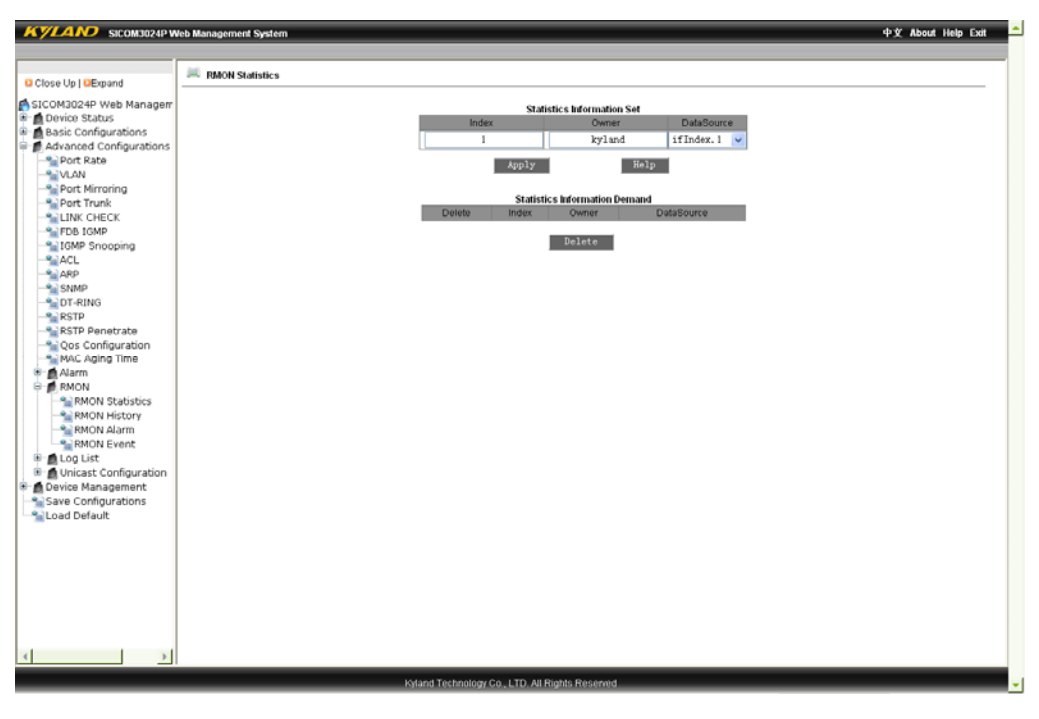

Figure 7-47 RMON Statistics

#### 7. 4. 17. 2 RMON History

Click "RMON History" in the left menu to enter the page as Figure 7-48, fill in index number (from 1 to 65535) and owner (from 1 to 32), select ports (from ifindex 1 to 26), sample number (from 1 to 65535, the default is 50) and sample space (from 1 to 3600) and click "Apply".

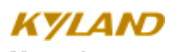

#### SICOM3024P Industrial Ethernet Switch User

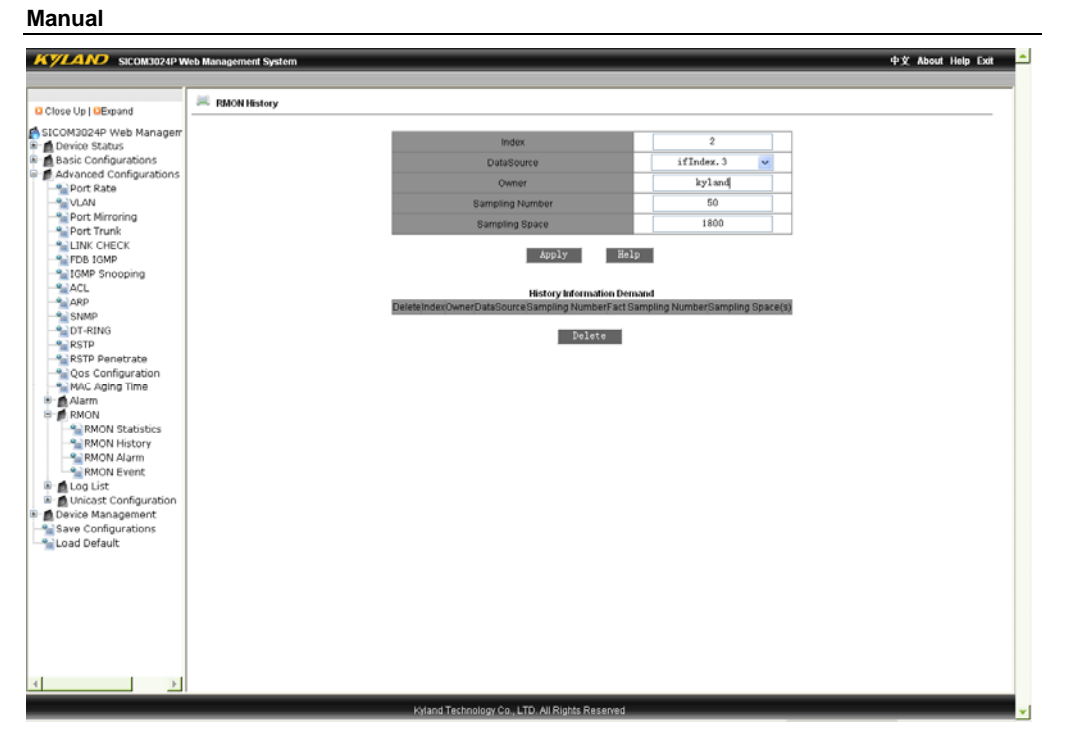

Figure 7-48 RMON History

#### 7. 4. 17. 3 ROMN Alarm

Click "RMON Alarm" in the left menu to enter the page as Figure 7-49. Click twice after selecting the alarm nodes from MIB node list and OID will be automatically filled. Then you can fill in Index number (ID from 1 to 65535), owner (from 1 to 32), select ports (ifindex 1 to 26), sample type (absolute/delta), alarm type (Rising Alarm/ Falling Alarm/ Rise or Fall Alarm), sample interval (from 1 to 65535), upper limit (from 1 to 65535), lower limit (from 1 to 65535), rising event index (from 1 to 65535) and falling event index (from 1 to 65535). After that, click "Apply".

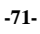

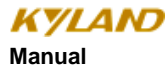

| KYLAND SICOM3024P V                                                                                                    | Web Management System                                                                                                    |                             |                                                                                                    |                                                                                                    | 中文 About Help Exit        |
|----------------------------------------------------------------------------------------------------|----------------------------------------------------------------------------------------------------|-----------------------------|----------------------------------------------------------------------------------------------------|----------------------------------------------------------------------------------------------------|---------------------------|
| Close Up   DExpand                                                                                                    | 🛤 MIB LIST                                                                                                    | 🛤 RMON Alarm                |                                                                                                    |                                                                                                    |                           |
| Close Up   Decpand<br>Close Up   Decpand<br>Device Status<br>Device Status<br>Advanced Configurations<br>Advanced Configurations<br>Port Rece<br>Port Rece<br>P | LING LIST      1213 MHB      HInOcatis      HinOcatis      HinOcatis      HinOcatis      HinOlucatiPkis      HinOlucatiPkis      HinOlucatiPkis      HinOlucatiPkis      HoutOcatiPkis      HoutOcatiP | DetetimdexOwnerDataSourceOt | Index<br>OID<br>Owner<br>DataSource<br>Sampling Type<br>Alarm Type<br>Bampling Osace<br>Rising Threshold<br>Rising EventIndex<br>Fatting EventIndex<br>Fatting EventIndex | 3<br>1. 3. 6. 1. 2. 1. 2. 2. 1. 10<br>kyland<br>ifIndez. 1<br>kboolute<br>200<br>100<br>50<br>5<br>4<br>Help<br>ion Demand<br>ping Space(s) Reseimed allimeter<br>ter | SeEventinded alEventinded |
|                                                                                                    |                                                                                                    |                             |                                                                                                    |                                                                                                    |                           |

Figure 7-49 RMON Alarm

#### 7. 4. 17. 4 RMON Event

Click "RMON Event" in the left menu to enter the page as Figure 7-50, fill in Index number (Event group ID from 1 to 65535), owner (from 1 to 32), event type (LOG/Snmp-Trap/Log and Trap), event description (from 1 to 127) and event community (The management group receiving event trap is from 1 to 127). After finishing the configuration, click "Apply".

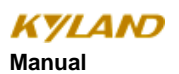

| Close Up   DExpand                                                                                                    |                                                                                                    |                                                                               |  |
|----------------------------------------------------------------------------------------------------|----------------------------------------------------------------------------------------------------|-------------------------------------------------------------------------------|--|
|                                                                                                    | KMON Event                                                                                                    |                                                                               |  |
| SICOM3024P Web Managem  COM3024P Web Managem  COM3024P Web Managem  COM3024P Web Managem  Advanced Configurations  Advanced Configurations  Advanced Configuration  Advanced Configuration  Advanced Configuration  Advanced Configuration  Advanced Configuration  Composition  Composition  Comp | Index         Owner         Event Type         Event Description         Event Community         Acoly         Delete         Index         Delete         Index         Delete | 3<br>kyland<br>LOG V<br>public<br>Public<br>end<br>Event Community Event Type |  |
| × >                                                                                                    |                                                                                                    |                                                                               |  |

Figure 7-50 RMON Event

## 7. 4. 18 Log Query

Log query includes enabling log and running log.

#### 7. 4. 18. 1 Enable Log

Click "Enable Log" in the left menu to enter the page as Figure 7-51, select "Enable" and click "Apply".

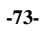

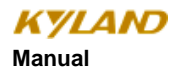

| KYLAND SICOM3024PW                                                                                                    | Aeb Management System 中文 About Help Exit                       |
|----------------------------------------------------------------------------------------------------|----------------------------------------------------------------|
|                                                                                                    |                                                                |
| Close Up   DExpand                                                                                                    | 🚝 Configurate Log Slatus                                       |
| Close Up   DEpend     SicCM3024P Web Manager     Device Status     Device Status     Device Status     Device Status     Device Status     Device Manager     Device Manager     Device Manager     Device Manager     Device Manager     Device Manager     Load Default | Enable w<br>Apply Bielp                                        |
| X                                                                                                    |                                                                |
|                                                                                                    | Kyland Technology Co., LTD. All Rights Reserved                |
|                                                                                                    | ារាល់កែ កម្មាញទទួល ទទួល សម្តេចអ្នកស្រុងការបានក្នុងស្រុងប្រើប្រ |

Figure 7-51 Enable Diary

#### 7. 4. 18. 2 Running Log

Click "Run Log" in the left menu to enter the page as Figure 7-51, select "enable log" and click "Apply".

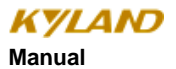

| KYLAND SICOM3024P W     | leb Management System |                   |                            |                                           | 中文 About Help D |
|-------------------------|-----------------------|-------------------|----------------------------|-------------------------------------------|-----------------|
| Class I is I Connect    | 📖 Runlog Demand       |                   |                            |                                           |                 |
| Close op I dexpand      |                       |                   |                            |                                           |                 |
| SICOM3024P Web Managem  |                       |                   | Runlog Deman               | đ                                         |                 |
| Basic Configurations    |                       |                   |                            |                                           |                 |
| Advanced Configurations | Index                 | LogType           | Time                       | Description                               |                 |
| Port Rate               | 8690                  | PowerAlarm        | SUN JAN 30 00:30:53 2000   | Power alarm: entity id:2 state:Power down |                 |
| - 1 VLAN                | 8689                  | Broadcast         | SAT JAN 15 01:41:10 2000   | broadcast storm attack                    |                 |
| Port Mirroring          | 8688                  | Broadcast         | SAT JAN 15 01:41:00 2000   | broadcast storm attack                    |                 |
| Port Trunk              | 8687                  | Broadcast         | SAT JAN 15 01:39:58 2000   | broadcast storm attack                    |                 |
| EDB. IGMP               | 8686                  | Broadcast         | SAT JAN 15 01:39:47 2000   | broadcast storm attack                    |                 |
| -SIGMP Snooping         | 8685                  | Broadcast         | SAT JAN 15 01:39:36 2000   | broadcast storm attack                    |                 |
| ACL                     | 8684                  | Broadcast         | SAT JAN 15 01:39:25 2000   | broadcast storm attack                    |                 |
| ARP                     | 8683                  | Broadcast         | SAT JAN 15 01:39:14 2000   | broadcast storm attack                    |                 |
| - SNMP                  | 8682                  | Broadcast         | SAT JAN 15 01:39:03 2000   | broadcast storm attack                    |                 |
| DT-RING                 | 8681                  | Broadcast         | SAT JAN 15 01:38 52 2000   | broarleast storm attack                   |                 |
| RSTP Reportate          | 9690                  | Broadcast         | SAT JAN 15 01:39:41 2000   | hrondrast storm attack                    |                 |
| - Son Configuration     | 8670                  | Broadcast         | SAT JAN 16 01:38:30 2000   | broadcast storm attack                    |                 |
| MAC Aging Time          | 9676                  | Broadcast         | CAT JAN 15 01:30:30 2000   | hradract starn attack                     |                 |
| 🖲 👩 Alarm               | 9677                  | Broadcast         | PAT JAN 16 01:26:12 2000   | broadcast storm attack                    |                 |
| RMON                    | 0077                  | Broadcast         | TUE INVIOL 00 50 00 0000   | broadsast stoff ataas.                    |                 |
| E Dog List              | 8676                  | Broadcast         | TUE JAN 04 06:52:28 2000   | broadcast storm attack                    |                 |
| Enable Log              | 8675                  | Broadcast         | TUE JAN 04 06:52:17 2000   | broadcast storm attack                    |                 |
| d Unicast Configuration | 8674                  | Broadcast         | TUE JAN 04 06:52:06 2000   | broadcast storm attack                    |                 |
| Device Management       | 0673                  | Broadcast         | TUE JAN 04 06:51:55 2000   | broadcast storm attack                    |                 |
| Save Configurations     | 8672                  | Broadcast         | TUE JAN 04 06:51:44 2000   | broadcast storm attack                    |                 |
| Load Default            | 8671                  | Broadcast         | TUE JAN 04 06:51:33 2000   | broadcast storm attack                    |                 |
|                         | 8670                  | Broadcast         | TUE JAN 04 06:51:22 2000   | broadcast storm attack                    |                 |
|                         | 8669                  | Broadcast         | TUE JAN 04 06:51:11 2000   | broadcast storm attack                    |                 |
|                         | 9669                  | Broadcast         | TUE JAN 04 06:51:00 2000   | broadcast storm attack                    |                 |
|                         | 8667                  | Broadcast         | TUE JAN 04 06:50:49 2000   | broadcast storm attack                    |                 |
|                         | 8666                  | Broadcast         | TUE JAN 04 06:50:38 2000   | broadcast storm attack                    |                 |
|                         | 8665                  | Broadcast         | TUE JAN 04 06:50:27 2000   | broadcast storm attack                    |                 |
|                         | 9664                  | Broadcast         | TUE JAN 04 06 50 16 2000   | broadcast storm attack                    |                 |
|                         | 0000                  | Drondcost         | THE IANI OF 06:50:16 2000  | broadsast storm staals                    |                 |
|                         | 0003                  | Producast         | THE INN 04 06:50:06 2000   | producest storm attack                    |                 |
| 1 1                     | 8662                  | Soloviare Restart | 105 344 04 06:49:19 2000   | sotoware system reboot.                   |                 |
|                         | 8661                  | Broadcast         | 1 TUE JAN 04 06:49:15 2000 | broadcast storm attack                    |                 |

Figure 7-52 Runing Diary Query

#### 7. 4. 19 Unicast Address Configuration and Query

This includes static unicast address configuration, dynamic unicast address query.

#### 7. 4. 19. 1 Static Unicast Address Configuration

Click "Static Unicast Configuration" to enter the page as Figure 7-53, select member ports, configure MAC address and VLAN ID (from 1 to 4093) and click "Apply". Choose from the address list serial number and click "Add", "Delete" and "Revise" to configure static unicast address list.

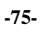

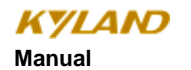

| KYLAND SICOM3024P Web Manageme                                                                                                    | nt System 中文 About Help Exit                            |
|----------------------------------------------------------------------------------------------------|---------------------------------------------------------|
|                                                                                                    |                                                         |
| Close Up   DExpand                                                                                                    | FDB Unicast                                             |
| SICOM3024P Web Management System<br>- Device Status<br>- Basic Configurations                                                                                                    | FDB Unicast Configurate MAC VLANID (1–4093) Member Port |
| Advanced Configurations     Second Configurations     Second Conf |                                                         |
| Port Trunk                                                                                                    | FOR Unicast Mac List                                    |
| FDB IGMP                                                                                                    | Index MAC VLANID Member Port                            |
| ACL                                                                                                    | Add Delete Modify                                       |
|                                                                                                    |                                                         |
| RSTP Penetrate                                                                                                    |                                                         |
| MAC Aging Time                                                                                                    |                                                         |
| B 👖 Log List<br>B 🖉 Unicast Configuration                                                                                                    |                                                         |
| Static Unicast Configuration                                                                                                    |                                                         |
| Device Management     Save Configurations                                                                                                    |                                                         |
|                                                                                                    |                                                         |
|                                                                                                    |                                                         |
|                                                                                                    |                                                         |
|                                                                                                    |                                                         |
|                                                                                                    |                                                         |
|                                                                                                    |                                                         |
|                                                                                                    | Kidand Technology Co. 1 TD All Dioble Research          |
|                                                                                                    | Annual rectanologi (va. Cro. An Angelia Aleserino       |

Figure 7-53 Static Unicast Address Configuration

#### 7. 4. 19. 2 Dynamic Unicast Address Query

Click "Dynamic Unicast Configuration" in the left menu to enter the page as Figure 7-54 to check dynamic unicast address list which shows the MAC address of terminal devices, connected switch port No. and port VLAN ID.

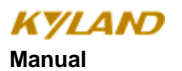

SICOM3024P Industrial Ethernet Switch User

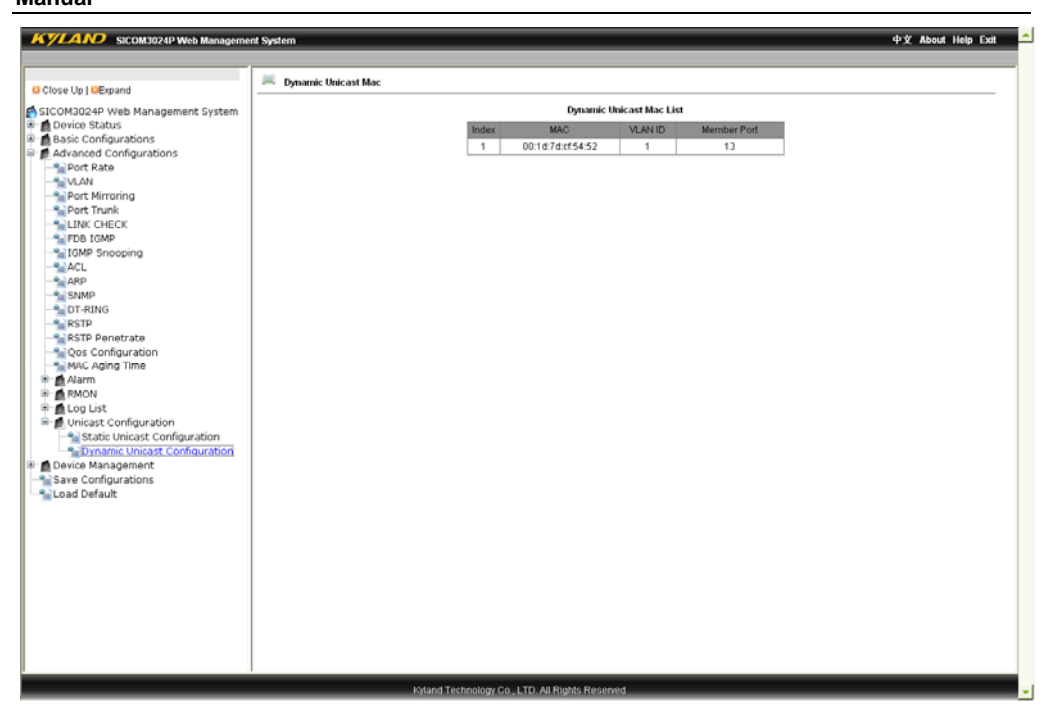

Figure 7-54 Dynamic Unicast Address Query

#### 7. 5 Device Management

Device Management includes restarting and logout.

#### 7. 5. 1 Reboot

Click "Reboot" in the left menu to enter the page as Figure 7-55 and click "Reboot" to restart the device.

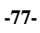

| KYLAND SICOM3024P Web Manageme                                                                                                    | nt System d                                     | P文 About Help Exit 🔶 |
|----------------------------------------------------------------------------------------------------|-------------------------------------------------|----------------------|
|                                                                                                    |                                                 |                      |
| Close Up   DExpand                                                                                                    | Reboot                                          |                      |
| Close Up   @Expand<br>Close Up   @Expand<br>Close Condiguations<br>Close Status<br>Close Management<br>Close Management<br>Close Man | Rebox                                           |                      |
|                                                                                                    |                                                 |                      |
|                                                                                                    | Kyland Technology Co., LTD. All Rights Reserved | -                    |

Figure 7-55 Restart

#### 7. 5. 2 Log Out

<u>Click</u> "Logout" in the left <u>menu to enter the page</u> as Figure 7-56 and click "Logout" to exit the management system.

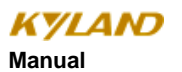

SICOM3024P Industrial Ethernet Switch User

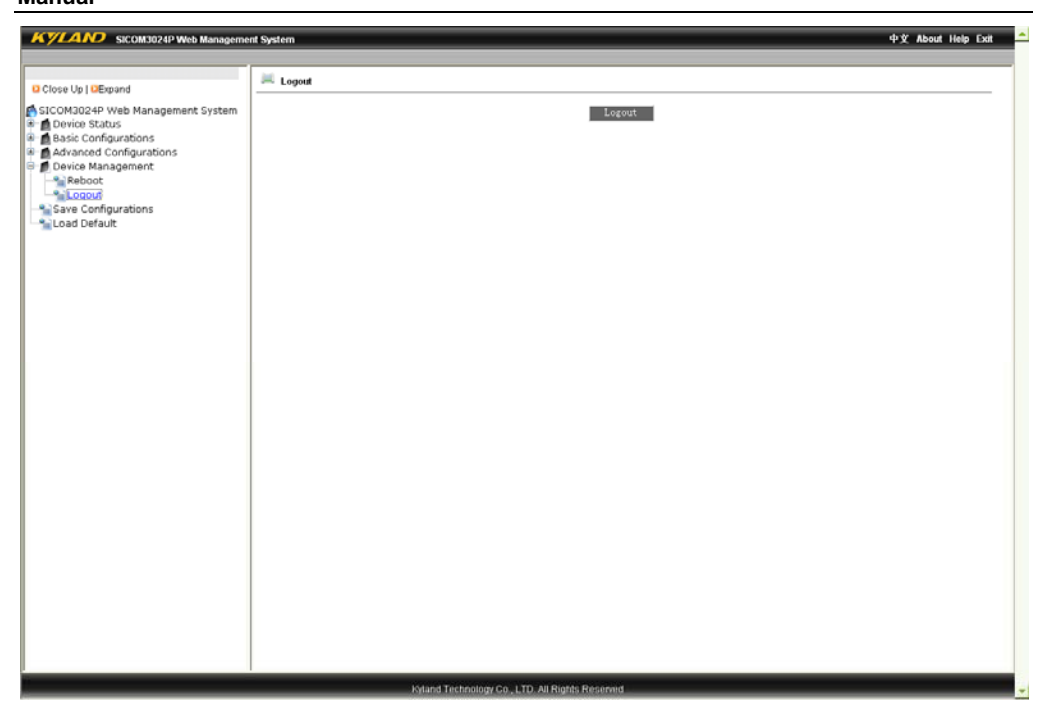

Figure 7-56 Log Out

### 7. 6 Save All Revisions

Click "Save Configurations" in the left menu to enter the page as Figure 7-57 and click "Save" to save the configurations.

-79-

| KYLAND SICOM3024P Web Manageme                      | nt System                                       | 中文 About Help Exit |
|-----------------------------------------------------|-------------------------------------------------|--------------------|
|                                                     | San Confine ation                               |                    |
| Close Up   DExpand                                  |                                                 |                    |
| Device Status     A Basic Confourations             | 2 side Heth                                     |                    |
| Advanced Configurations     Advanced Configurations |                                                 |                    |
| Save Configurations                                 |                                                 |                    |
|                                                     |                                                 |                    |
|                                                     |                                                 |                    |
|                                                     |                                                 |                    |
|                                                     |                                                 |                    |
|                                                     |                                                 |                    |
|                                                     |                                                 |                    |
|                                                     |                                                 |                    |
|                                                     |                                                 |                    |
|                                                     |                                                 |                    |
|                                                     |                                                 |                    |
|                                                     |                                                 |                    |
|                                                     |                                                 |                    |
|                                                     |                                                 |                    |
|                                                     |                                                 |                    |
|                                                     |                                                 |                    |
|                                                     |                                                 |                    |
|                                                     |                                                 |                    |
|                                                     | Kyland Technology Co., LTD. All Rights Reserved |                    |

Figure 7-57 Save All Revisions

## 7. 7 Restore the Default Configuration

Click "Load Default" in the left menu to enter the page as Figure 7-58 and click "Load Default" to restore the default configuration.

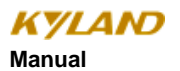

SICOM3024P Industrial Ethernet Switch User

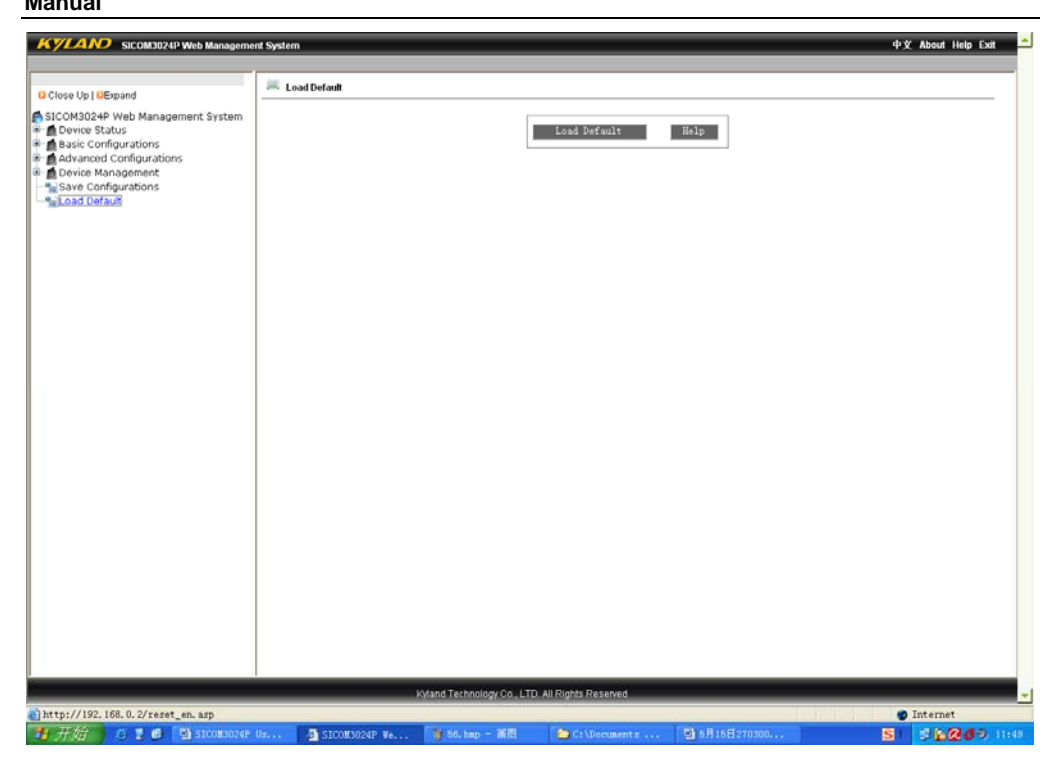

Figure 7-58 Restore

-81-

## **Appendix A Twisted-pair and Pin Distribution**

For the connection of 10Base-T/100Base-TX, the twisted-pair must have two pair cable. Each pair is distinguished with two different colors. For example, one strand is green, and the other is the alternate of green and white stripes. RJ-45 connector should be equipped at both ends of the cable.

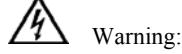

Don't insert a telephone plug into any RJ-45 port. Only use twisted-pair with RJ45 connectors at both ends conforming to FCC standard.

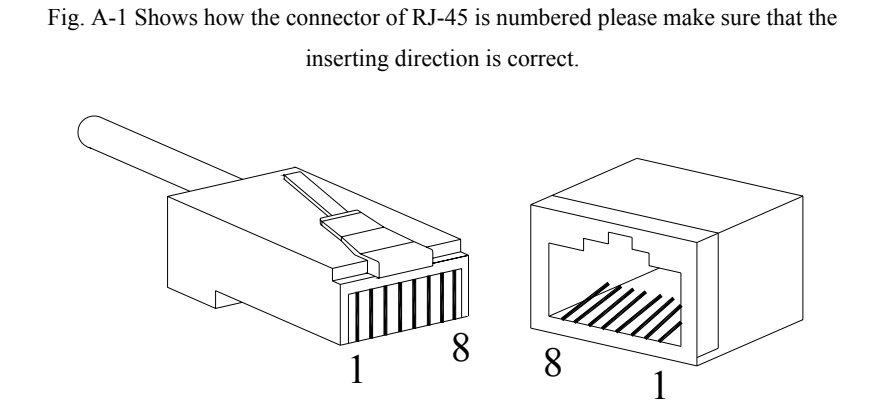

Pin distribution of 10Base-T/100Base-TX

Unshielded twisted- pair (UTP) or shielded twisted-pair (STP) will be used for the connection of RJ-45: for the connection of 10Mbps, category 3, 4 and 5 of 100 ohm will be used, and cat.5 of 100 ohm will be used for 100Mbps. Additionally, do make sure that the connecting length of any twisted-pair shall not exceed 100 meter.

Port of RJ-45 supports automatic MDI/MDI-X operation, PC or server may be connected with straight-through cable, or connect with other switch or hub. In straight-through cable, pin 1, 2, 3 and 6 at one end of the cable are connected to pin 1, 2, 3 and 6 at the other end of the straight-through cable respectively. Cross-over cable must be used for switch or hub with MDI-X port. The pin distribution of 10Base-T/100Base-TX is listed in the table A-1.

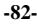

| Pin        | MDI-X signal name        | MDI signal name        |
|------------|--------------------------|------------------------|
| 1          | Receiving data + (RD+)   | Output data+ (TD+)     |
| 2          | Receiving data $-$ (RD-) | Output data – (TD-)    |
| 3          | Output data + (TD+)      | Receiving data+ (RD+)  |
| 6          | Output data - (TD-)      | Receiving data – (RD-) |
| 4, 5, 7, 8 | Unused                   | Unused                 |

Table A-1 Pin distribution of 10Base-T/100Base-TX

Note: "+""-"denoting cable polarity.

#### Definition of straight-through cable from RJ45 (8-pin) to RJ45 (8-pin)

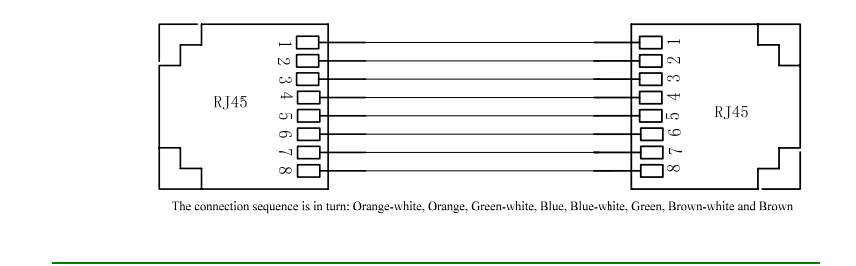

Figure A-2 Cable sequence of straight-through cable

#### Definition of Cross-over cable from RJ45 (8-pin) to RJ45 (8-pin)

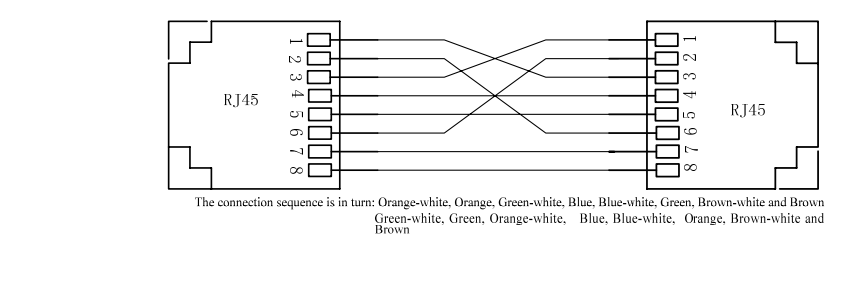

Figure A-3 Cable sequence of cross-over cable

-83-

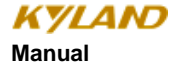

# **Appendix B Cable Type and Specifications**

The cable type and specifications are shown as table B-1:

| Cable       | Туре                                                           | Max. length      | Connect<br>or |
|-------------|----------------------------------------------------------------|------------------|---------------|
| 10Base-T    | Cat 3,4 and 5_100 ohmUTP                                       | 100m (328foot)   | RJ-45         |
| 100Base-TX  | Cat 5100ohmUTP                                                 | 100m (328foot)   | RJ-45         |
| 100Base-FX  | 50/125 or 62.5/125µm core<br>multi-mode fiber (MMF)            | 2km (1.24mile)   | SC/FC         |
| 100Base-FX  | 9/125µm single-mode fiber<br>(SMF)                             | 20km (12.43mile) | SC/FC         |
| 1000Base-T  | Cat 5-100 ohm UTP                                              | 100m (328foot)   | RJ-45         |
| 1000Base-LX | 9μm or 10μm core sigle-mode<br>fiber(1310nm)                   | 5km (3.1mile)    | LC            |
| 1000Base-LX | 50/125 or 62.5/125μm core<br>multi-mode fiber (MMF)<br>(850nm) | 550m             | LC            |

Table B-1 Cable type and specificati

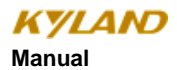

| Appendix | С | Glossary |
|----------|---|----------|
|----------|---|----------|

|              | Terminology | Explanation                                                                                                    |
|--------------|-------------|----------------------------------------------------------------------------------------------------|
| 10Base-T     |             | Twisted-pair standard of Cat3, Cat4 and Cat5 in IEEE specification for 10Mbps Ethernet                                                                                                    |
| 100Base-TX   |             | Twisted-pair standard of Cat5 or above in IEEE specification for 100Mbps Fast Ethernet                                                                                                    |
| 100Base- F X |             | Fast Ethernet which uses one pair of multi-mode or single mode optical fiber to transmit.                                                                                                    |
| Adaptive     |             | A characteristic that is automatically configured to<br>adaptive mode for the speed, duplex and traffic control<br>port.                                                                                                    |
| Bandwidth    |             | The information capacity that the channel can transmit.<br>For instance, the bandwidth of the Fast Ethernet is<br>100Mbps (bit per second).                                                                                                    |
| Baud Rate    |             | It expresses the signaling rate which is defined as the<br>change times of the status for the electric or optical<br>transmission medium within 1 second.                                                                                                    |
| Bridge       |             | One of network equipments which run on the layer2 in<br>the OSI layer7 model, and it can be connected to the LAN<br>or network segment which uses the same protocol. It<br>presents the automatic network address learning and<br>network configuration function. |

-85-

| MDLV            |                                                                                                    |
|-----------------|----------------------------------------------------------------------------------------------------|
| MDI             | It is the Medium Dependent Interface, in which, one<br>Ethernet port is taken as the receiving terminal to connect<br>to the port of other equipment.                                                                                                    |
| Half Duplex     | The communication for two nodes can only move toward<br>one direction at the same time, but can not move toward<br>both directions.                                                                                                    |
| Full Duplex     | Use switches to set up the point to point connection<br>among nodes in the LAN and allow them to receive and<br>send data packet at the same time.                                                                                                    |
| IGMP            | IGMP means Internet Group Multicast Protocol.                                                                                                    |
| Broadcast storm | Restless forward broadcast frame or multicast frame on bridge caused by the bridge ring.                                                                                                    |
| Broadcast       | One data packet is sent to all equipments on the network.                                                                                                    |
| VLAN            | It is the Virtual Local Area Network, which means that it<br>takes the network management software to establish the<br>point to point logic network which can cross different<br>network segment and various network on the switching<br>LAN.                 |
| Traffic Control | It is a congestion control mechanism. The network<br>equipment sends the data to the equipment which has<br>overloaded and causes the port to congest. The traffic<br>control can prevent the data packet from loss and avoid<br>the congestion for the port. |

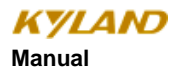

-69-